# **Titanium**®

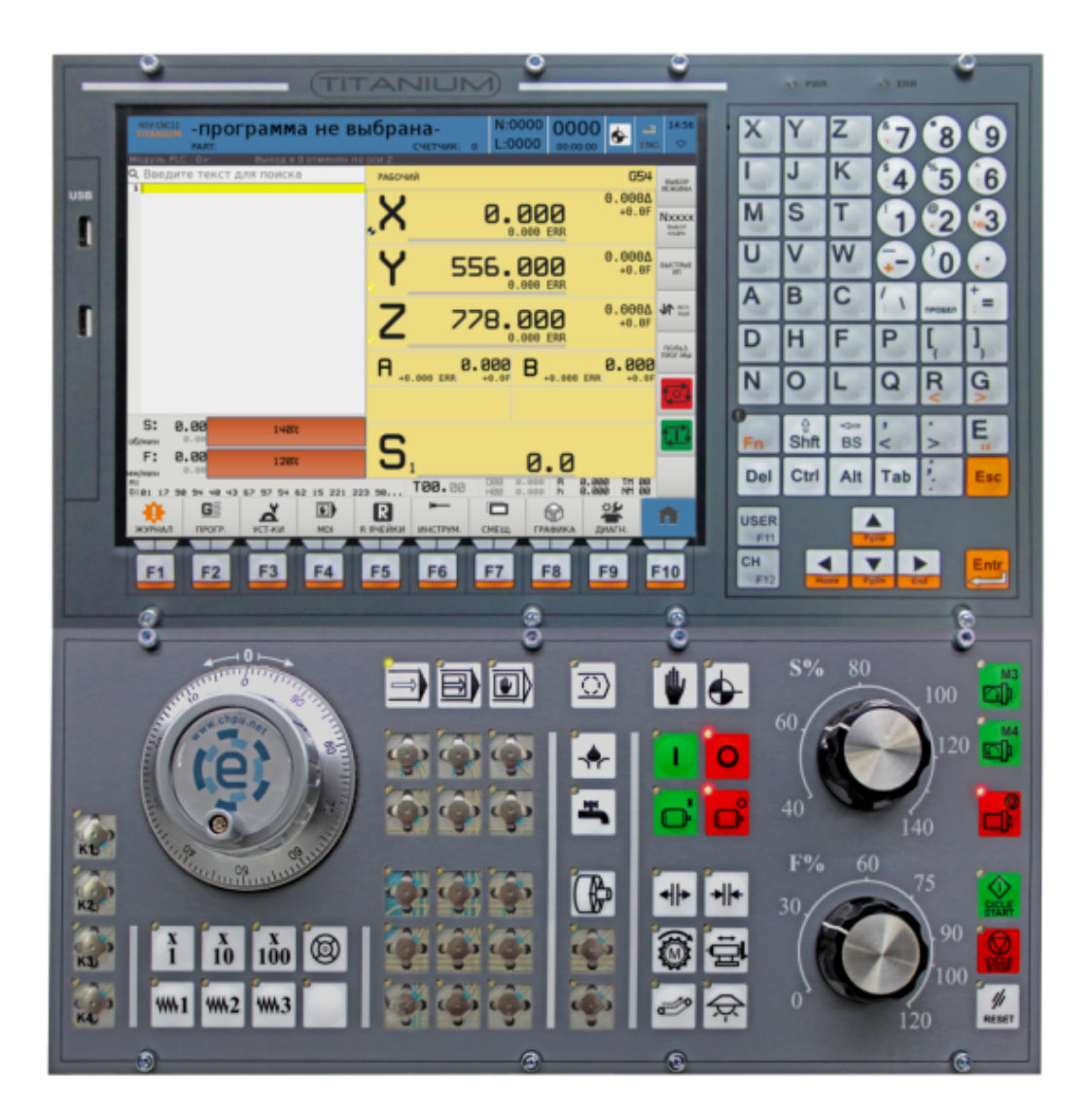

# Часть III

# Руководство оператора

# Оглавление

| IJ | II  | ководство оператора                          | 1 |
|----|-----|----------------------------------------------|---|
| 1  | Обі | ие сведения                                  | 5 |
|    | 1.1 | Общие правила работы                         | 5 |
|    |     | .1.1 Клавиатура для устройства ЧПУ CNC11     | 7 |
|    |     | .1.2 Панель состояния                        | 0 |
|    |     | .1.3 Строка сообщений                        | 0 |
|    |     | .1.4 Строка поиска                           | 1 |
|    |     | .1.5 Поле индикации осей                     | 2 |
|    |     | .1.6 Поле индикации инструмента              | 4 |
|    |     | .1.7 Поле индикации скоростей и оборотов     | 6 |
|    |     | .1.8 Поле текущих команд                     | 7 |
|    |     | .1.9 Навигационная панель                    | 8 |
|    |     | .1.10Панель дополнительного меню             | 9 |
|    |     | .1.11Поле программы                          | 0 |
|    | 1.2 | Работа с управляющими программами            | 1 |
|    |     | .2.1 Работа с программами                    | 1 |
|    |     | .2.2 Создание и сохранение программы         | 7 |
|    |     | .2.3 Переименование программы                | 2 |
|    |     | .2.4 Копирование и перемещение программы     | 4 |
|    |     | .2.5 Удаление программы                      | 4 |
|    |     | .2.6 Работа со встроенными циклами           | 7 |
|    | 1.3 | Зизуализация управляющих программ            | 0 |
|    |     | .3.1 Окно графического просмотра программы 4 | 0 |
|    |     | .3.2 Режимы                                  | 2 |
|    |     | 1.3.3 Масштаб                                | 5 |
|    |     | .3.4 Изменить вид                            | 6 |
|    |     | .3.5 Вращать                                 | 7 |

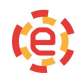

|     | 1.3.6 | Настройка графики                                     | 47 |
|-----|-------|-------------------------------------------------------|----|
| 1.4 | Инст  | румент                                                | 53 |
|     | 1.4.1 | Ручная привязка инструмента на токарной версии ЧПУ    | 55 |
|     | 1.4.2 | Автоматическая привязка иструмента на токарной версии |    |
|     |       | ЧПУ                                                   | 56 |
|     | 1.4.3 | Ручная привязка инструмента на фрезерной версии ЧПУ . | 57 |
|     | 1.4.4 | Автоматическая привязка иструмента на фрезерной вер-  |    |
|     |       | сии ЧПУ                                               | 58 |
|     | 1.4.5 | Коррекция инструмента                                 | 59 |
|     | 1.4.6 | Смещение Системы координат G54 G59                    | 60 |
|     | 1.4.7 | Использование инструмента на фрезерном станке         | 62 |
|     | 1.4.8 | Использование инструмента на токарном станке          | 64 |
| 1.5 | Режи  | мы работы системы                                     | 65 |
|     | 1.5.1 | Ручной режим                                          | 66 |
|     | 1.5.2 | Выход в ноль                                          | 67 |
|     | 1.5.3 | Преднабор                                             | 68 |
|     | 1.5.4 | Автоматический и покадровый режимы                    | 69 |
| 1.6 | Отлад | цка управляющих программ                              | 69 |
|     | 1.6.1 | Отработка программы с учетом предыдущей траектории и  |    |
|     |       | выходом в исходное положение программы                | 70 |
|     | 1.6.2 | Отработка программы с произвольного кадра             | 72 |
|     | 1.6.3 | Отработка программы до заданного кадра                | 72 |
| 1.7 | Диагі | ностика                                               | 73 |
|     | 1.7.1 | Компенсация люфтов и погрешностей ходового винта      | 78 |
|     | 1.7.2 | Окно «Сервис»                                         | 79 |
|     | 1.7.3 | Управление программным обеспечением                   | 84 |
|     | 1.7.4 | Завершение работы системы                             | 86 |
|     | 1.7.5 | Общий перечень сообщений                              | 86 |

## Введение

# О настоящем руководстве

### Специальные обозначение

Записи формата **X\_\_, Y\_\_, Z\_\_** и т. д. обозначают указание названий аргументов и их значений. Например, **X** — название аргумента G-кода, а вместо пропуска («\_\_») можно подставлять численные значения (например, X<u>10.5</u>).

Запись **N1...N1000** обозначает диапазон обозначений: N1, N2, N3, N4, N5, ..., N998, N999, N1000. В качестве другого примера: запись **G53**...**G59** будет соответствовать диапазону обозначений: G53, G54, G55, G56, G57, G58, G59.

Запись вида **N5<u>n</u>12** обозначает любой параметр из набора: N5<u>0</u>12, N5<u>1</u>12, N5<u>2</u>12, N5<u>3</u>12, N5<u>4</u>12, N5<u>5</u>12, N5<u>6</u>12, N5<u>7</u>12, N5<u>8</u>12, N5<u>9</u>12. То есть вместо буквы «n» в названии параметра подставляется цифра.

Общие сведения

# 1.1 Общие правила работы

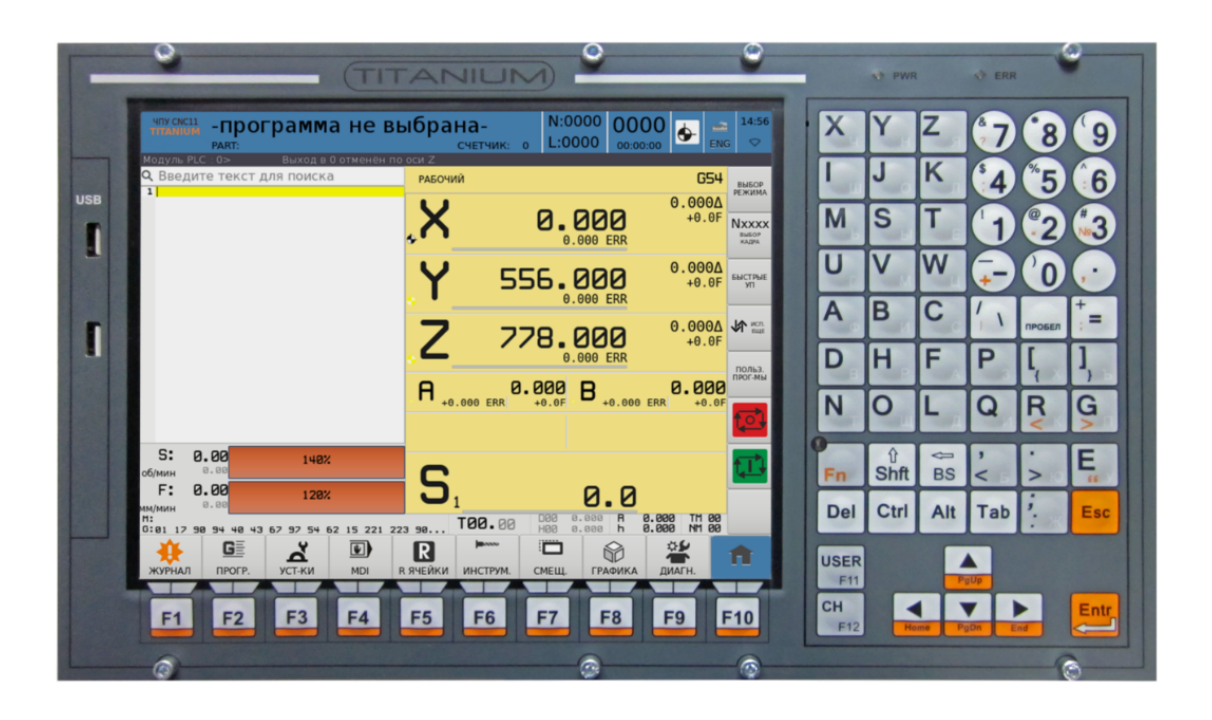

Рис. 1.1.1: Внешний вид лицевой панели ЧПУ ТІТАNІUM®

6

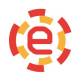

# 1.1.1. Клавиатура для устройства ЧПУ СNС11

#### Назначение клавиш

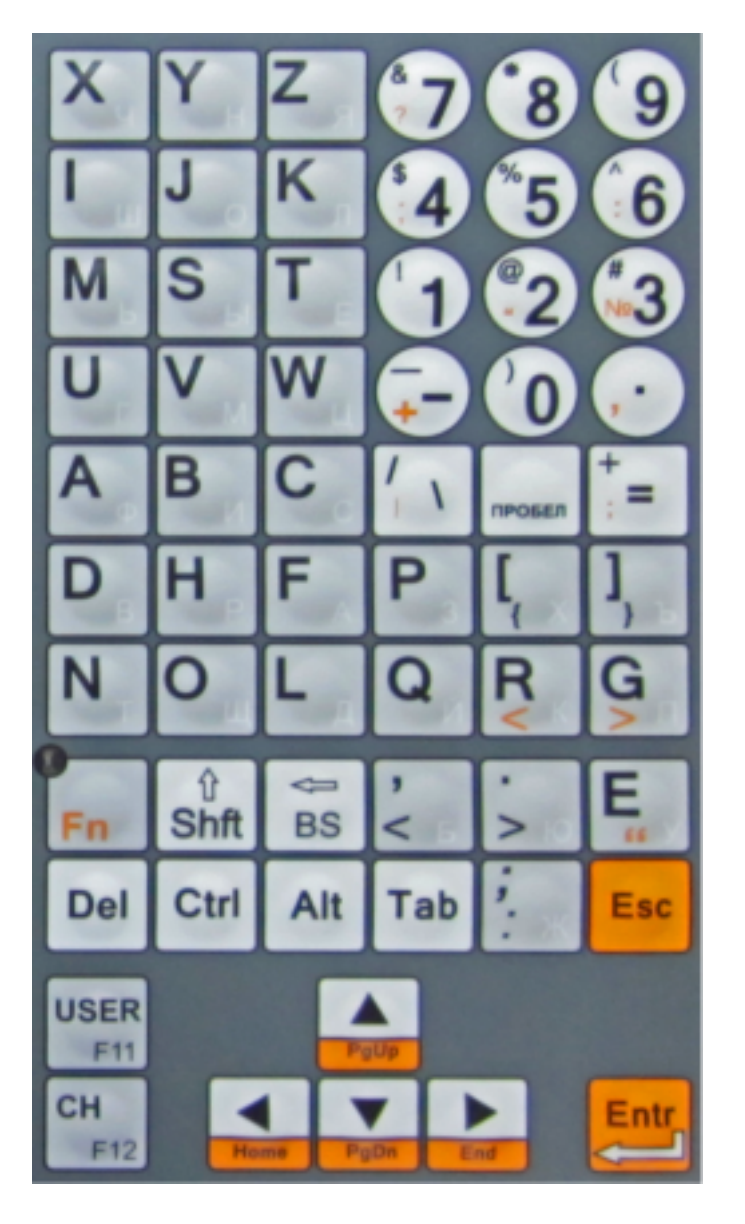

- Alt клавиша, изменяющая действие других клавиш при одновременном нажатии.
- **▲▼▶** управление курсором (перемещение вверх, вниз, вправо, влево).
- **Fn** клавиша-модификатор, активирующая ввод команд, отмеченных на клавиатуре оранжевым цветом.
- **PgUp** перемещение курсора на страницу вверх при нажатой клавише Fn.
- **PgDn** перемещение курсора на страницу вниз при нажатой клавише Fn.
- **Home** перемещение курсора в начало строки или документа (при зажатии Ctrl) при нажатой клавише Fn.

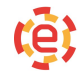

- End перемещение курсора в конец строки или документа (при зажатии Ctrl) при нажатой клавише Fn.
- **ТАВ** клавиша табуляции, перемещение по элементам управления диалоговых окон.
- **ESC** клавиша отмены, закрытия диалоговых окон с отменой всех действий, сброса сообщений.
- **CTRL** клавиша, изменяющая действие других клавиш при одновременном нажатии.
- **DEL** клавиша удаления символа, на который указывает курсор.
- SHIFT клавиша переключения верхнего/нижнего регистра. При одновременном нажатии с другой клавишей переключает буквенные клавиши в режим прописных букв.
- ВАСКЅРАСЕ клавиша удаления символа перед курсором.
- Пробел клавиша пробела.
- **ENTER** клавиша ввода новой строки.
- **USER** клавиша вызова пользовательских программ, подробнее ее действие должно описываться в документации на конкретный станок.
- СН клавиша переключения каналов.

Вся работа с экранами осуществляется с помощью навигационной панели внизу экрана, а также с помощью комбинаций горячих клавиш:

- Alt+I вывод окна входных сигналов.
- Alt+U вывод окна выходных сигналов.
- Alt+M вывод окна промежуточных ячеек памяти.
- Alt+D вывод окна статических ячеек памяти.
- Alt+V вывод окна обменных ячеек памяти.
- Alt+T вывод окна счетчиков и таймеров.
- Ctrl+I временный сброс координат.

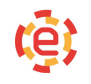

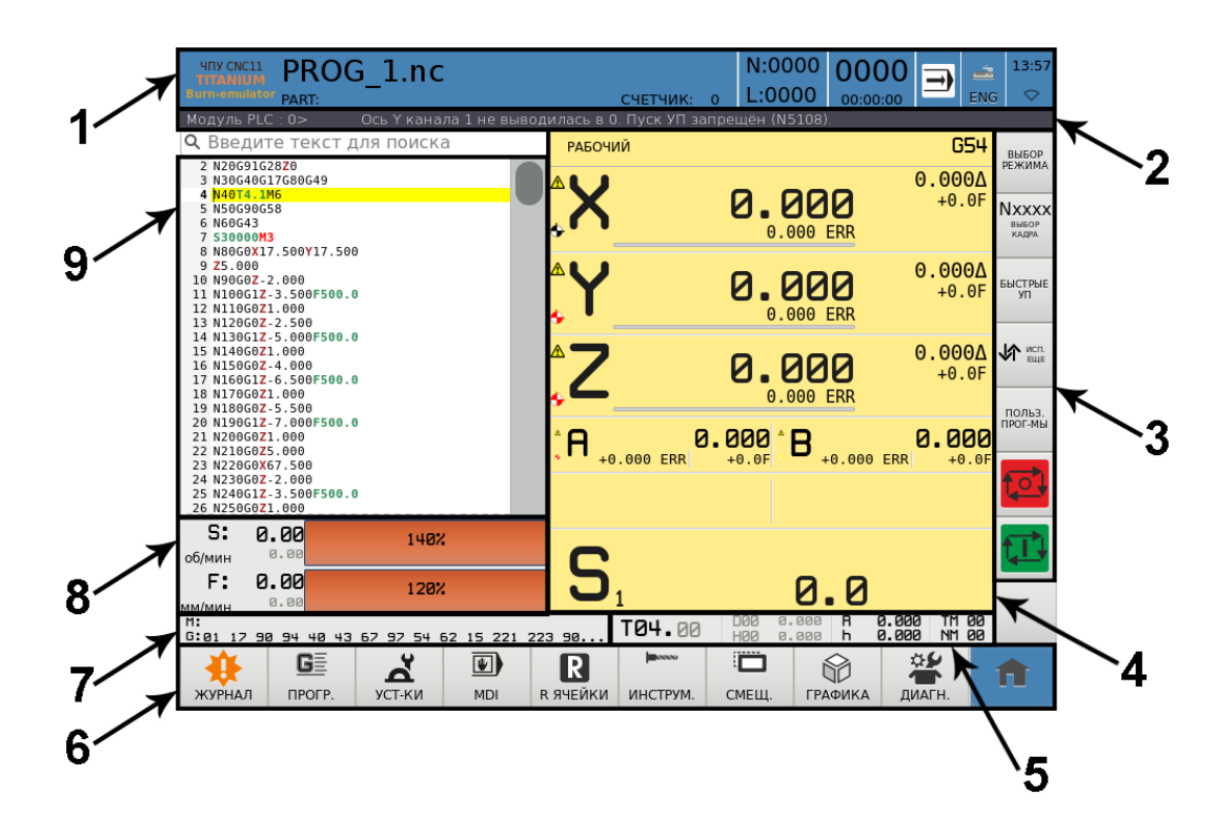

Рис. 1.1.2: Структура окна

При работе Вы можете переходить из одного окна к другому, учитывая, что состояние каждого окна временно сохраняется до возврата. Активное окно — это то окно, в котором Вы в данный момент работаете. Любая команда, которую Вы выбираете, или текст, который вы набираете, относится только к активному окну.

Система отмечает активное окно в навигационной панели, в строке состояния выводится название окна. Каждое окно индивидуально, но имеет несколько общих областей (рисунок 1.1.2):

- 1 панель состояния;
- 2 строка сообщений;
- 3 панель дополнительного (контекстного) меню;
- 4 поле индикации осей;
- 5 поле индикации инструмента;
- 6 навигационная панель;
- 7 поле текущих команд;
- 8 поле индикации скоростей и оборотов;
- 9 поле программы.

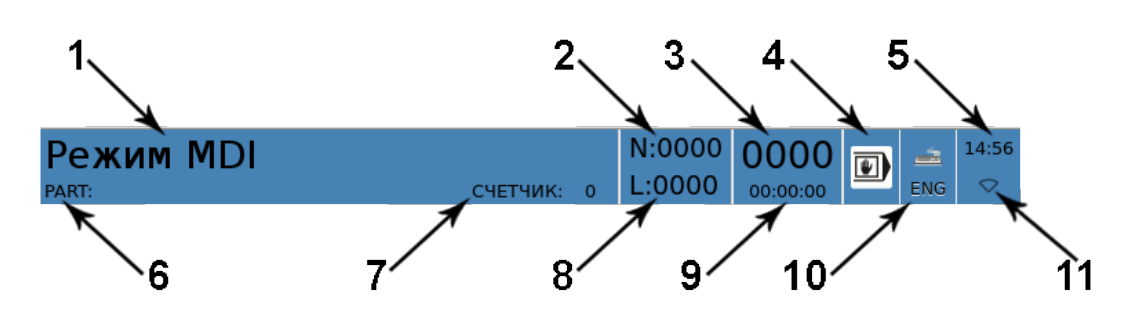

Рис. 1.1.3: Панель состояния

#### 1.1.2. Панель состояния

В верхней части экрана всегда находится панель состояния (рисунок 1.1.3).

Панель состояния содержит оперативную информацию. На ней отображены следующие данные:

1 — название активного окна;

2 — номер исполняемого в данный момент кадра;

3 — номер исполняемой в данный момент строки программы;

4 — кнопка, вызывающая пульт оператора, отображает текущий режим ЧПУ;

5 — текущее время;

6 — имя исполняемой в данный момент части программы;

7 — текущее значение счетчика изготовленных деталей;

8 — текущее значение цикла-счетчика;

9 — время исполнения программы;

10 — кнопка для вызова виртуальной клавиатуры и ее текущая раскладка;

11 — индикация состояния беспроводного подключения (Wi-Fi).

Содержимое панели состояния меняется в зависимости от того, какое окно в настоящий момент времени активно.

## 1.1.3. Строка сообщений

В строке сообщений (рисунок 1.1.4) выводятся:

- аварии;
- предупреждения;
- сообщения программы;

Модуль PLC : 38> Не было выхода в ноль по -Z- перед сменой инструмент

#### Рис. 1.1.4: Строка сообщений

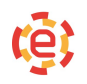

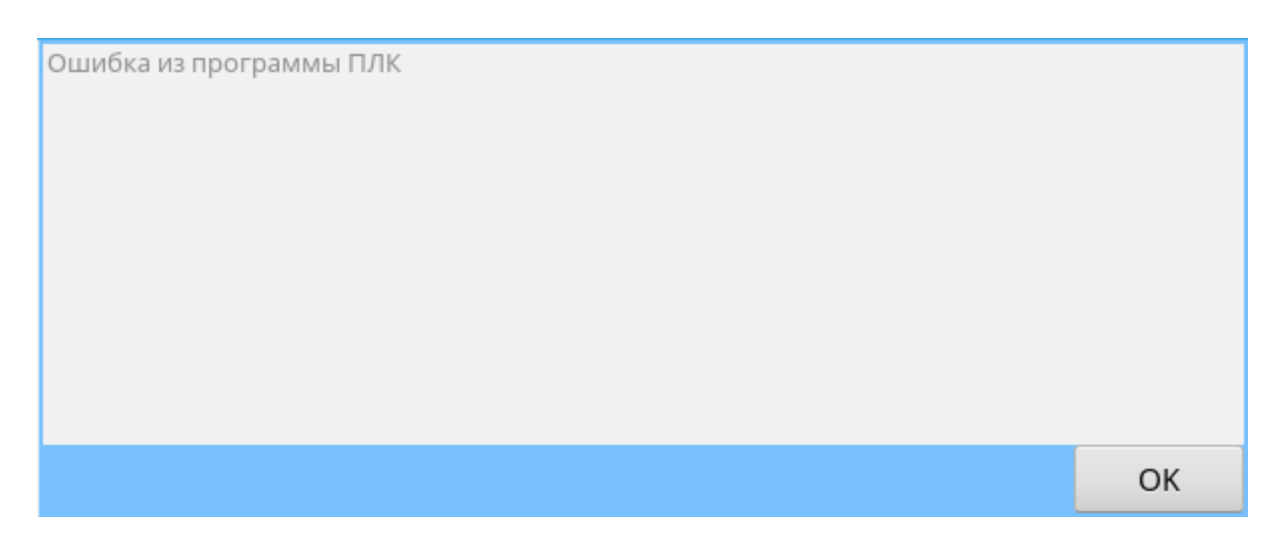

Рис. 1.1.5: Всплывающее диалоговое окно

- сообщения ПЛК;
- сообщения технологии.

Наиболее важные сообщения, требующие реакции оператора, могут выводиться в виде всплывающего диалога (рисунок 1.1.5).

# 1.1.4. Строка поиска

Ниже строки сообщений находится строка поиска (рисунок 1.1.6). Для перехода в режим поиска достаточно коснуться поля или нажать сочетание клавиш Ctrl+F. При этом в строку поиска будет занесен выделенный текст или, если такового нет, слово, на котором стоит курсор.

Для поиска введенного в строку текста необходимо нажать клавишу Enter. Результаты поиска будут подсвечены в тексте (рисунок 1.1.7).

Q Введите текст для поиска

#### Рис. 1.1.6: Строка поиска

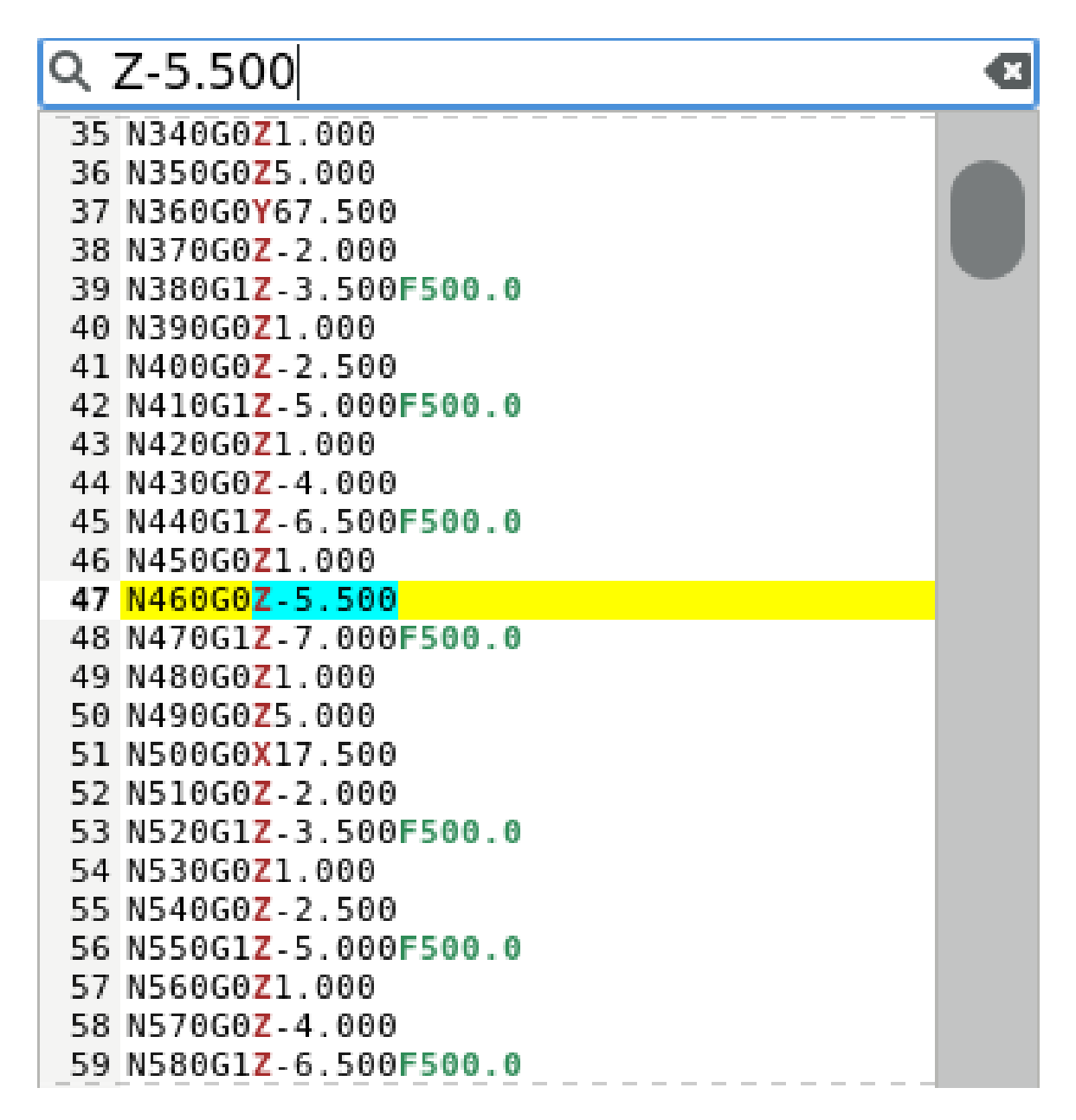

Рис. 1.1.7: Пример поиска

#### 1.1.5. Поле индикации осей

На главном окне расположены поля индикации осей (рисунок 1.1.8).

Каждый блок отображает следующую информацию о соответствующей оси (рисунок 1.1.9):

1 — индикация выхода в ноль: черный цвет — выход в ноль был осуществлен, красный — не было выхода в ноль;

2 — предупреждение о совершении временного сброса координат;

3 — предупреждение об отсутствии готовности к движению оси (зажаты тормоза или нет готовности приводов);

4 — имя оси;

5 — значение координаты оси;

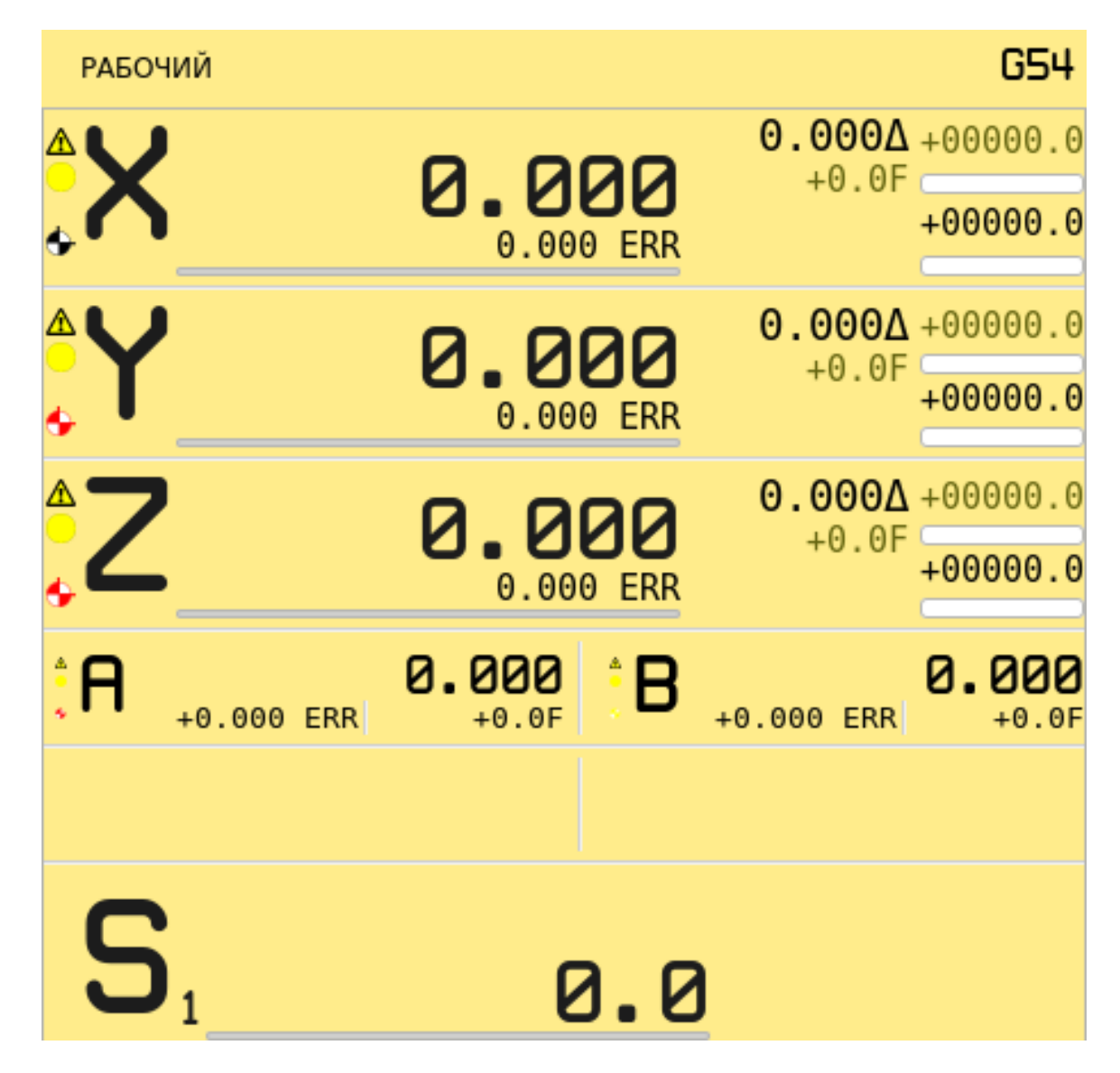

Рис. 1.1.8: Поле индикации осей

6 — остаток перемещения в кадре. Отображается, если параметр N530 выставлен в «1»;

7 — подробная информация о скорости движения по оси. Отображается, если параметр N531 выставлен в «1»;

8 — подробная информация о скорости движения по оси. Отображается, если параметр N531 выставлен в «1»;

9 — реальная скорость движения оси. Отображается, если параметр N530 выставлен в «1»;

10 — сервоошибка.

Количество блоков: 3 основные оси, 4 вспомогательные (все оси равноценные).

Ось S (C) имеет собственное окно индикации (рисунок 1.1.10).

Во время смены скорости (в случае использования коробки скоростей) S — отображается желтым цветом.

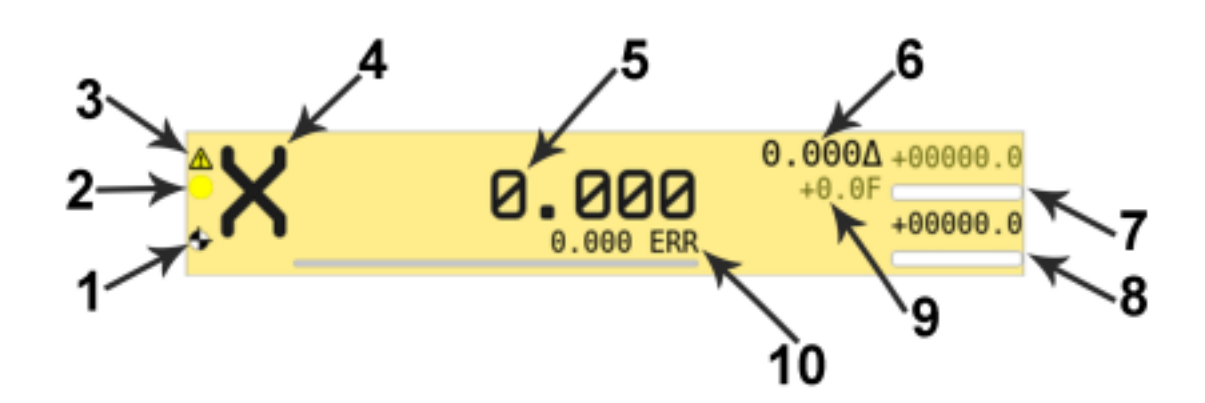

Рис. 1.1.9: Структура поля индикации оси

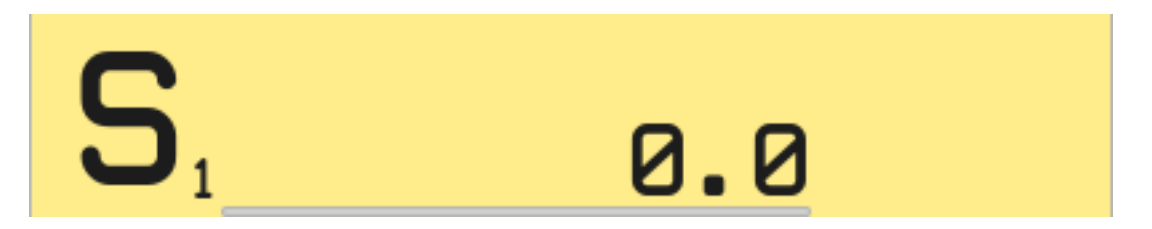

Рис. 1.1.10: Поле индикации шпинделя

# 1.1.6. Поле индикации инструмента

Поле индикации инструмента (рисунок 1.1.11) отображает следующую информацию:

- 1 номер текущего инструмента;
- 2 номер текущего корректора на радиус инструмента;
- 3 значение текущего корректора на радиус инструмента;
- 4 значение радиуса текущего инструмента;
- 5 позиция текущего инструмента в магазине, задается из ПЛК;
- 6 номер привязки текущего инструмента;
- 7 номер текущего корректора на длину инструмента;
- 8 значение текущего корректора на длину инструмента;
- 9 значение высоты текущего инструмента;

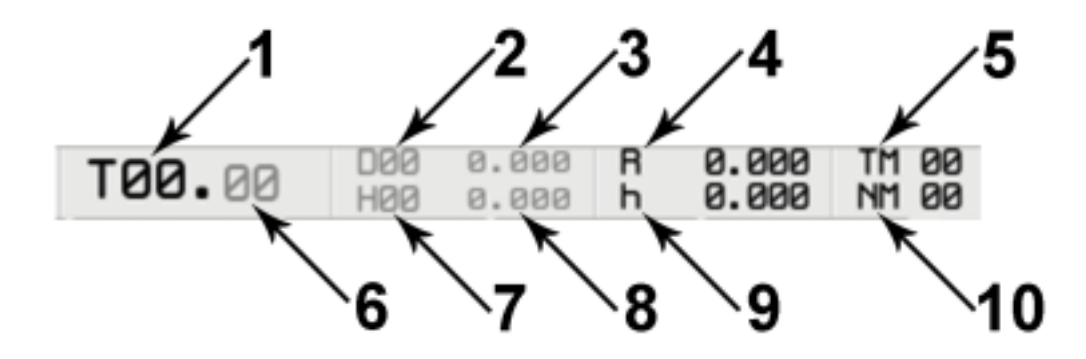

Рис. 1.1.11: Поле индикации инструмента

10 — текущая позиция магазина, задается из ПЛК.

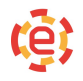

### 1.1.7. Поле индикации скоростей и оборотов

Поле индикации скоростей и оборотов (рисунок 1.1.12) позволяет отслеживать и изменять подачу шпинделя, рабочую подачу и быструю подачу (только есть параметр N4005 выставлен в «1»).

Слева отображается тип подачи и ее единицы измерения. Далее выводятся значения скорости: учитывающее коэффициент, заданным с помощью процентовки, и ниже заданное по программе через аргумент F.

На оранжевом поле показан текущий коэффициент, влияющий на скорость в процентах, а также кнопки для изменения этого коэффициента. Возможность его изменения можно отключить для кажого вида подачи отдельно, выставив в «0» параметры N551, N554 и N557 соответственно.

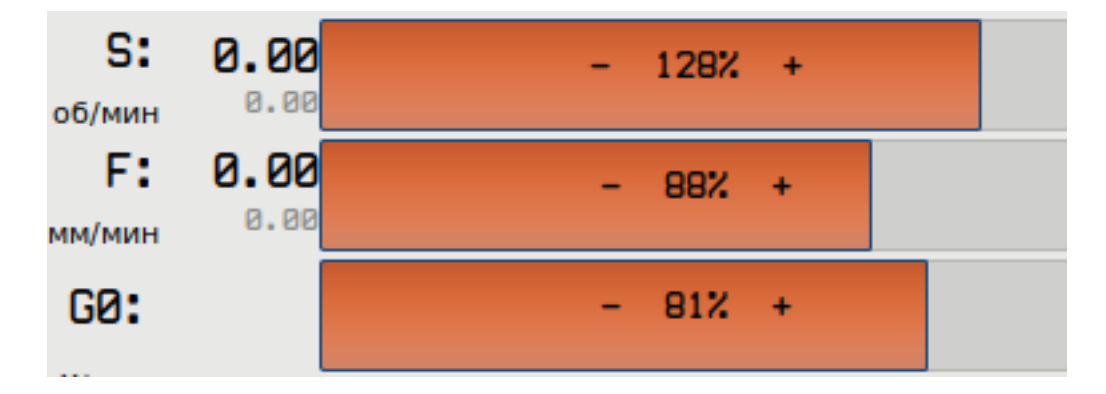

Рис. 1.1.12: Поле индикации скоростей и оборотов

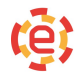

### 1.1.8. Поле текущих команд

Перечень отработанных М-функций и G-кодов отображается в специальной строке (рисунок 1.1.13).

М-функция, исполняемая в данный момент, отображается желтым цветом с миганием.

#### M:00 30 05 03 S T 06 G:01 17 90 94 40 43 67 97 54 62 15 221 223 90...

Рис. 1.1.13: Поле текущих команд

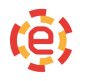

## 1.1.9. Навигационная панель

В нижней части экрана находится навигационная панель (рисунок 1.1.14). Каждая клавиша соответствует нажатию на одну из функциональных клавиш F1-F10 или прикосновению к иконке. По нажатию соответствующей клавиши окно сменяется на выбранное или изменяется режим работы системы (если это разрешено в текущем состоянии). Функциональные клавиши в зависимости от исполнения УЧПУ имеют различное обозначение. Например, клавиши F1 и F11 имеют одно и то же назначение.

#### Назначение кнопок (клавиш)

**ф** журнал

(**F1)** — Вызов окна сообщений (аварии/предупреждения/сообщения).

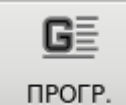

**ОГР. (F2)** — Редактор программ (создание/выбор/сохранение/переименование).

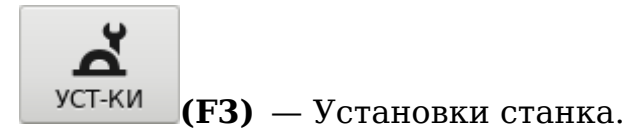

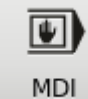

**ГРАТИРИ (F4)** — Режим преднабора MDI, исполнение кадров/частей программы.

# **R** к ячейк

00000

(F5) — Переменные программы (энергонезависимые).

инструм. (F6) — Редактирование инструмента (количество инструментов не ограничено).

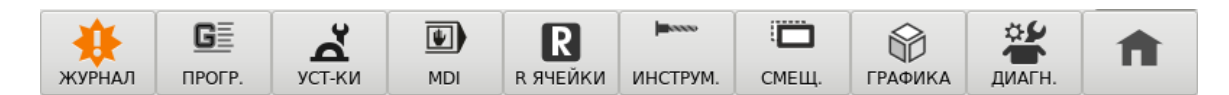

Рис. 1.1.14: Навигационная панель

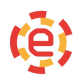

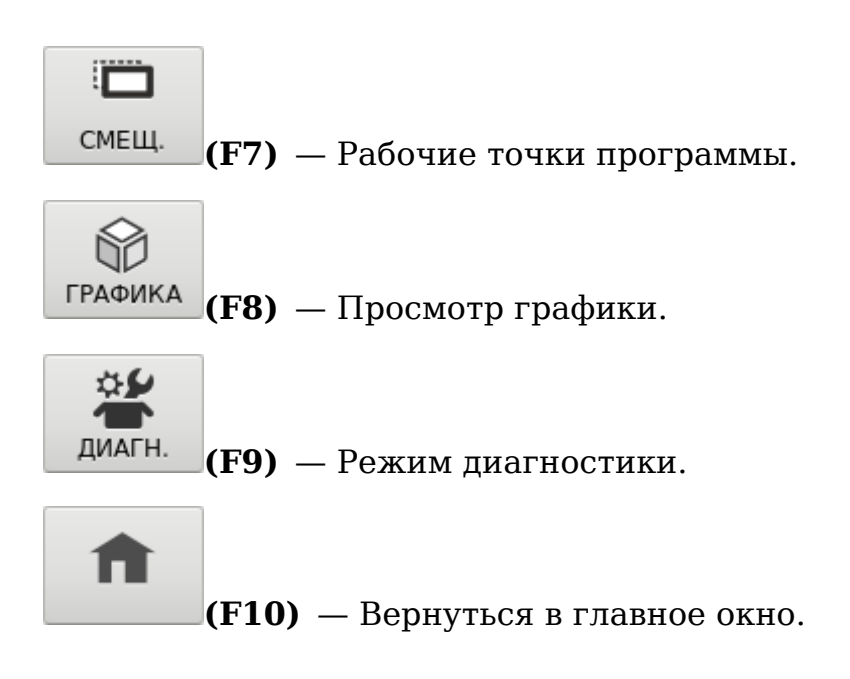

# 1.1.10. Панель дополнительного меню

Дополнительные (контекстные) меню имеются практически на каждой вкладке. Они позволяют сделать дополнительный выбор операции в текущем окне, не покидая основное меню. Существуют также горячие клавиши, позволяющие, не покидая окна, выполнять новые операции. Некоторые контекстные меню показаны на рисунке 1.1.15.

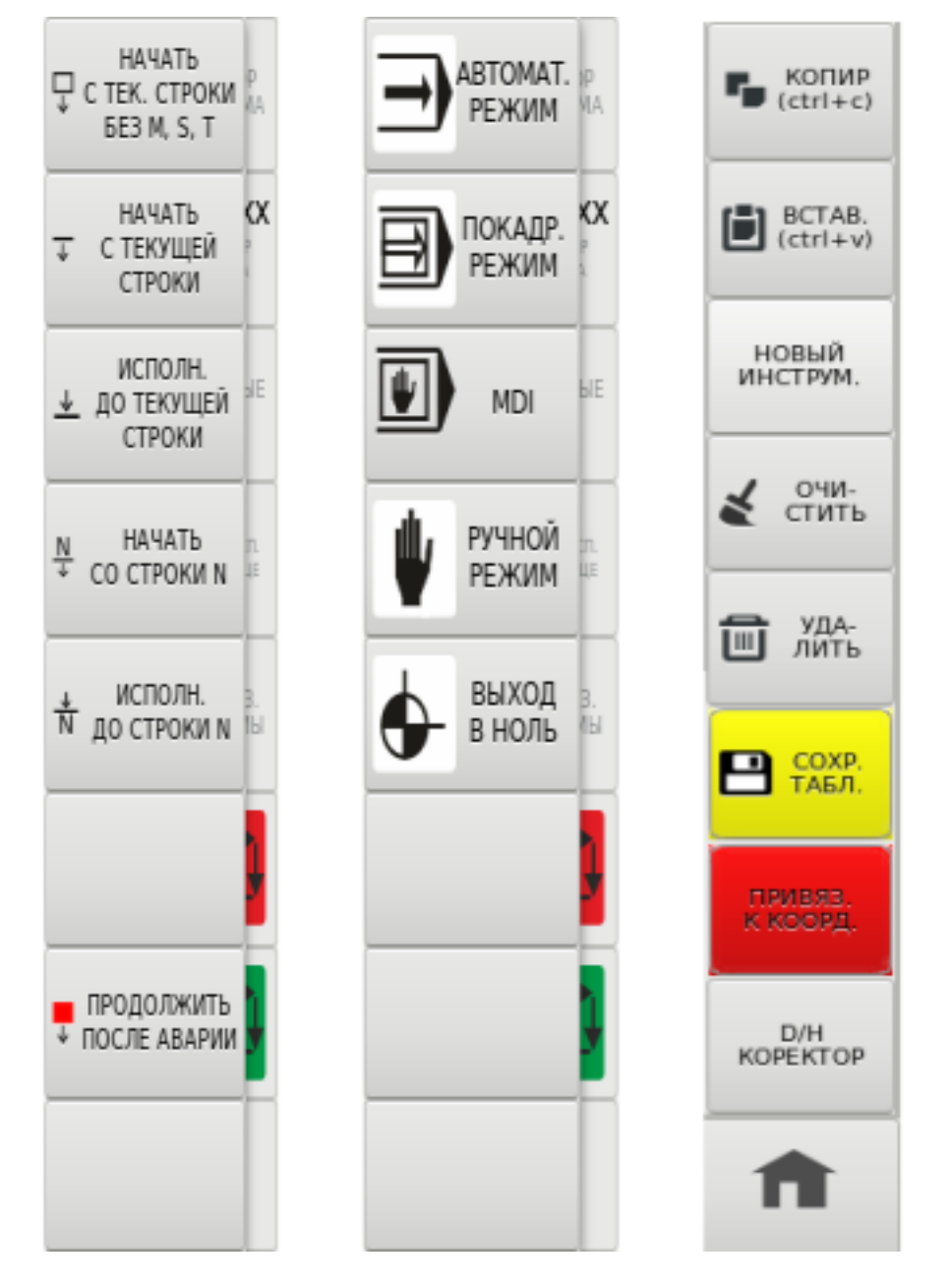

Рис. 1.1.15: Панель дополнительного меню

## 1.1.11. Поле программы

В главном окне слева находится поле программы (рисунок 1.1.16), оно предназначено для:

- визуализации программы во время отработки;
- поиска нужного кадра с целью старта программы.

Редактирование программы в главном окне запрещено.

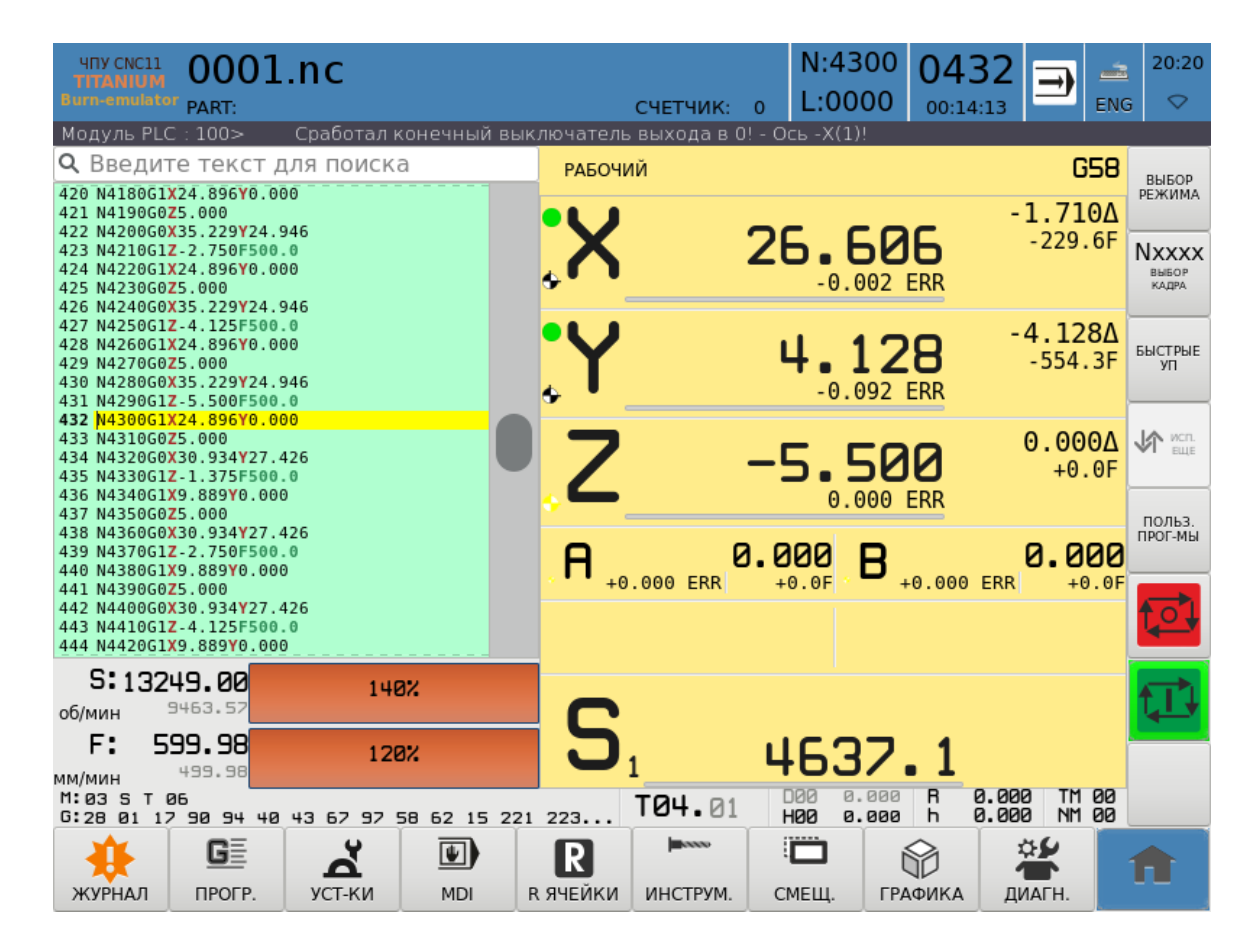

Рис. 1.1.16: Поле программы

# 1.2 Работа с управляющими программами

#### 1.2.1. Работа с программами

Для просмотра и редактирования технологической программы необхо-

димо открыть ее в редакторе. Для этого нажмите кнопку **ПРОГР.** в навигационном меню. На экране будет отображен редактор программ (рисунок 1.2.1).

Для загрузки программы следует воспользоваться выпадающим меню Файл → Открыть для замены текущей открытой программы или Файл → Открыть в новой для создания радом с текущей новой вкладки (рисунок 1.2.2). Также можно воспользоваться горячей клавишей Ctrl+O (аналогично Файл → Открыть).

После этого на экране появится файловый менеджер со списком файлов и каталогов (рисунок 1.2.3). В менеджере будет отображено содержимое каталога, содержащего последнюю открытую программу, или же каталога PROGRAM, предназначенного для хранения технологических программ по

Ge

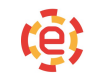

| 409 CNC11<br>TITANIUM<br>Burn-emulate | Реда       | ктор      | прогр | амм   | СЧЕТЧИК: | 0 | N:00<br>L:000 | 00 00 | 000 | 00       | ٠      | ENG      | 15:35<br>♡          |
|---------------------------------------|------------|-----------|-------|-------|----------|---|---------------|-------|-----|----------|--------|----------|---------------------|
| ОТКРЫТ ФА                             | Ил:        |           |       |       |          |   |               |       |     |          | -      |          |                     |
| <b>Q</b> , Введи                      | ге текст д | ля поиска | a     |       |          |   |               |       | ~ ' | <b>9</b> | замена | 5        | KONNP.<br>(ctrl+c)  |
|                                       |            |           |       | Новый |          |   |               |       |     |          |        | 1-       |                     |
| 1                                     |            |           |       |       |          |   |               |       |     |          |        | ۵        | BCTAB.<br>(ctrl+v)  |
|                                       |            |           |       |       |          |   |               |       |     |          |        | _        |                     |
|                                       |            |           |       |       |          |   |               |       |     |          |        | *        | BLIPE3.<br>(ctrl+x) |
|                                       |            |           |       |       |          |   |               |       |     |          |        | _        |                     |
|                                       |            |           |       |       |          |   |               |       |     |          |        | æ        | СОХР.<br>ФАЙЛ       |
|                                       |            |           |       |       |          |   |               |       |     |          |        |          |                     |
|                                       |            |           |       |       |          |   |               |       |     |          |        | <u>.</u> | ФАЙЛ                |
|                                       |            |           |       |       |          |   |               |       |     |          |        |          |                     |
|                                       |            |           |       |       |          |   |               |       |     |          |        | PE       | жины                |
|                                       |            |           |       |       |          |   |               |       |     |          |        |          |                     |
|                                       |            |           |       |       |          |   |               |       |     |          |        | ц        | иклы.               |
|                                       |            |           |       |       |          |   |               |       |     |          |        |          | AU-19-04 -          |
|                                       |            |           |       |       |          |   |               |       |     |          |        | 01       | TIP. HA             |
|                                       |            |           |       |       |          |   |               |       |     | _        |        | - M      | and/inc             |
| -                                     | G          | SDK       |       |       |          |   | Ō             | 6     | 3   |          | Ш      | 1        |                     |
| журнал                                | ПРОГР.     |           |       |       |          | В | ИДЕО          | ГРАФ  | ИКА | до       | ж-ция  |          | -                   |

Рис. 1.2.1: Редактор программ

умолчанию.

Выбор программ осуществляется клавишами курсора или прикосновением к сенсорному экрану на соответствующей программе. Быстрый поиск программ происходит, если начать набирать имя программы, при этом происходит фильтрация имен в соответствии с набранными символами. Выбор

| программы осуществляется нажатием кнопки   |           | или клавиш   | ей Enter. |
|--------------------------------------------|-----------|--------------|-----------|
| Окно выбора программы закрывается при нажа | атии клаі | виши Esc или | кнопки    |

🧯 ОТКР.

🗙 ОТМЕНА

После этого текст выбранной программы будет отображен в редакторе на отдельной вкладке, а у оператора будет возможность отредактировать программу (рисунок 1.2.4).

#### Основные возможности текстового редактора:

- Для пролистывания текста страницами необходимо нажимать Fn+PgUp или Fn+PgDn.
- Переход в начало или конец строки нажатием Fn+Home и Fn+End, а

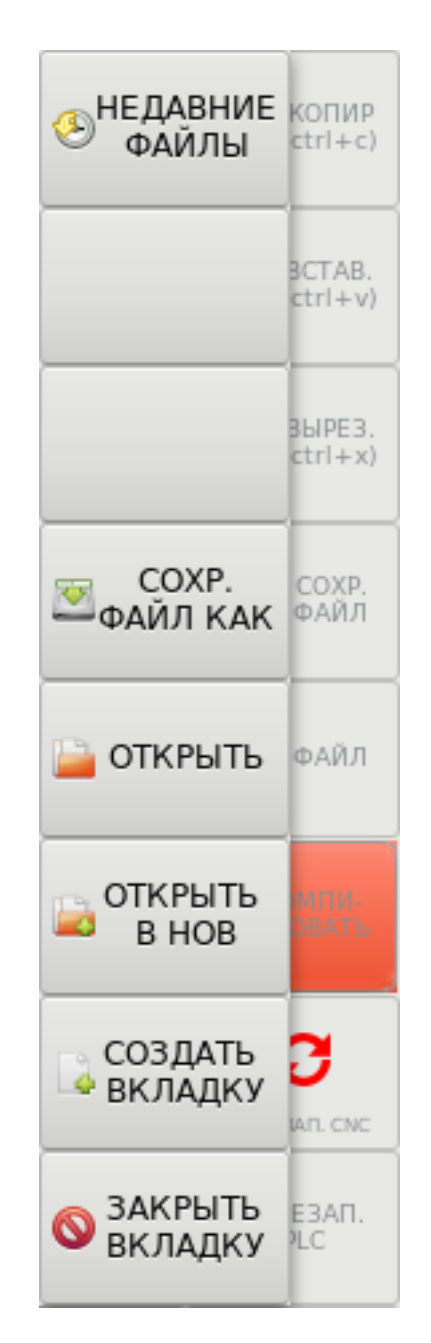

Рис. 1.2.2: Выпадающее меню Файл

также переход в начало или конец программы при помощи горячих клавиш Fn+Ctrl+Home и Fn+Ctrl+End соответственно.

• Текст выделяется касанием к экрану, а так же клавишами Shift+курсор.

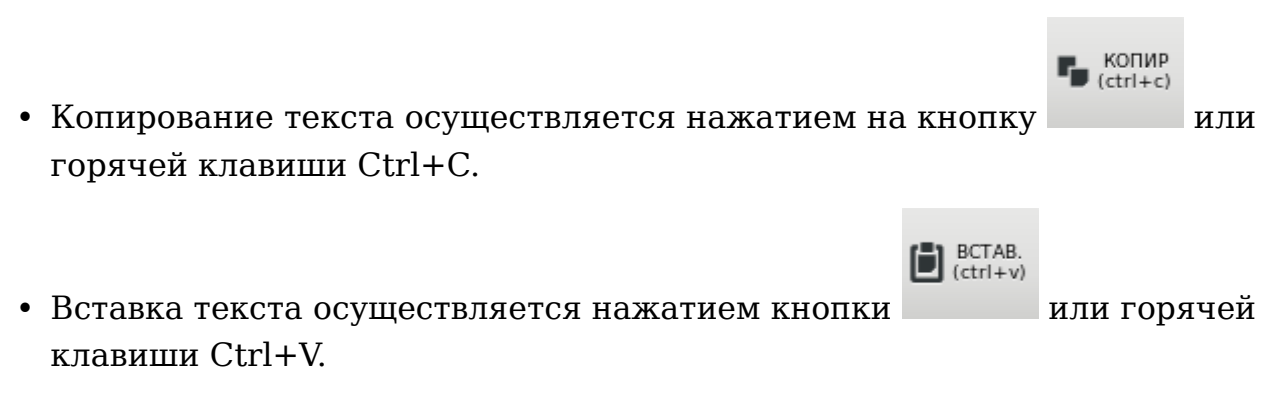

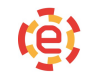

| чпу скоза<br>такию<br>випненицатог<br>Ракт: | програ       | ммы           | СЧЕТЧИК           | K: 0   | N:000<br>L:000 | 00 000<br>0 00:00 | )1<br>:04 | 18:13<br>ENG ♡         |
|---------------------------------------------|--------------|---------------|-------------------|--------|----------------|-------------------|-----------|------------------------|
| Интерполятор : 0>                           | Трограмма за | вершила испол | лнение.           |        |                |                   |           |                        |
|                                             | 🕑 Недавни    | ne 🖣          | û ing             | cnc-em | ulator         | program           | •         | Копир<br>(ctrl+c)      |
|                                             | 🏠 Домашн     | ияя папка Им  | я                 |        |                |                   |           | 1                      |
|                                             | 🛏 Видео      |               | 0001.nc<br>84.nc~ |        |                |                   |           | BCTAB.<br>(ctrl+v)     |
|                                             | 🗋 Докумен    | нты           | 85.nc<br>85.nc~   |        |                |                   |           | BbiPE3.<br>(ctrl+x)    |
|                                             | 🕹 Загрузк    | и             | 87.nc<br>101.nc   |        |                |                   |           |                        |
|                                             | 🖸 Изобрах    | кения         | 102.nc<br>102.nc~ |        |                |                   |           | ДЕЙСТВИЯ<br>НАД ФАЙЛОМ |
| ;N3<br>N20G91G28Z0<br>N30G40G17G80G40       | 🕢 Музыка     |               | 103.nc<br>104.nc  |        |                |                   |           | 📄 откр.                |
| N50G40G17G80G49<br>N40T4.1M6<br>N50G90G58   | 🗑 Корзина    |               | 104.nc~<br>111.nc |        |                |                   |           |                        |
| N60G43<br>S30000M3<br>N80G0X17.500Y17.500   | 💼 root       |               | 111.nc~<br>112.nc |        |                |                   |           |                        |
| Z5.000<br>N90G0Z-1.000                      | + Другие     | места         | 112.nc~<br>113.nc |        |                |                   |           | создать                |
|                                             |              |               | 123<br>123.nc     |        |                |                   |           |                        |
|                                             |              |               |                   |        |                |                   |           | 🗶 ОТМЕНА               |
| журнал БЕ с                                 | ок           |               |                   | В      | Одео           | ГРАФИКА           | Док-ция   | A                      |

Рис. 1.2.3: Выбор программы

• Перемещение текста осуществляется нажатием кнопки \_\_\_\_\_ или

горячей клавиши Ctrl+X и последующим нажатием кнопки горячей клавиши Ctrl+V.

- Поиск выделенного текста с помощью горячей клавиши Ctrl+F.
- Выделение всего текста программы горячей клавишей Ctrl+A.
- Удаление текущей строки с помощью горячей клавиши Ctrl+D.
- Расширенный поиск и замена найденного текста (рисунок 1.2.5).

Это лишь часть возможностей текстового редактора, но их вполне достаточно, чтобы быстро отредактировать или создать новый текстовый файл.

24

Для отправки на исполнение программы, отображенной в текущей вклад-

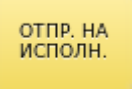

ке, необходимо нажать кнопку

•

6 (ctrl+x)

или

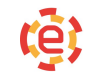

| чпу сисії<br>планіція<br>вита елийная<br>Редактор программ | СЧЕТЧИК: 0 | N:0000<br>L:0000 | 000    | 00      | ▲ <sup>15:51</sup><br>ENG ♡ |
|------------------------------------------------------------|------------|------------------|--------|---------|-----------------------------|
| открыт ФАЙЛ: /home/ing/cnc-emulator/program/h              | loвый.nc   |                  |        | Bouck   |                             |
| Q Введите текст для поиска                                 |            |                  | $\sim$ | Замена  | KOTIMP.<br>(ctrl+c)         |
| Новый.                                                     | nc         |                  |        |         |                             |
| 4 N40T4.1M6                                                |            |                  |        |         | BCTAB.<br>(ctrl+v)          |
| 5 N50G90G58                                                |            |                  |        |         |                             |
| 6 N60G43                                                   |            |                  |        |         | BLIPE3.                     |
| 8 N80G0X17.500Y17.500                                      |            |                  |        |         |                             |
| 9 Z5.000                                                   |            |                  |        |         | COXP.                       |
| 10 N90G0Z-1.000<br>11 N100G1Z-3,500E500,0                  |            |                  |        |         | ФАИЛ                        |
| 12 N110G0Z1.000                                            |            |                  |        |         |                             |
| 13 N120G0Z-2.500                                           |            |                  |        |         | 🖕 ФАЙЛ                      |
| 14 N130G12-5.000F500.0                                     |            |                  |        |         |                             |
| 16 N150G0Z-4.000                                           |            |                  |        |         | РЕЖИМЫ                      |
| 17 N160G1Z-6.500F500.0                                     |            |                  |        |         |                             |
| 18 N1/0G0Z1.000                                            |            |                  |        |         | циклы.                      |
| 20 N190G1Z-7.000F500.0                                     |            |                  |        |         | подпиог.                    |
| 21 N200G0Z1.000                                            |            |                  |        |         | OTTR HA                     |
| 22 N210G025.000<br>23 N220G0X67.500                        |            |                  |        |         | исполн.                     |
|                                                            |            | 0                |        | m       |                             |
| журнал прогр.                                              |            | видео г          | РАФИКА | док-ция | Π                           |

Рис. 1.2.4: Загруженная в редактор программа

занесен в поле программы в главном окне ЧПУ, а сама ЧПУ подготовится к ее исполнению. Для начала отработки программы необходимо нажать кнопку Пуск. Отработка будет производится в активном канале.

Для закрытия вкладки с программой по завершению работы с ней воспользуйтесь пунктом выпадающего меню Файл → Закрыть вкладку или горячей клавишей Ctrl+W. Если на закрываемой вкладке присутствуют какие-либо несохраненные изменения, будет выведено диалоговое окно, позволяющие сохранить изменения в файл или закрыть вкладку, отменив все изменения (рисунок 1.2.6).

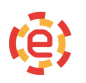

| <b>⊕</b>                                                                                      | ×                        |  |  |  |  |  |  |  |  |
|-----------------------------------------------------------------------------------------------|--------------------------|--|--|--|--|--|--|--|--|
| Найти:                                                                                        |                          |  |  |  |  |  |  |  |  |
| <b>Q</b> Z-1.000                                                                              | ×                        |  |  |  |  |  |  |  |  |
| Заменить на:<br>Z-2.000                                                                       |                          |  |  |  |  |  |  |  |  |
| <ul> <li>Поиск назад</li> <li>Поиск по всем вкладкам</li> <li>Поиск по всем файлам</li> </ul> |                          |  |  |  |  |  |  |  |  |
| Было произве                                                                                  | Было произведено 4 замен |  |  |  |  |  |  |  |  |
| Найти Замена /<br>поиск                                                                       |                          |  |  |  |  |  |  |  |  |
| Заменить                                                                                      | Заменить<br>все          |  |  |  |  |  |  |  |  |

Рис. 1.2.5: Окно поиска и замены текста

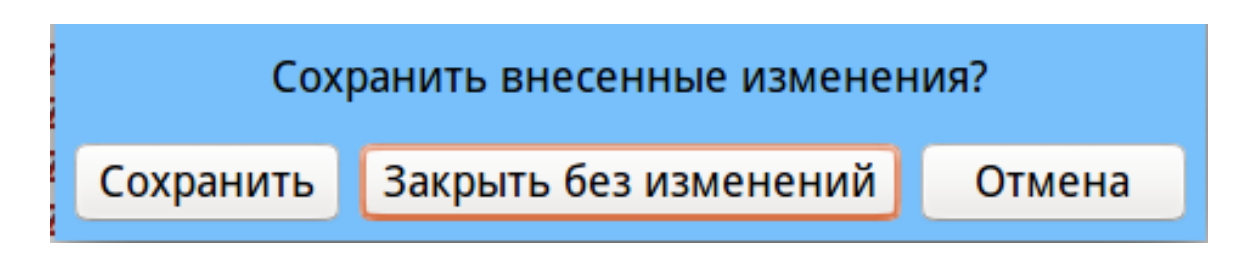

Рис. 1.2.6: Диалоговое окно закрытия вкладки

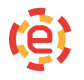

#### 1.2.2. Создание и сохранение программы

Для создания новой программы следует воспользоваться выпадающим меню Файл → Создать вкладку в окне редактора программ или выпадающим меню Создать → Файл в окне выбора программы (рисунок 1.2.7).

Во втором случае на экране появится диалоговое окно для ввода имени нового файла (рисунок 1.2.8). Набрав имя, необходимо нажать Enter, после этого Ваша программа появится в списке программ.

После появления в редакторе программ пустой вкладки можно начинать набор программы. По умолчанию набор любого текста в редакторе осуществляется только заглавными буквами, однако данный режим ввода можно отключить с помощью выпадающего меню Режимы, нажав кнопку

РЕЖИМ БОЛЬШИХ БУКВ

(рисунок 1.2.9).

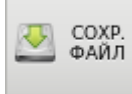

Для сохранения созданной программы необходимо нажать кнопку Также можно воспользоваться горячей клавишей Ctrl+S. Для сохранения программы под новым именем воспользуетесь выпадающим меню Файл → Сохранить файл как.

На экране будет отображен файловый менеджер, вверху которого будет выделено поле для ввода имени новой программы. После ввода имени следует

COXP.

нажать кнопку

Расширение \*.nc добавляется к названию будущего файла автоматически, если вручную не было введено какое-либо еще. Расширение \*.nc необходимо для просмотра визуализации программы. Файлы без расширения \*.nc в графике не отображаются.

Домашним каталогом для хранения программ является папка «PROGRAM». Внутри неё можно создавать подкаталоги. Объем программ и папок ограничен объемом жесткого диска. Сохранять файлы допустимо только в папку «PROGRAM» либо на внешний диск.

#### ВНИМАНИЕ!

Программы могут иметь имя, состоящее из номера программы. Этот номер будет использоваться при вызове подпрограмм например P1000 — вызовет программу под именем 1000.nc. Номера программ и подпрограмм должны принимать разные значения в пределах 0-9999.

#### ВНИМАНИЕ!

Редактор работает с разделителями строк <CR><LF>. Это нужно учиты-

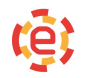

вать для выбора редактора при работе с файлами вне устройства ЧПУ. Файлы кодируются UTF-8. В случае использования иной кодировки при попытке открытия файла будет предложено изменить кодировку (рисунок 1.2.10).

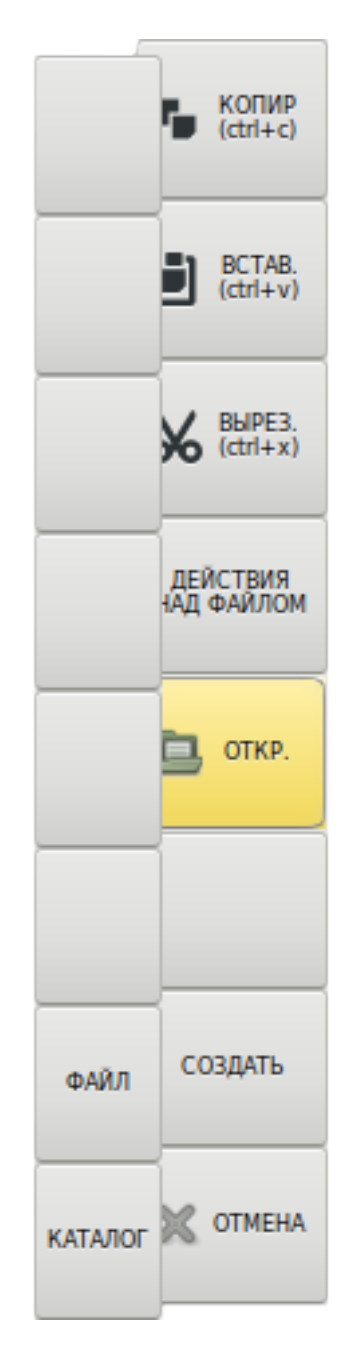

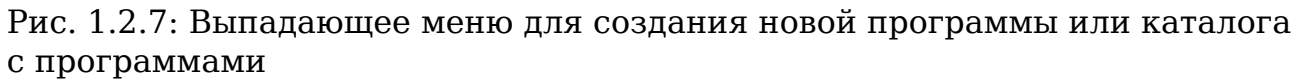

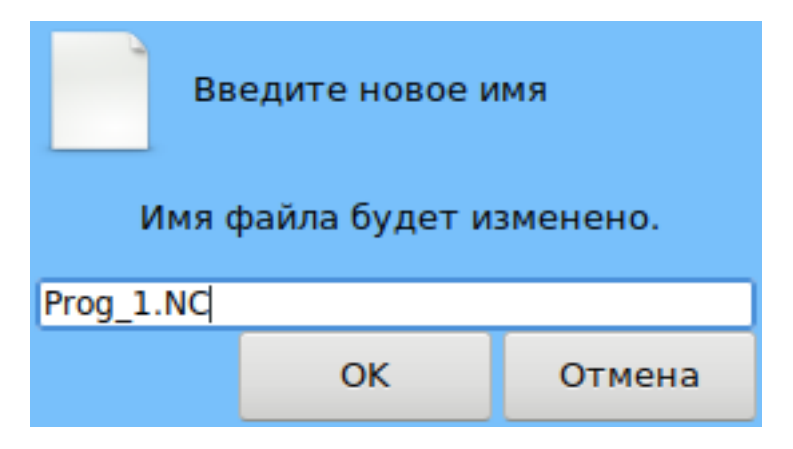

Рис. 1.2.8: Диалоговое окно для ввода имени нового файла

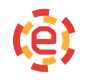

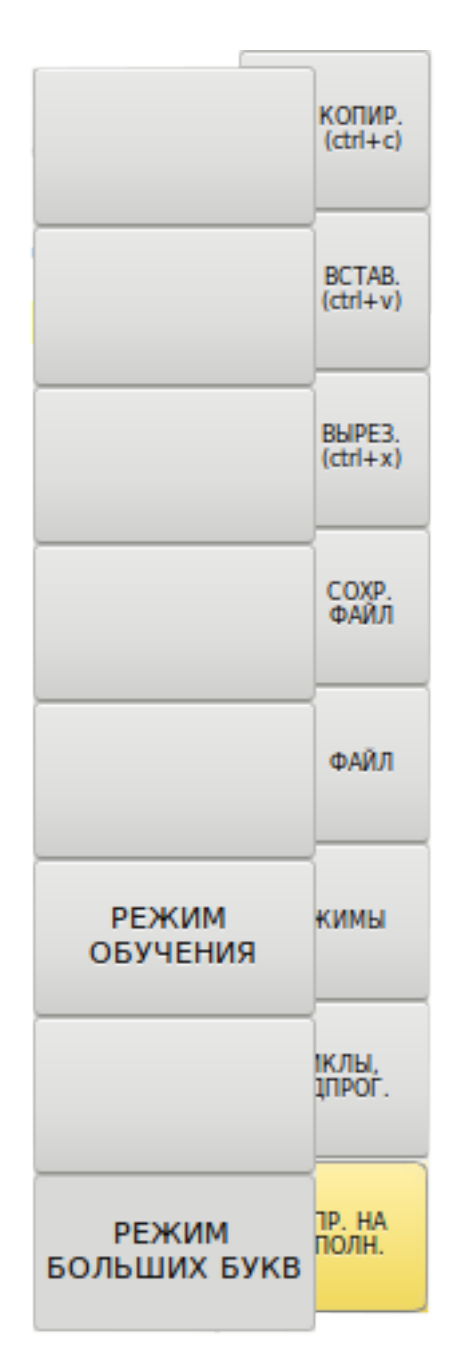

Рис. 1.2.9: Выпадающее меню Режимы

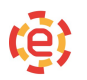

# Кодировка файла не поддерживается (должна быть UTF-8). Для преобразования выберите кодировку файла:

|            | Система | Язык    | Кодир  | овка |        |
|------------|---------|---------|--------|------|--------|
| •          | Windows | Русский | CP1251 | L    |        |
| $\bigcirc$ | DOS     | Русский | CP866  |      |        |
| $\bigcirc$ | FreeBSD | Русский | KOI8-R | ł    |        |
|            |         |         |        | ОК   | Отмена |

Рис. 1.2.10: Диалоговое окно с запросом смены кодировки

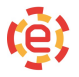

### 1.2.3. Переименование программы

Для переименования файла программы необходимо перейти в менеджер программ, воспользовавшись выпадающим меню Файл → Открыть. В появившемся файловом менеджере нужно выбрать файл, который требуется

переименовать. Затем следует нажать кнопку для вызова выпадающего меню (рисунок 1.2.11). В появившемся меню необходимо нажать кнопку

ИЗМЕНИТЬ ИМЯ

После нажатия кнопки на экране появится диалоговое окно для ввода нового имени файла (рисунок 1.2.12). По нажатию кнопки Ок или клавиши Enter файл будет сохранен в прежнем каталоге, но под новым именем.

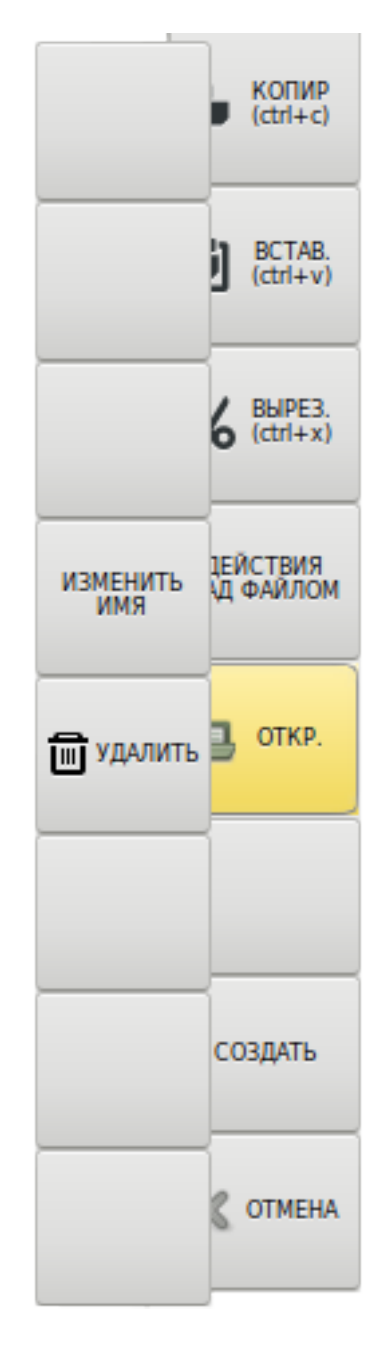

Рис. 1.2.11: Выпадающее меню Действия над файлом

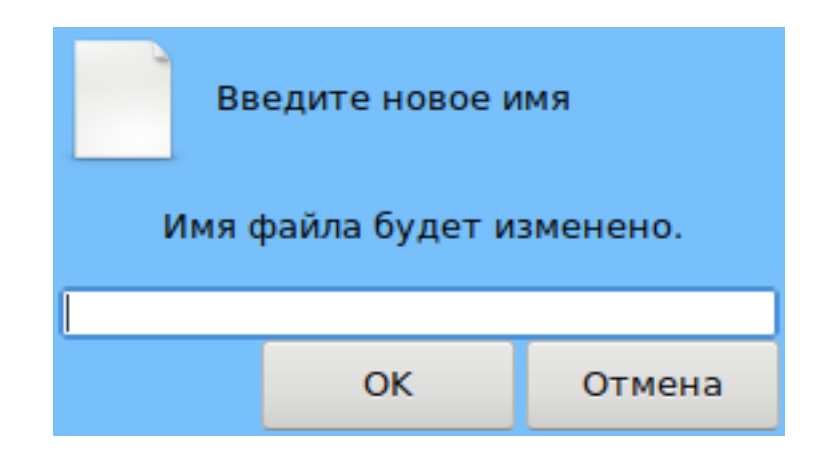

Рис. 1.2.12: Диалоговое окно переименовывания программы

КОПИР (ctrl+c)

# 1.2.4. Копирование и перемещение программы

Для копирования или перемещния программы необходимо перейти в менеджер программ, воспользовавшись выпадающим меню Файл → Открыть. В появившемся файловом менеджере нужно выбрать файл, который требуется

скопировать или переместить. Затем необходимо нажать кнопку

BCTAB. (ctrl+v)

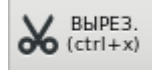

для копирования или

Затем следует выбрать папку, куда вы хотите скопировать или переме-

для перемещения.

стить файл, и нажать кнопку

#### 1.2.5. Удаление программы

Для переименования файла программы необходимо перейти в менеджер программ, воспользовавшись выпадающим меню Файл → Открыть. В появившемся файловом менеджере нужно выбрать файл, который требуется

удалить. Затем следует нажать кнопку для вызова выпадающего меню (рисунок 1.2.13). В появившемся меню необходимо нажать кнопку

ДЕЙСТВИЯ НАД ФАЙЛОМ

🕅 УДАЛИТЬ

🕅 УДАЛИТЬ

При нажатии кнопки (либо клавиши Delete) на экране появится диалоговое окно подтверждения. (рисунок 1.2.14). После нажатия кнопки Удалить или клавиши Enter файл будет удален безвозвратно.

Если удаляемый файл ранее был загружен на редактирование, будет выведено диалоговое окно, позволяющее закрыть вкладку с удаленным файлом либо сохранить его под другим именем (рисунок 1.2.15).

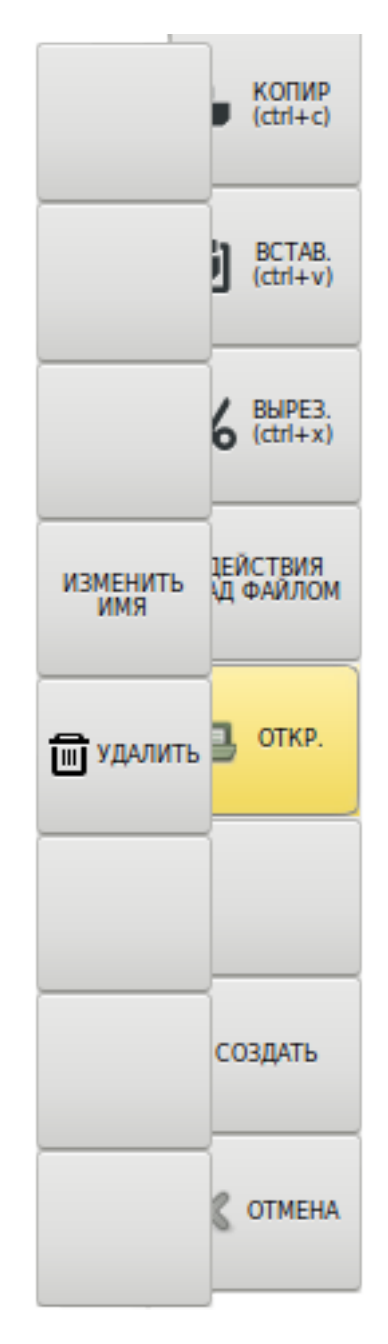

Рис. 1.2.13: Выпадающее меню Действия над файлом

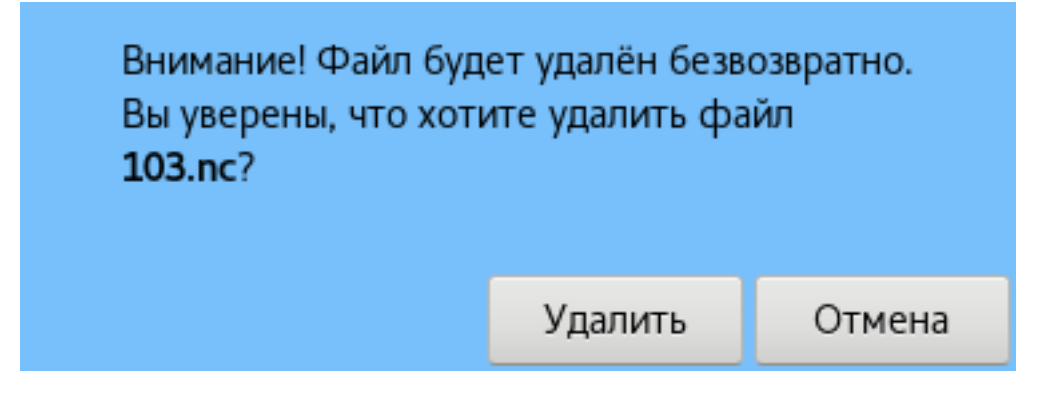

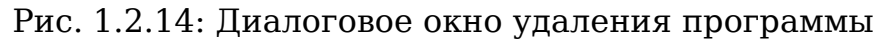

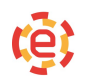

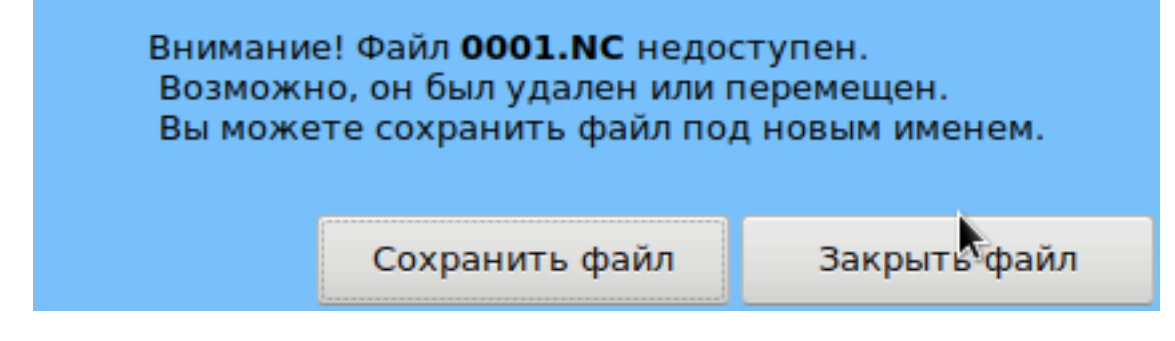

Рис. 1.2.15: Диалоговое окно удаления редактируемой программы
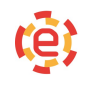

# 1.2.6. Работа со встроенными циклами

| CNCII    | IIIAN. | IUM <sup>°</sup> имеет встроенные циклы и встроенные подпрограммы. |
|----------|--------|--------------------------------------------------------------------|
| G80      | 09     | Отмена фиксированного цикла                                        |
| G70      | 09     | Многопроходной цикл чистовой обработки по профилю                  |
| G71      | 09     | Многопроходной цикл продольного съёма по профилю                   |
| G72      | 09     | Многопроходной цикл поперечного съёма по профилю                   |
| G74      | 09     | Многопроходной цикл горизонтальной расточки                        |
| G75      | 09     | Многопроходной цикл вертикальной расточки                          |
| G76      | 09     | Многопроходной цикл нарезания резьбы                               |
| G81      | 09     | Многопроходный цикл сверления с дроблением стружки                 |
| G82      | 09     | Многопроходный цикл сверления с паузой                             |
| G83      | 09     | Многопроходный цикл сверления с выводом сверла                     |
| G84      | 09     | Цикл нарезания резьбы метчиком                                     |
| G85      | 09     | Фиксированный цикл растачивания                                    |
| G87      |        | Цикл сверления с полным выводом сверла из отверстия по оси         |
| P9020    | G65    | Фрезерование кругового кармана с глубиной                          |
| P9030    | G65    | Сверление отверстий по окружности                                  |
| P9040    | G65    | Цикл планирования поверхности                                      |
| P9110    | G65    | Прямоугольный карман по оси Х                                      |
| G101     |        | Перемещение по вектору                                             |
| G103     |        | Стандартные фигуры                                                 |
| G111     |        | Фаска по длине и катету                                            |
| G112     |        | Галтель (по G2) между точками                                      |
| G176     |        | Цикл нарезания круглопрофильной резьбы                             |
| G181     |        | Цикл расточки отверстия фрезой                                     |
| G197     |        | Заглубление фрезой по замкнутому контуру                           |
| G301     |        | Прямоугольный карман                                               |
| Для их і | програ | аммирования необходимо, находясь в редактировании про-             |

## СNC11 ТІТАNІUM<sup>®</sup> имеет встроенные циклы и встроенные подпрограммы

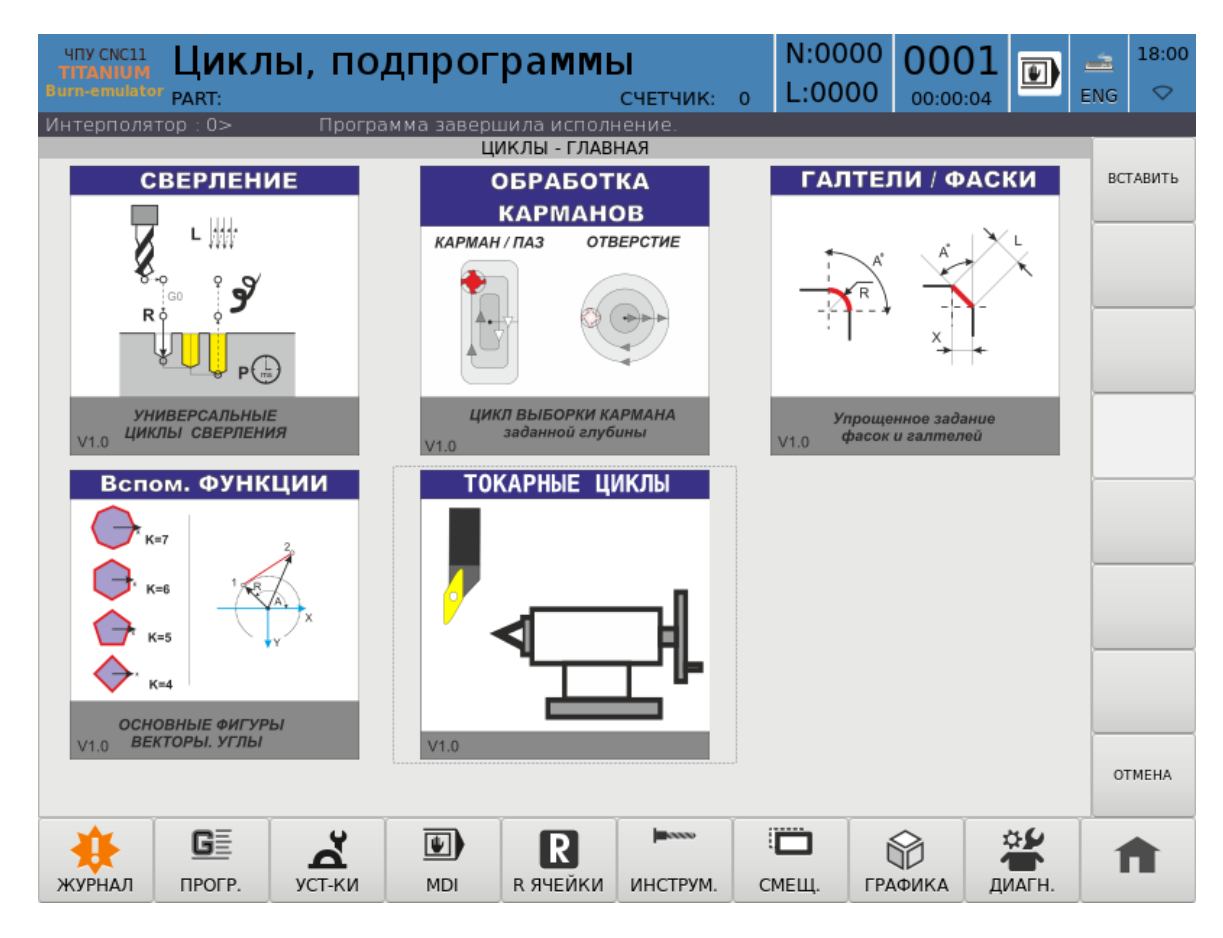

Рис. 1.2.16: Окно выбора цикла

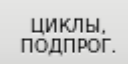

грамм, нажать клавишу, после чего выбрать нужную группу, а затем программу, коснувшись ее (рисунок 1.2.16).

ЧПУ предоставит окно заполнения параметров цикла , например, G81 (рисунок 1.2.17).

вставить

Необходимо заполнить обязательные параметры и нажать клавишу После чего строка собранного цикла появится в окне программирования, что предоставляет возможность дальнейшего редактирования программы. В случае необходимости редактирования строки с циклом допускается изменять параметры непосредственно в окне редактирования (рисунок 1.2.18). Перечень доступных циклов и правила их использования подробно описаны в инструкции по программированию.

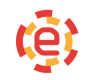

| члусоксії Циклы, подпрограммы<br>подпрограммы<br>пипо-клайник ракт: | СЧЕТЧИК: 0  | N:0000<br>L:0000 | 00000   | ∋ [  | 12:47<br>NG ♡ |
|---------------------------------------------------------------------|-------------|------------------|---------|------|---------------|
| Начальный угол поворота фигуры                                      |             |                  |         |      | ВСТАВИТЬ      |
|                                                                     |             | A                | 0       |      |               |
|                                                                     |             | D                | 10      |      |               |
| $\sim$                                                              |             | Р                | 2       |      |               |
|                                                                     |             | z                | -1      |      |               |
|                                                                     |             | P                | 100     |      |               |
|                                                                     |             |                  |         |      |               |
| G103 : Стандартные фигуры                                           |             |                  |         |      | OTMEHA        |
| журнал ПРОГР. УСТ-КИ МДІ В ЯЧЕЙКИ                                   | инструм. См | 🗂 ()<br>ЕЩ. ГРА  | фика ди | AFH. | <b>f</b>      |

## Рис. 1.2.17: Окно заполнения параметров цикла

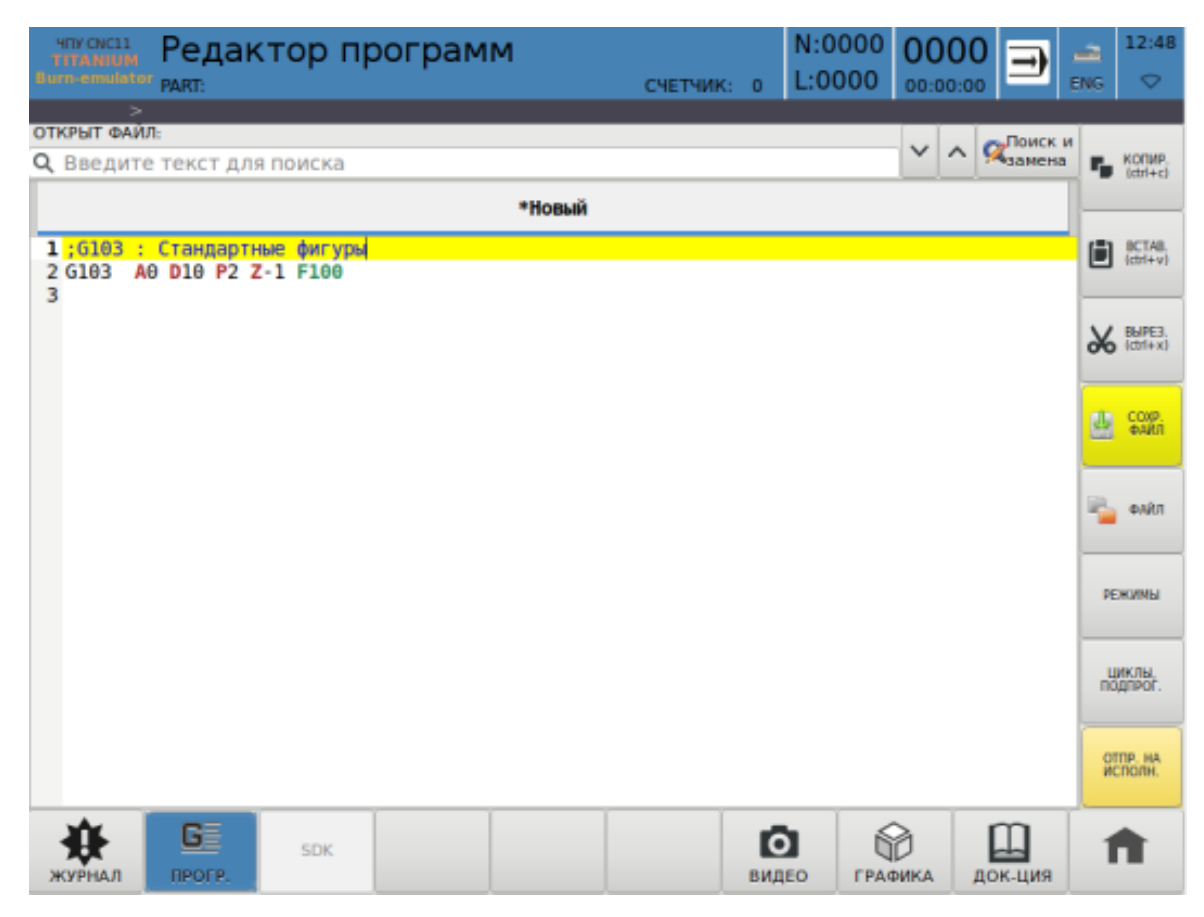

#### Рис. 1.2.18: Собранный цикл

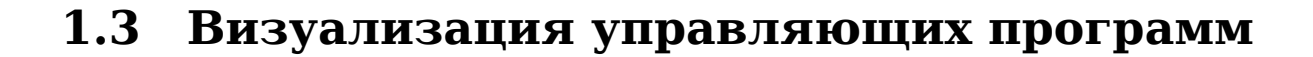

### 1.3.1. Окно графического просмотра программы

Окно графического просмотра программ вызывается из главного меню

(рисунок 1.3.1) с помощью кнопки ГРАФИКА. Это окно предназначено для прорисовки программ и визуализации процесса отработки.

Система меню позволяет настраивать изображение (рисунок 1.3.2). Возможны следующие операции:

- вращение в трех плоскостях;
- перемещение точки просмотра;
- выбор плоскости просмотра;
- изменение масштаба;
- центрирование изображения;
- перемещение точки нуля координат в центр окна;
- покадровый просмотр программы;
- отображение программы во время исполнения.

При изменении масштаба, положения осей координат и при переключении окон происходит обновление содержимого окна (только в режиме отрисовки программы). Эта операция может быть достаточно длительной (при большом размере программы). Прервать процесс обновления можно путем нажатия любой клавиши.

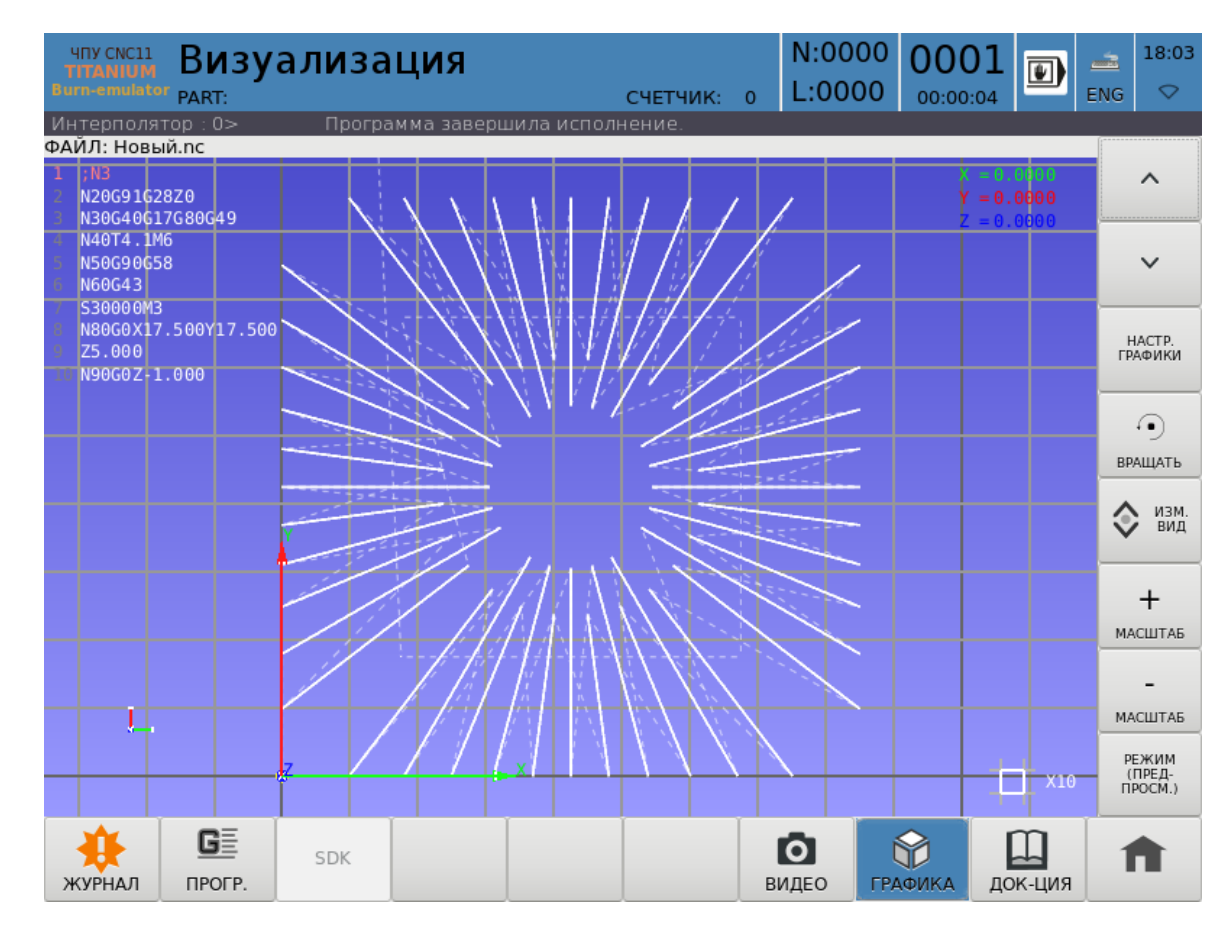

Рис. 1.3.1: Окно графической отрисовки

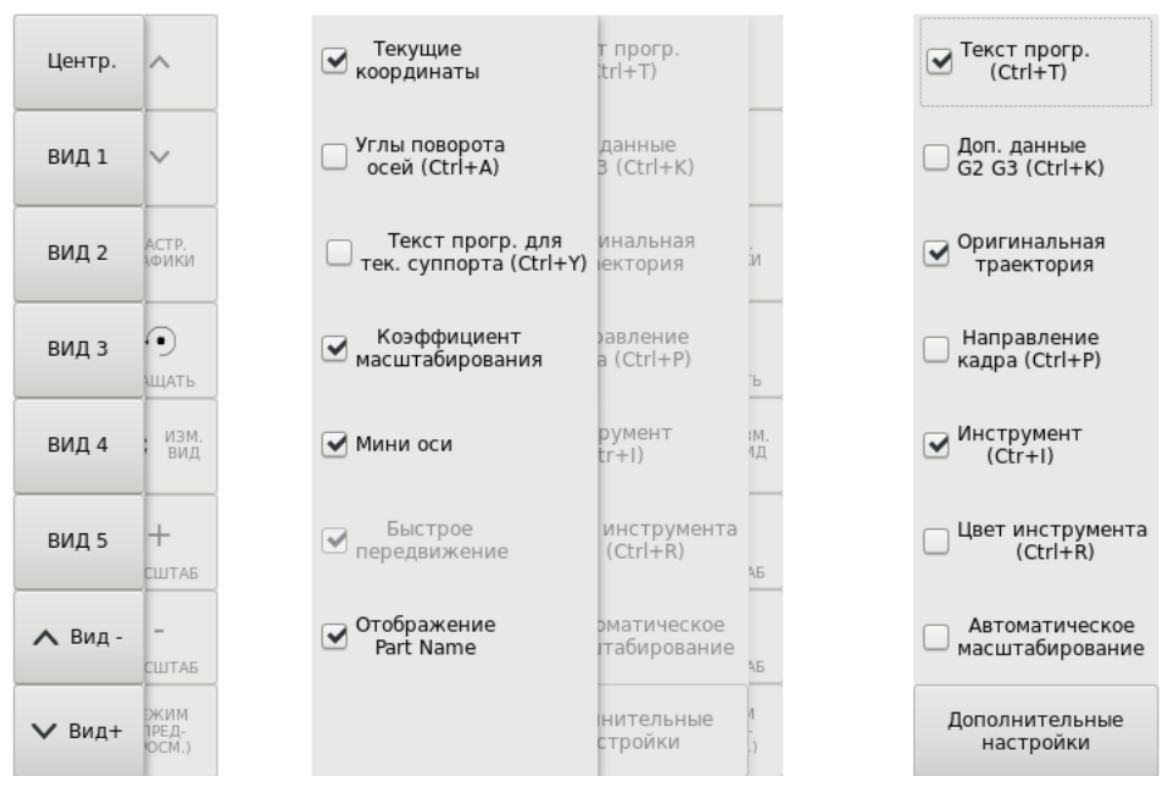

Рис. 1.3.2: Система меню

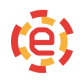

### 1.3.2. Режимы

В режиме станка отображается траектория движения инструмента (рисунок 1.3.3). Точки траектории считываются с промежутком времени. Текст исполняемого кадра подсвечен красным в отображаемом тексте программы. На координатах показывается последняя считаная точка. В этом режиме запрещен выбор строки программы.

В покадровом режиме отображается траектория движения инструмента согласно выбранной программе и выбранной строки в ней (рисунок 1.3.4). Выбор строки программы осуществляется клавишами перемещения вверх/вниз (как на клавиатуре, так и в окне самой программы). Выбранная строка и линия траектории, соответствующая выбранному G-коду в тексте программы, будут подсвечены красным. В координатах отображаются координаты конечной точки выбранного G-кода.

В режиме предпросмотра отображается просчитанная траектория движения инструмента (рисунок 1.3.5). Выбор строки программы осуществляется клавишами перемещения вверх/вниз (как на клавиатуре, так и в окне самой программы). Выбранная строка и линия траектории, соответствующая выбранному G-коду в тексте программы, будут подсвечены красным. В координатах отображаются координаты конечной точки выбранного G-кода.

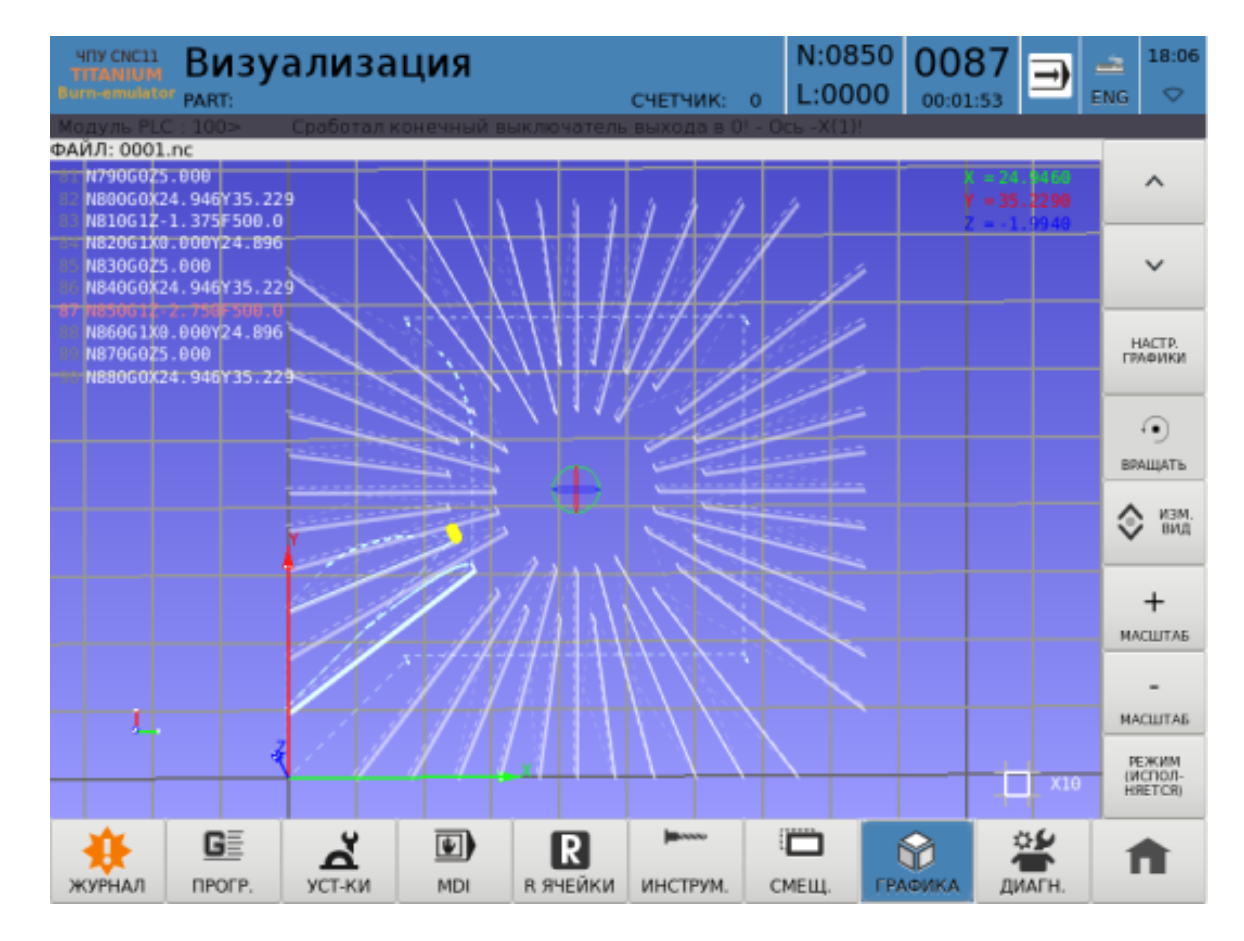

Рис. 1.3.3: Окно графического просмотра в режиме станка

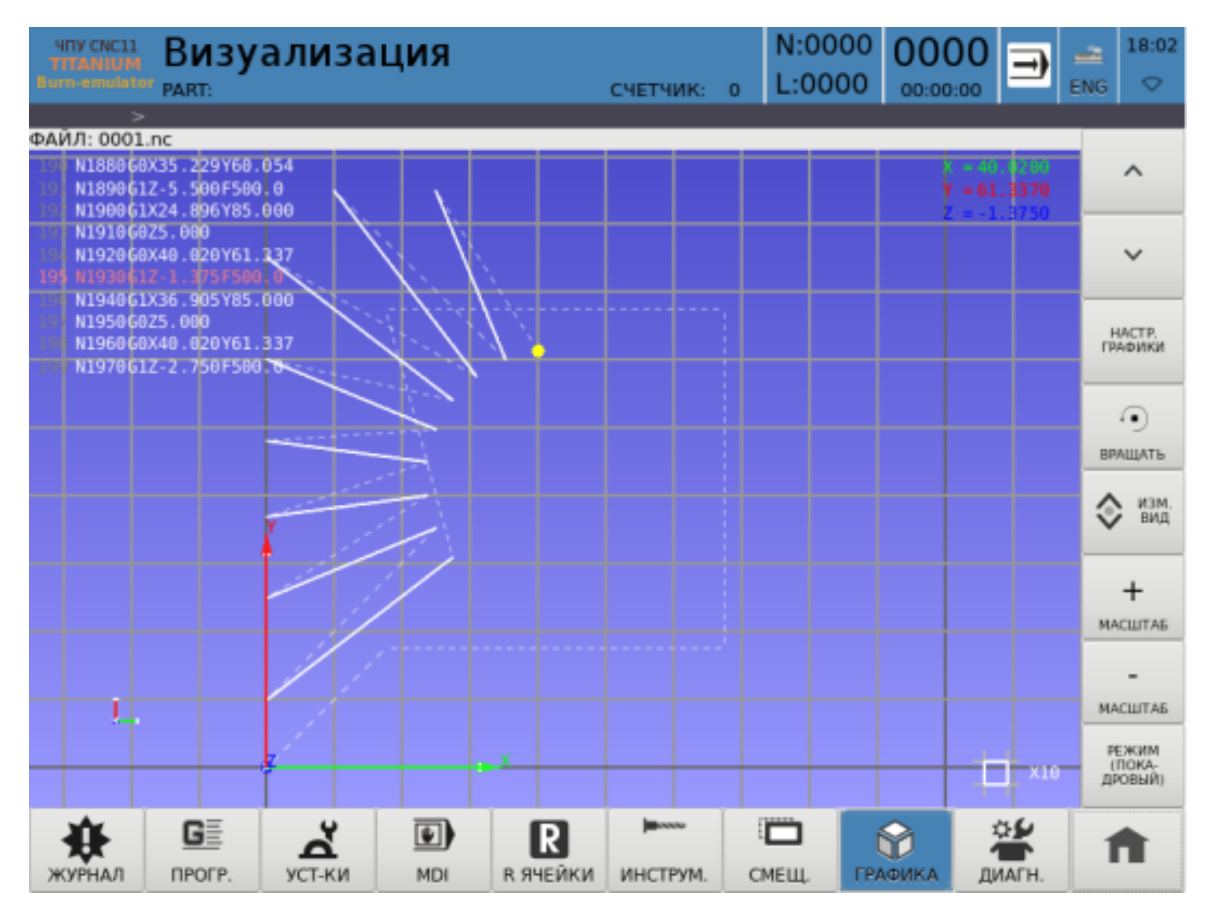

Рис. 1.3.4: Окно графического просмотра в покадровом режиме

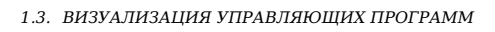

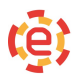

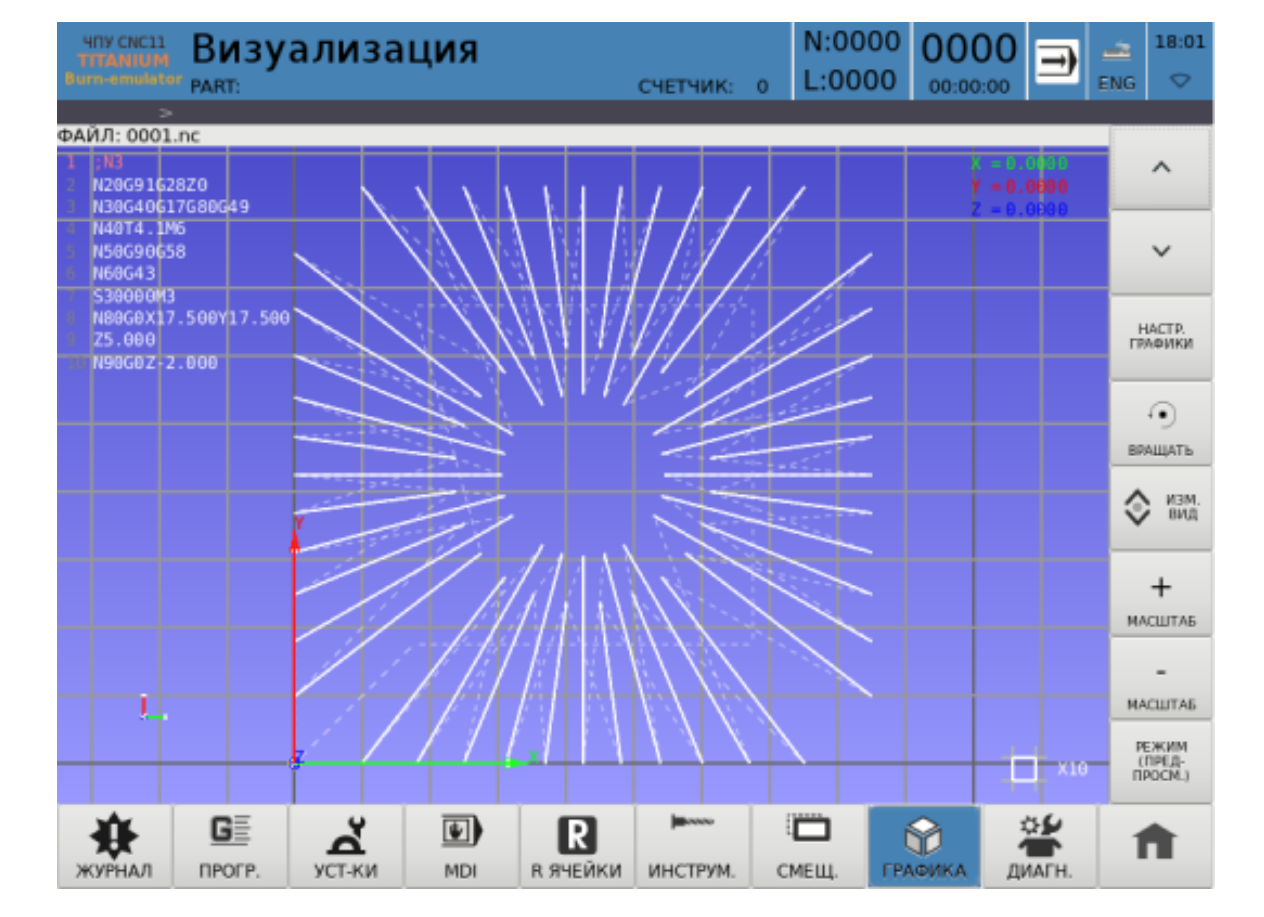

Рис. 1.3.5: Окно графического просмотра в режиме предпросмотра

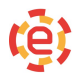

#### 1.3.3. Масштаб

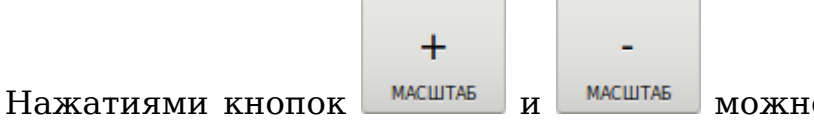

можно регулировать масштаб

траектории движения.

Цифры возле белого квадрата отображают масштаб клеток: 1 мм, 10 мм, 100 мм. Серые клетки в сетке являются единицами измерениями, то есть, если масштаб 1, то клетка равна 1 мм. Черные клетки в сетке отображают десятки единиц измерений, то есть, если масштаб 1, то клетка равна 10 мм (рисунок 1.3.6).

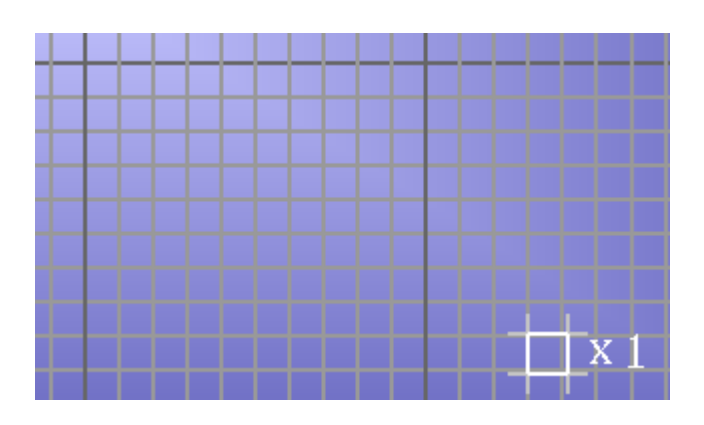

Рис. 1.3.6: Масштаб траектории движения

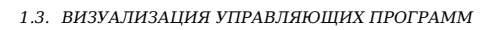

## 1.3.4. Изменить вид

Центр. 1. Нажатие кнопки масштабирует изображение траектории таким образом, чтобы траектория, проходимая по G1, полностью попала в окно графического просмотра. ВИД 1 ВИД 2 ВИД 3 ВИД 4 ВИД 5

2. Кнопки , приводят вид отображения согласно параметрам N910-952. Выбранный вид подсвечен желтым цветом.

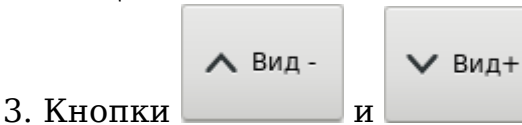

переключают вид на предыдущий и сле-

дующий соответственно.

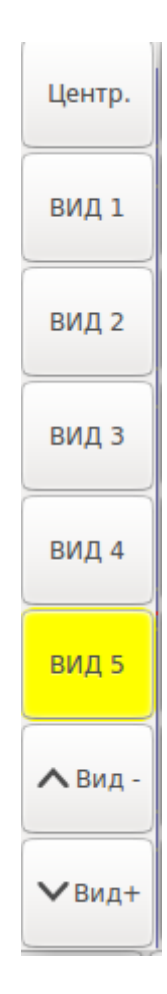

Рис. 1.3.7: Подменю, вызываемое по кнопке «Изменить вид»

#### 1.3.5. Вращать

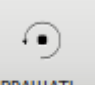

Кнопка вращать является зажимной кнопкой. Когда кнопка отпущена, она светлого оттенка, когда зажата — темного. Если потянуть картинку тра-

```
••
```

ектории при зажатой кнопке вращать, она будет вращаться по направлению движения. Если кнопка не зажата, то картинка будет перемещаться.

## 1.3.6. Настройка графики

Окно графического просмотра программ имеет множество настроек, управлять которыми можно через меню, появляющееся при нажатии на кнопку

```
НАСТР.
ГРАФИКИ
```

\_\_\_\_ (рисунок 1.3.8).

1. Показать или скрыть инструмент. Настройка, определяющая, показы-

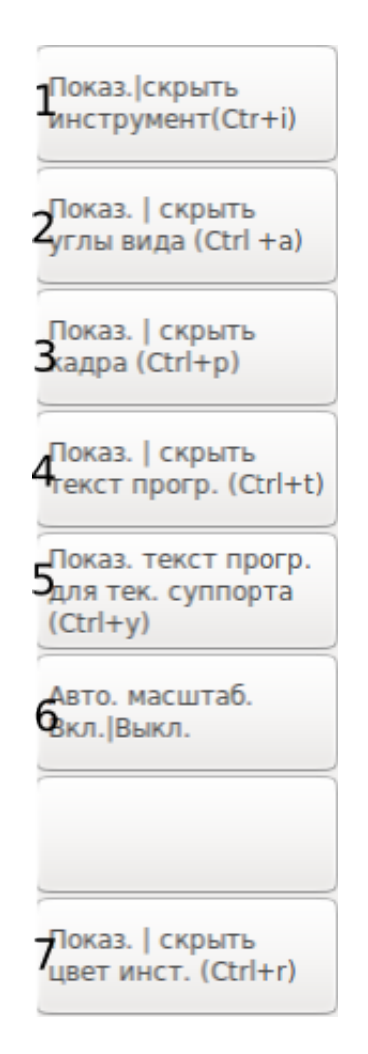

Рис. 1.3.8: Настройка графики

вать или скрывать инструмент в графике (рисунок 1.3.9). По умолчанию отображение инструмента включено. Примечание: вместо инструмента будет отображен желтый квадратик, обозначающий инструмент (рисунок 1.3.9).

2. Показать или скрыть углы вида. Настройка, определяющая, показывать или скрывать углы вида. Они отображаются под координатами. Углы вида показывают, на сколько повернуто изображение и под каким углом (рисунок 1.3.10). По умолчанию отображение углов вида отключено.

3. Показать или скрыть кадры. Настройка, определяющая, показывать или скрывать отображение кадров на траектории. Кадр отображается желтой стрелочкой в конце траектории кадра, направленной по направлению движения кадра (рисунок 1.3.12). По умолчанию отображение кадров отключено (рисунок 1.3.11).

4. Показать или скрыть текст программы. Настройка, определяющая, показывать или скрывать отображение текста программы. По умолчанию отображение текста программы включено (рисунок 1.3.13).

5. Показать текст программы для текущего суппорта. Определяет, показывать текст для текущего суппорта (рисунок 1.3.14) или для двух сразу

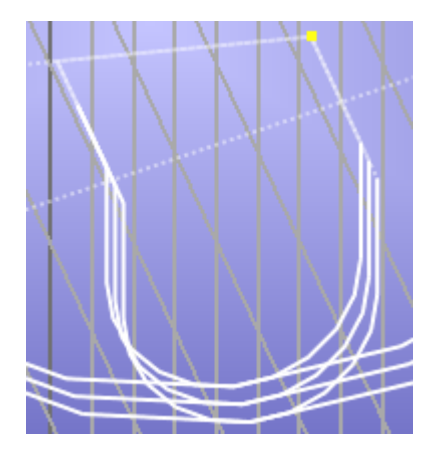

Рис. 1.3.9: Инструмент

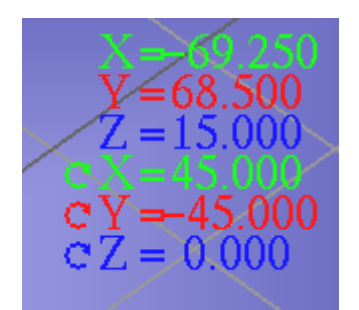

Рис. 1.3.10: Координаты и углы поворота

(рисунок 1.3.15). Данный функционал актуален исключительно для двухсуппортовых станков. По умолчанию отображение текста программы отключено. Примечание: отображаемый текст программы зависит от вкладки, из которой Вы перешли во вкладку графики. Если перейти из основного окна программы, то отобразится текст и траектория движения для текущей УП, если из окна редактирования, то для выбранной программы.

6. Автоматическое масштабирование. При включенной функции автоматического масштабирования происходит автоматическое масштабирование траектории инструмента таким образом, чтобы он не выходил за рамки видимости. Учитывается только движение по G1. Функция полезна при пошаговом режиме. По умолчанию автоматическое масштабирование отключено.

7. Показать/скрыть цвет инструмента. Настройка, определяющая, будут ли траектории разных инструментов отображаться разными цветами (рисунок 1.3.16).

По умолчанию данная настройка отключена, и траектории всех инструментов рисуются белым цветом (рисунок 1.3.17).

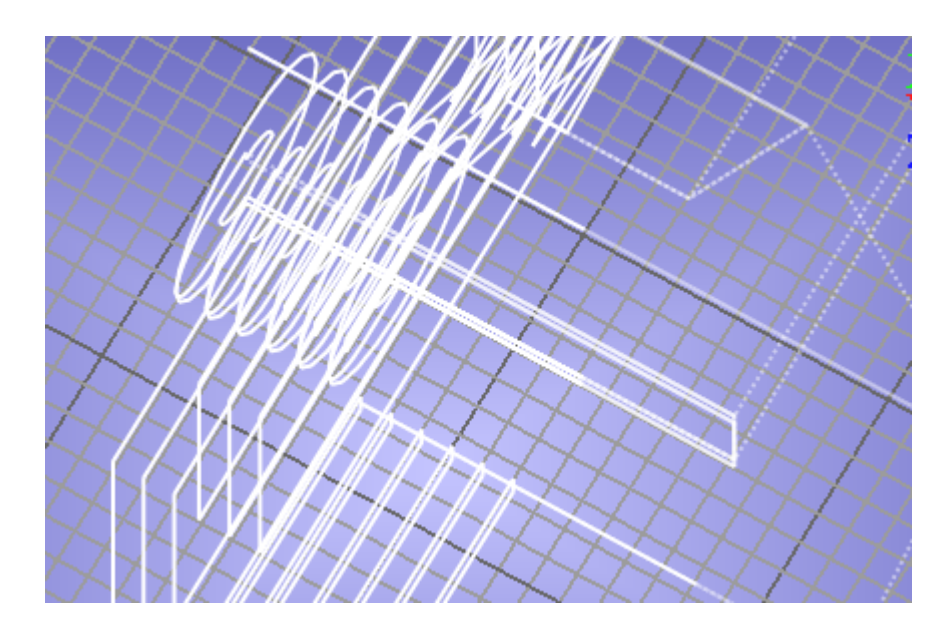

Рис. 1.3.11: Отображение траектории

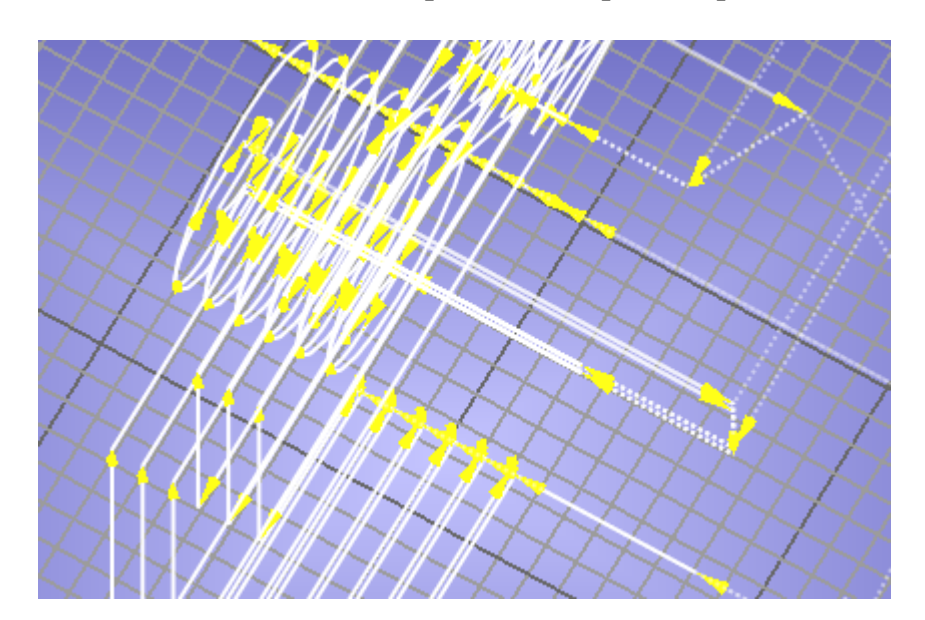

Рис. 1.3.12: Отображение траектории с указанием концов кадров

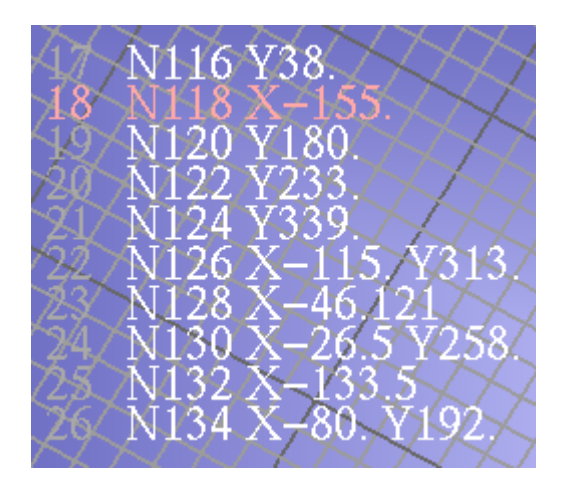

Рис. 1.3.13: Текст программы, отображаемый в окне графического просмотра

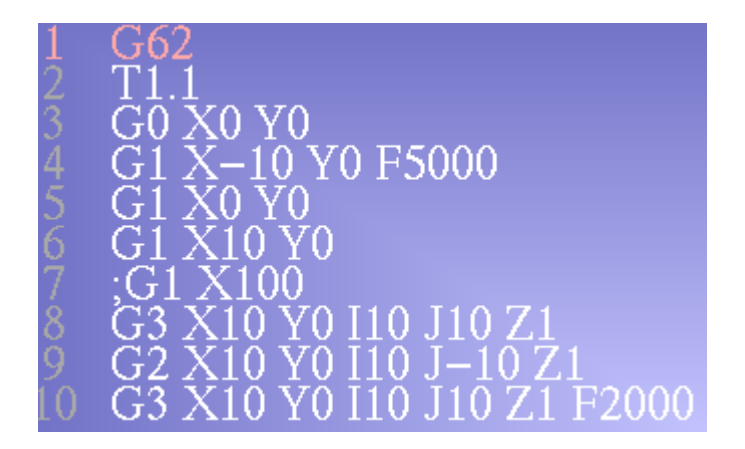

Рис. 1.3.14: Текст программы для текущего суппорта

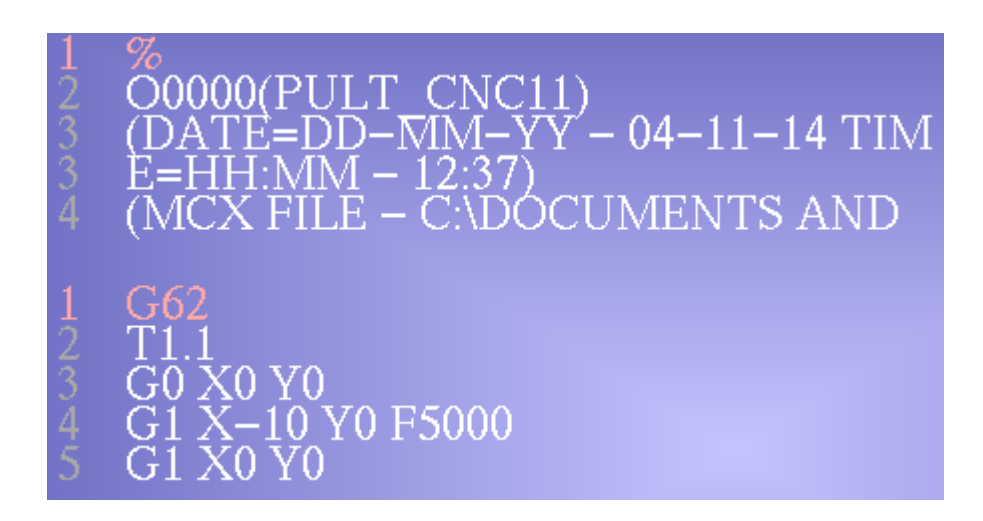

Рис. 1.3.15: Текст программы для двух суппортов

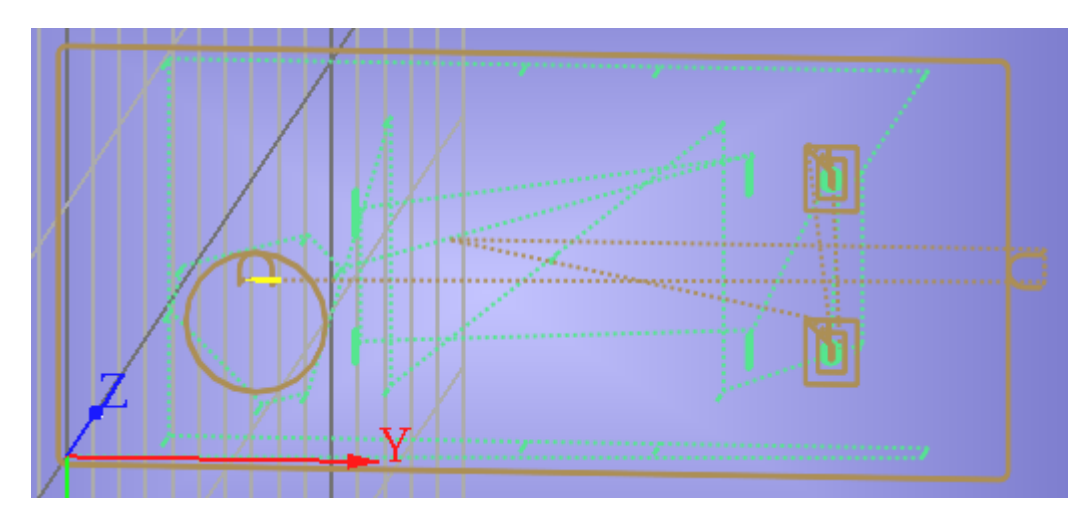

Рис. 1.3.16: Графическое отображение программы с разными цветами инструментов

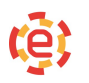

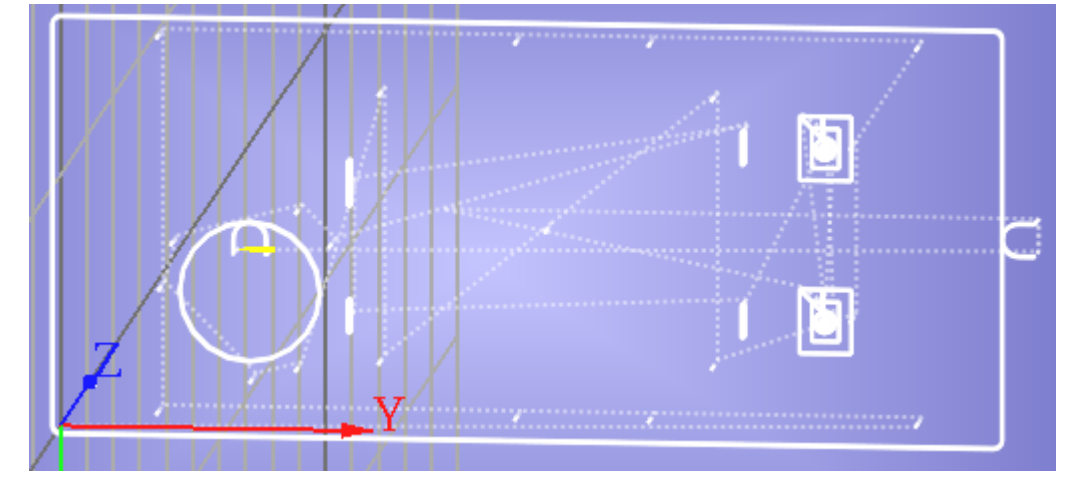

Рис. 1.3.17: Графическое отображение программы без разделения инструментов по цветам

# 1.4 Инструмент

00000

Привязка инструмента, коррекция и смещение производится в окне Инструмент (рисунок 1.4.1). Вход в данное окно осуществляется нажатием

кнопки Инструм.

Каждому каналу соответствует своя таблица инструментов. Номера могут совпадать, но не пересекаются.

Количество инструментов в таблице не ограничено. У каждого инструмента может быть неограниченное количество привязок. Коррекция инструмента и ввод привязок возможен только когда программа **не выполняется**.

Розовым цветом выделена строка, которая была изменена, но не сохрани-

СОХР.

лась. Одновременно подсвечивается кнопка

Для привязки инструмента по любой из осей следует нажать кнопку

привяз. к коорд.

, предварительно поместив курсор в поле, соответствующее смещению нужной оси. При этом на экране появится диалоговое окно для ввода координаты (рисунок 1.4.2).

| ЧП       | ЧПУ СИСІІ ИНСТРУМЕНТ (СУП. №1) N:0000 0000 |                        |      |                   |        |        |                    |         |             |       |       | <u></u>  | 15:45              |     |                    |
|----------|--------------------------------------------|------------------------|------|-------------------|--------|--------|--------------------|---------|-------------|-------|-------|----------|--------------------|-----|--------------------|
|          |                                            | lator PAR              | T:   |                   |        |        |                    | СЧЕТЧ   | ник:        | 0     | L:000 | 0 00:00  | ):00               | ENG | $\diamond$         |
| М≗инстр  | М≗пр-ки                                    | Имя инструмента Угол F |      |                   |        |        | высота             | Ширина  | м           | сож   |       | ۰,       | КОПИР<br>(ctrl+c)  |     |                    |
| 1        | 1                                          |                        |      |                   | 0      | 0.0000 | 0.0000             | 0.0000  | 0           | 0     |       |          |                    |     |                    |
| 2        | 1                                          |                        |      |                   | 0      | 0.0000 | 0.0000             | 0.0000  | 0           | 0     |       |          |                    | ۵   | BCTAB.<br>(ctrl+v) |
|          |                                            |                        |      |                   |        |        |                    |         |             |       |       |          |                    |     |                    |
|          |                                            |                        |      |                   |        |        |                    |         |             |       |       | н        | ОВЫЙ<br>СТРУМ.     |     |                    |
|          |                                            |                        |      |                   |        |        |                    |         |             |       |       | 2        | ОЧИ-<br>СТИТЬ      |     |                    |
|          |                                            | Тип                    |      | K                 | оордин | аты    | C                  | мещ.    | C           | мещ.+ |       |          |                    | Ē   | уда-<br>ЛИТЬ       |
|          |                                            |                        |      |                   | 0.0    | 000 X  | :                  | 0.0+    |             | 0.0   |       | произвол | ІЬНЫЙ              |     |                    |
| 1        |                                            | 2                      | 3    |                   | 0.0    | 000 Y  | ,                  | 0.0+    |             | 0.0   |       |          |                    | 8   | СОХР.<br>ТАБЛ.     |
|          |                                            |                        |      |                   | 528.0  | 000 Z  | 2                  | 0.0+    |             | 0.0   |       |          |                    |     |                    |
| 4        |                                            | 5                      | 6    |                   | 0.0    | 000 F  | 1                  | 0.0+    |             | 0.0   |       |          |                    | K)  | оорд.              |
| _        |                                            |                        |      |                   | 0.0    | 000 E  | 3                  | 0.0+    |             | 0.0   |       |          | _                  |     |                    |
| 7        |                                            | 8                      | 9    |                   |        |        |                    |         |             |       |       |          | 5                  | KO  | D/H<br>PEKTOP      |
| <b>н</b> | (PHAJ                                      | <b>д</b><br>л про      | DEP. | <b>д</b><br>уст-к | и      | MDI    | <b>R</b><br>к ячей | ки инст | ∞∞<br>"РУМ. | CM    | 1ЕЩ.  | ГРАФИКА  | <b>ж</b><br>диагн. | 1   |                    |

Рис. 1.4.1: Окно Инструмент

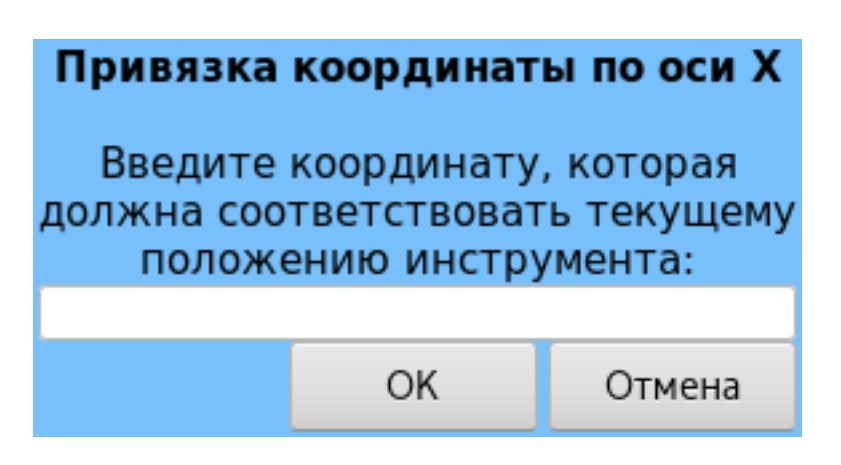

Рис. 1.4.2: Диалоговое окно привязки инструмента

ПРИВЯЗ. К КООРД.

привяз. к коорд

# 1.4.1. Ручная привязка инструмента на токарной версии ЧПУ

- 1. Выбрать нужный инструмент.
- 2. Проточить свободный диаметр.
- 3. Измерить диаметр (например, 20 мм).
- 4. Вызвать диалог для ввода смещения по оси X, нажав кнопку Ввести 20,0.
- 5. Нажать кнопку
- 6. Проточить торец.
- 7. Вызвать диалог для ввода смещения по оси Z, нажав кнопку Ввести 0,0.
- 8. Нажать кнопку

Также можно осуществлять привязку только по оси Z, если инструмен находится в положении, изображенном на рисунке 1.4.4.

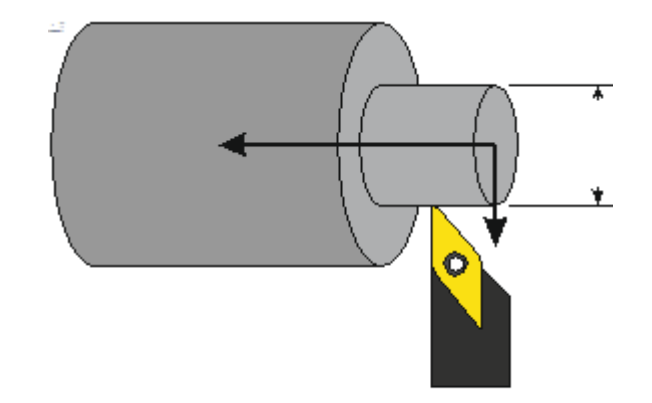

Рис. 1.4.3: Ручная привязка инструмента на токарной версии ЧПУ

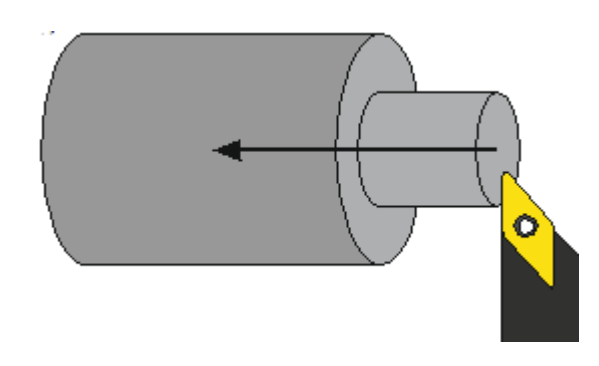

Рис. 1.4.4: Положение инструмента в момент привязки

# 1.4.2. Автоматическая привязка иструмента на токарной версии ЧПУ

- 1. Выбрать нужный инструмент.
- 2. Установить инструмент в траверзе датчика.
- 3. Нажать кнопку перемещения по оси Z.
- 4. В момент касания датчика произойдет автоматическая привязка по оси Z.

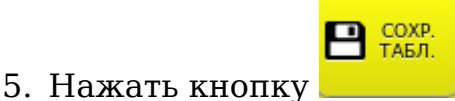

- 6. Установить инструмент в траверзе датчика.
- 7. Нажать кнопку перемещения по оси Х.
- 8. В момент касания произойдет автоматическая привязка по оси Х.

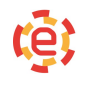

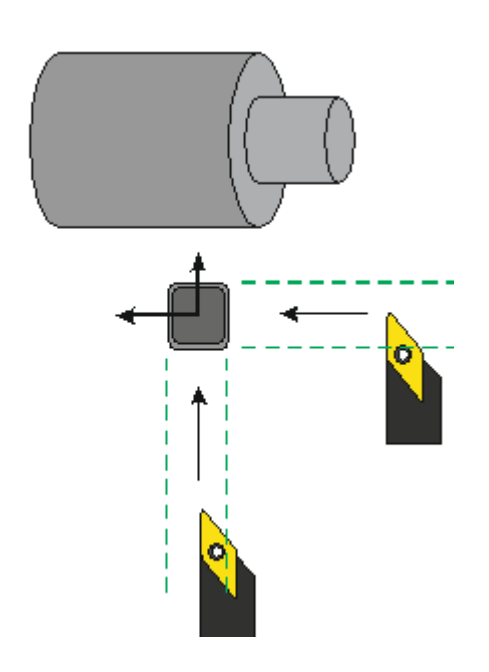

Рис. 1.4.5: Автоматическая привязка иструмента на токарной версии ЧПУ

# 1.4.3. Ручная привязка инструмента на фрезерной версии ЧПУ

- 1. Выбрать нужный инструмент.
- 2. Коснуться инструментом детали.
- 3. Измерить высоту (например, 20мм).
- 4. Вызвать диалог для ввода смещения по оси Z, нажав кнопку Ввести 20,0.

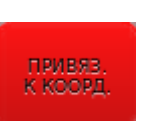

привяз. к коорд

5. Вызвать диалог для ввода смещения по оси X, нажав кнопку Ввести 0,0.

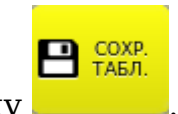

6. Нажать кнопку

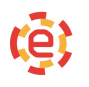

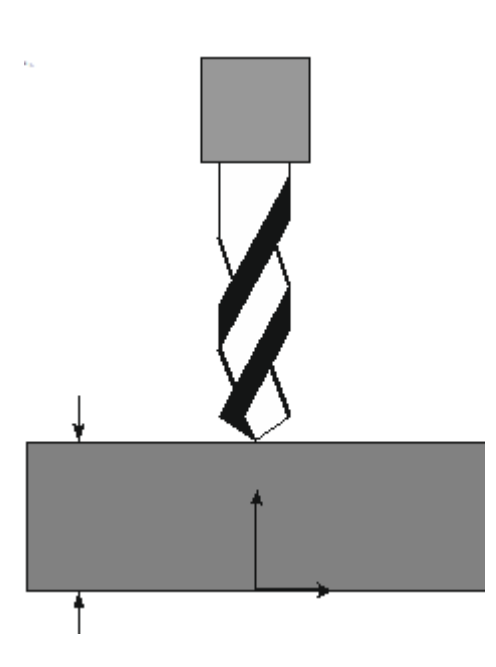

Рис. 1.4.6: Ручная привязка инструмента на фрезерной версии

# 1.4.4. Автоматическая привязка иструмента на фрезерной версии ЧПУ

- 1. Выбрать нужный инструмент.
- 2. Установить инструмент в траверзе датчика.
- 3. Нажать кнопку перемещения по оси Z.
- 4. В момент касания датчика произойдёт автоматическая привязка по оси Z.

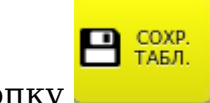

5. Нажать кнопку

То же проделать с остальными осями.

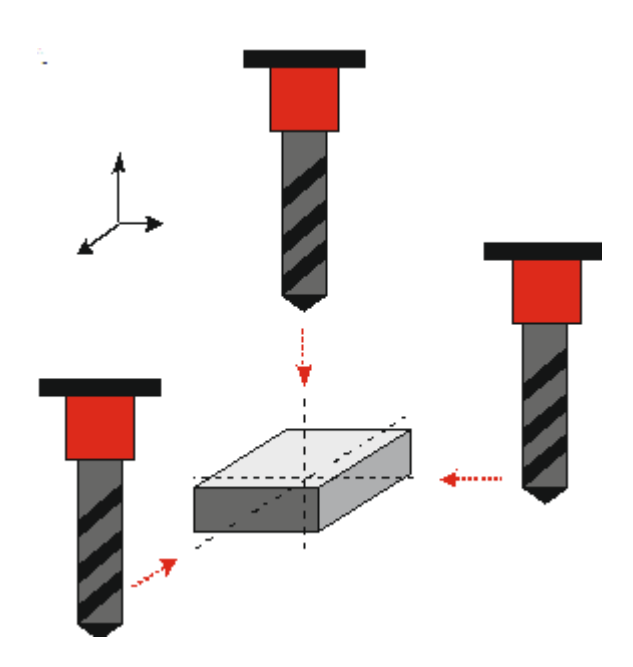

Рис. 1.4.7: Автоматическая привязка иструмента на фрезерной версии ЧПУ

## 1.4.5. Коррекция инструмента

Каждый инструмент имеет может быть скорректирован на радиус и длину. Вход в окно коррекции осуществляется из окна Инструмент нажатием кноп-

D/H КОРЕКТОР

ки . На экране будет отображен список корректоров, изображенный на рисунке 1.4.8.

Для закрытия списка корректоров и возвращения в окно Инструмент следует нажать кнопку Вернуться в инструменты.

Чтобы вдвое уменьшить значение корректора радиуса и избежать вычислений, можно, предварительно выделив значение нужного корректора,

> ВЗЯТЬ D/2

После изменений значений корректоров необходимо нажать подсвечен-

```
е сохра-
нить
```

для сохранения изменений.

#### ВНИМАНИЕ!

ную кнопку

Допускается ввод отрицательных чисел в качестве значений корректоров радиуса, но следует помнить, что в таком случае направление коррекции будет изменено на противоположное.

| ЧПУ С<br>ТІТАІ | ИНС                      | трумен | іт (суп.     | <b>№</b> 1) | )        | N:0   | 000 | 000      | 1 🝙    | <u></u>    | 18:00              |
|----------------|--------------------------|--------|--------------|-------------|----------|-------|-----|----------|--------|------------|--------------------|
|                | <sup>nulator</sup> PART: |        | -            |             | СЧЕТЧИК: | o L:0 | 000 | 00:00:04 | 4      | ENG        | $\bigtriangledown$ |
| Интер          | полятор : 0>             | Програ | мма завершил | а исполн    | ение.    |       |     |          |        |            |                    |
| Q              |                          |        |              |             |          |       |     |          |        |            | COVIN              |
| D              |                          | VAL    | н            |             |          | VAL   |     |          |        | ᄈ          | НИТЬ               |
| D62            | 0.0000                   |        | H62          | 0.000       | ]        |       |     |          |        | -          |                    |
| D63            | 0.0000                   |        | H63          | 0.000       | 3        |       |     |          |        | в          | зять               |
| D64            | 0.0000                   |        | H64          | 0.000       | 3        |       |     |          |        |            | D/2                |
| D65            | 0.0000                   |        | H65          | 0.000       | 3        |       |     |          |        |            |                    |
| D66            | 0.0000                   |        | H66          | 0.000       | 3        |       |     |          |        |            | ИВЯЗ.              |
| D67            | 0.0000                   |        | H67          | 0.000       | 3        |       |     |          |        | KE         | оорд.              |
| D68            | 0.0000                   |        | H68          | 0.000       | 3        |       |     |          |        |            |                    |
| D69            | 0.0000                   |        | H69          | 0.000       | 3        |       |     |          |        |            |                    |
| 070            | 0.0000                   |        | H7Ø          | 0.000       | 3        |       |     |          |        |            |                    |
| D71            | 0.0000                   |        | H71          | 0.000       | 3        |       |     |          |        |            |                    |
| D72            | 0.0000                   |        | H72          | 0.000       | 3        |       |     |          |        |            |                    |
| D73            | 0.0000                   |        | H73          | 0.000       | 3        |       |     |          |        |            |                    |
| D74            | 0.0000                   |        | H74          | 0.000       | 3        |       |     |          |        |            |                    |
| D75            | 0.0000                   |        | H75          | 0.000       | 3        |       |     |          |        |            |                    |
| D76            | 0.0000                   |        | H76          | 0.000       | 3        |       |     |          |        |            |                    |
| 077            | 0.0000                   |        | H77          | 0.000       | 3        |       |     |          |        |            |                    |
| D78            | 0.0000                   |        | H78          | 0.000       | 3        |       |     |          |        |            |                    |
| D79            | 0.0000                   |        | H79          | 0.000       | 3        |       |     |          |        |            |                    |
| D80            | 0.0000                   |        | H8Ø          | 0.000       | 3        |       |     |          |        |            |                    |
| D81            | 0.0000                   |        | H81          | 0.000       | 3        |       |     |          |        | BEP<br>B M | НУТЬСЯ<br>ІСТРУМ.  |
| D82            | 0.0000                   |        | H82          | 0.000       | 3        |       |     |          |        |            |                    |
| -              |                          | പ്     |              | R           | <b></b>  |       | Ć   |          | ÷      | 1          |                    |
| ЖУРН           | АЛ ПРОГР.                | УСТ-КИ | MDI R S      | ЯЧЕЙКИ      | ИНСТРУМ. | СМЕЩ. | ГРА | ФИКА     | ДИАГН. |            |                    |

Рис. 1.4.8: Список корректоров

# 1.4.6. Смещение Системы координат G54 .... G59

Для привязки нуля детали необходимо войти в окно Смещение, нажав

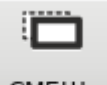

кнопку СМЕЩ. на навигационной панели.

Просмотр и редактирование нулей производится с помощью специального диалогового окна. Перемещение к следующей или предыдущей системе координат осуществляется с помощью клавиш со стрелками вверх и вниз. Выбор необходимой оси производится с помощью клавиш со стрелками влево и вправо, а также с помощью прямого нажатия на экран в соответствующем поле. Редактируемая система координат выделена в списке синим цветом, текущая - желтым. В начале списка размещены добавочные или аддитивные смещения нулей, не обозначенные никаким символом. Данные смещения добавляются к любой действующей на данный момент группе смещений по функциям G54-G59 (рисунок 1.4.9).

Следует иметь в виду, что реально установленные значения координат начинают действовать сразу, в момент записи значений на диск.

Для ввода смещения необходимо определить выделить ячейку на пересе-

| ЧПУ<br>ТІТ/<br>Burn- | CNC11 CME                         | ещени                             | Я                                 |                                   | СЧЕТЧИК:             | 0        | N:0000<br>L:0000       | 000            | 0                              | 💼<br>ENG        | 14:57                    |
|----------------------|-----------------------------------|-----------------------------------|-----------------------------------|-----------------------------------|----------------------|----------|------------------------|----------------|--------------------------------|-----------------|--------------------------|
|                      | ><br>АБСОЛЮ                       | ТНЫЕ КОС                          | рдинаты                           | G                                 | G54 РАБОЧЕЕ СМЕЩЕНИЕ |          |                        |                |                                | КА              | ІРИВЯЗ.<br>К НОЛЬ        |
|                      | X<br>Z<br>A<br>B                  | 0.000<br>778.000<br>0.000         | 20<br>20<br>20                    |                                   |                      | XZAB     | 0.00<br>778.00<br>0.00 | 20<br>20<br>20 |                                | KA              | ІРИВЯЗ.<br><b>К НУЛИ</b> |
|                      | ×                                 | 0.000<br>Z                        | ala<br>R                          | В                                 |                      | Ľ        | 0.00                   | 99             | (                              | ĸ               | ІРИВЯЗ.<br><b>КООРД.</b> |
| G54<br>G55           | 0.0000<br>0.0000<br>0.0000        | 0.000<br>0.000<br>0.000           | 0.0000<br>0.0000<br>0.0000        | 0.000<br>0.000<br>0.000           |                      |          |                        |                | 0.000<br>0.000<br>0.000        | 2<br>2<br>0     |                          |
| G56                  | 0.0000<br><b>0.0000</b><br>0.0000 | 0.0000<br><b>0.0000</b><br>0.0000 | 0.0000<br><b>0.0000</b><br>0.0000 | 0.0000<br><b>0.0000</b><br>0.0000 |                      |          |                        |                | 0.000<br><b>0.000</b><br>0.000 | 0<br>0 за<br>ИЗ | .ГРУЗИТЬ<br>3 ФАЙЛА      |
| G57<br>G58           | 0.0000<br>0.0000<br>0.0000        | 0.0000<br>0.0000<br>0.0000        | 0.0000<br>0.0000<br>0.0000        | 0.0000<br>0.0000<br>0.0000        |                      |          |                        |                | 0.000<br>0.000<br>0.000        | 0               | ОЧИ-<br>СТИТЬ            |
|                      | 0.0000                            | 0.0000                            | 0.0000                            | 0.0000                            |                      |          |                        |                | 0.000                          |                 |                          |
|                      |                                   |                                   |                                   |                                   |                      |          |                        |                |                                | e               | СОХР.<br>ФАЙЛ            |
| ЖУЕ                  | нал прогр.                        | уст-ки                            | MDI                               | <b>R</b><br>в ячейки              | инструм.             | ()<br>(1 | МЕЩ. ГР.               | АФИКА          | ДИАГН.                         | 1               |                          |

Рис. 1.4.9: Таблица смещений систем координат

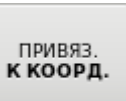

чении нужной оси и нужной системы координат и нажать кнопку На экране появится диалоговое окно для ввода величины смещения (рисунок 1.4.10).

Для привязки смещения как ноля необходимо выделить нужную ячейку

|                 | ПРИВЯЗ.<br>КАК НОЛЬ |          | ПРИВЯЗ.<br>КАК НУЛИ |                                 |
|-----------------|---------------------|----------|---------------------|---------------------------------|
| и нажать кнопку |                     | . Кнопка |                     | действует на все оси редактиру- |
|                 |                     |          |                     |                                 |

емой системы координат.

Если Вы по каким-то причинам передумали менять систему координат, то

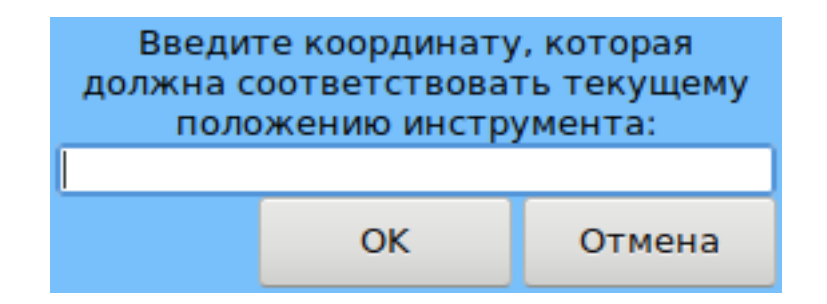

Рис. 1.4.10: Диалог ввода смещения

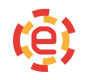

завершите диалог нажатием клавиши Esc. При этом значения систем координат остаются такими же, какими они были до вызова окна редактирования значений систем координат G54-G59.

Для сохранения новых величин смещений необходимо нажать кнопку

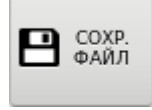

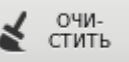

Кнопка предназначена для сброса всех смещений в системе координат, на строке которой стоит курсор.

## 1.4.7. Использование инструмента на фрезерном станке

Для корректного использования инструментов на фрезерном станке перед началом привязки рекомендуется сначала привязать рабочу плоскость по осям X и Y по G54-G58, а затем производить привязку выбранного инструмента по оси Z.

Для осуществления привязок необоходимо перейти в ручной режим. Инструмент через мерную плитку (допустим, 10 мм) подводится к нулю детали по координате Z. В таблице инструментов выделить нужную строку, содержащую данные используемого инструмента. Затем необходимо выбрать ось Z для привязки, поместив курсор в соответствующее поле ввода в колонке сме-

щений, и нажать кнопку . В появившемся диалоговом окне следует указать значение, соответствующее текущему положению инструмента (например, 10), и нажать ОК. При этом автоматически рассчитывается величина смещения по оси Z для данного инструмента. Для сохранения результатов

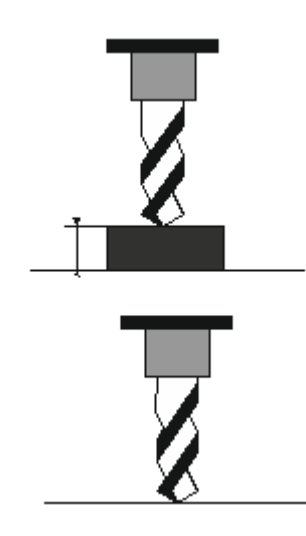

Рис. 1.4.11: Использование инструмента на фрезерном станке

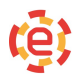

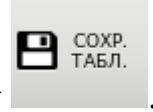

необходимо нажать кнопку

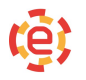

# 1.4.8. Использование инструмента на токарном станке

В том случае, если таблица используется на токарном станке, нужно привязать инструмент по осям X и Z. При этом смещения по функциям G54-G58 должны быть обнулены либо корректно привязаны. Для привязки инструмента по оси X нужно установить инструмент на такой диаметр, который можно замерить. Затем поместить курсор в поле ввода смещения по оси

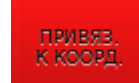

Х и, нажав кнопку с набрать измеренный диаметр, например, Х10. При этом автоматически рассчитывается величина смещения по оси Х для данного инструмента. Для привязки по оси Z нужно установить инструмент в нулевую точку детали или через мерную длину на заданное расстояние от нуля детали по оси Z. Дальнейшие действия аналогичны описанным выше для фрезерного станка.

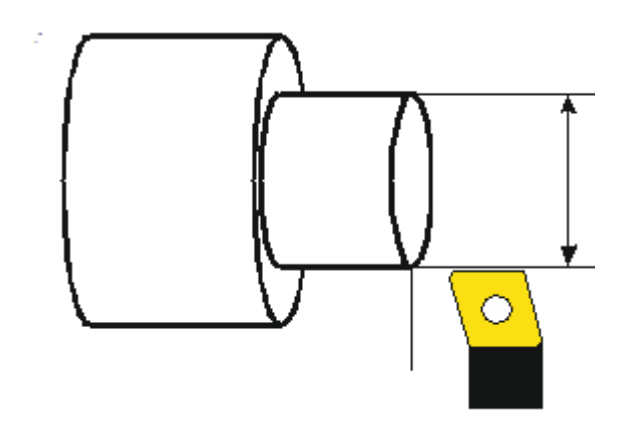

Рис. 1.4.12: Использование инструмента на токарном станке

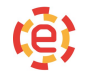

# 1.5 Режимы работы системы

После включения и загрузки ЧПУ в зависимости от программы электроавтоматики находится в одном из режимов, описанных ниже.

Система может работать в следующих режимах:

- ручной;
- автоматический;
- покадровый;
- MDI (преднабор);
- выход в исходное положение (выход в «ноль»).

Выбор режимов производится с помощью меню, появляющегося по нажатию

кнопки (рисунок 1.5.1), и кнопками на вирутальном пульте оператора.

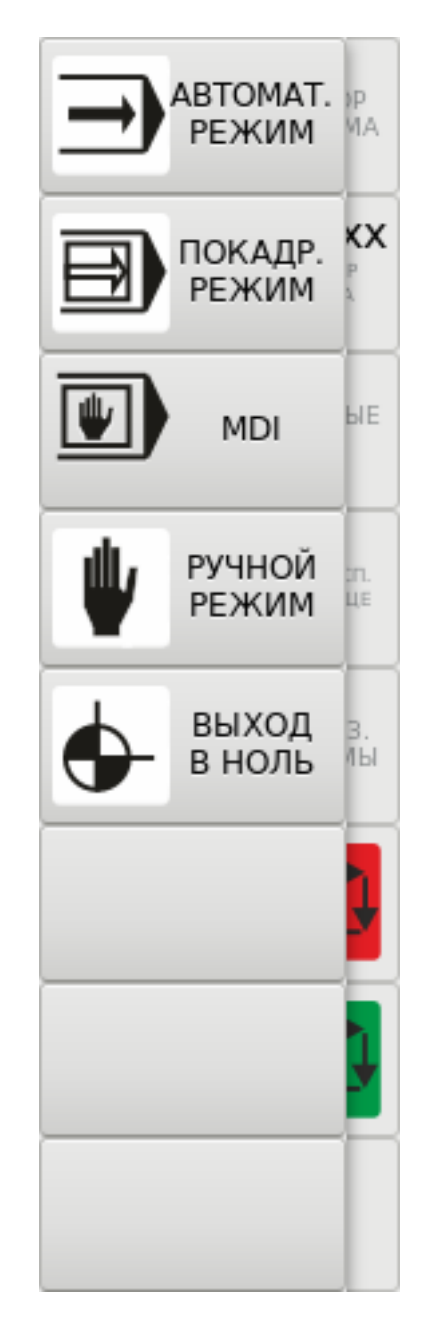

Рис. 1.5.1: Меню выбора режима

# 1.5.1. Ручной режим

Переход в ручной режим производится с помощью режимной клавиим на пультах оператора. После запуска устанавливается состояние системы в зависимости от значения технологических параметров N3001-N3013, а в строке состояния появляется соответствующая иконка. После появления готовности к работе станка становятся доступными кнопки пульта управления и возможно управление станком в ручном режиме (перемещение координат и операции, реализованные в модуле электроавтоматики станка).

Пример возможной установки:

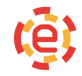

- команда перемещения: G01;
- система координат: G54;
- коррекция на радиус инструмента: G40 (отключена);
- коррекция на длину инструмента: G43 (положительная);
- плоскость: G17 (декартовы оси X и Y);
- тип системы координат: G90 (перемещение в абсолютные координаты);
- величина подачи: F0;
- обороты шпинделя: S0;
- номер инструмента: Т0;
- номер корректора на радиус: D0;
- номер корректора на длину: Н0;
- программа для отработки: не выбрана;
- абсолютное положение осей станка: произвольное, необходим выход в «ноль» станка.

#### 1.5.2. Выход в ноль

Режим «Выход в ноль» предназначен для привязки системы отсчета координат к «нулю» станка. Переход в режим производится с помощью режимной

клавиши — на пультах оператора. После запуска в строке состояния появляется соответствующая иконка.

Допускается автоматический выход в ноль в автоматическом, покадровом режимах или в режиме преднабора путём исполнения кадра с функцией G27.

**Пример.** Использование функции G27

```
1 N1G27X0Y0Z0 (выход по всем осям одновременно)
```

```
<sup>2</sup> N2G27X0 выход( по оси X)
```

з N3G27X0Y0 выход( по осям X и Y)

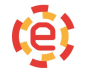

После выхода координаты в ноль в строке сообщений появляется мигающее сообщение «Выход в 0 осуществлен по оси ...».

В некоторых случаях в зависимости от типа станка и установленных параметров выход в ноль не требуется. В таких ситуациях система отсчета будет «привязана» к точке, в которой находились координаты станка на момент включения системы управления.

# 1.5.3. Преднабор

**U** 

Переход в режим производится с помощью режимной клавиши пультах оператора. После запуска в строке состояния появляется соответствующая иконка. Режим преднабора также можно включить нажатием

кнопки MDI на навигационной панели или клавишей F4. После перехода системы в режим главное окно будет заменено на окно преднабора (рисунок 1.5.2).

Данный режим предназначен для отработки одного или нескольких кадров, заданного с клавиатуры компьютера и составленного по правилам программирования. Для задания кадра нужно набрать нужные коды. Отработка

кадра начнется после нажатия клавиши «ПУСК» (

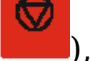

Если отработка кадра была остановлена клавишей «СТОП» ( ), то по пуску отработки выполнение кадра продолжится с того места, где произошла остановка. После выполнения кадра всегда выдается сообщение «Пуск программы». Примечания:

- 1. Нельзя задавать для отработки кадр, содержащий вызов подпрограммы. Это приведет к остановке и сообщению об ошибке.
- Результаты выполнения кадра в режиме преднабора никак не учитываются при выполнении программы. Таким образом, если отработка программы была остановлена, и выполнен кадр в режиме преднабора, то продолжение отработки УП невозможно без предварительного выбора программы и поиска кадра.
- Если после включения УЧПУ не был выполнен выход в «ноль» станка, то кадры, содержащие задания на перемещения осей, будут выполняться от текущей координаты. Если в кадре задан выход в «ноль» станка функцией G28.1, то кадр выполнится.

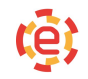

| HITY CNC11<br>TITANIUM<br>Burn-emulat | Режи         | M MDI              |          |                      | СЧЕТЧИК:    | N:0<br>0 L:0 | 000<br>000 | 000       | 0         | 🛋<br>ENG            | 14:56<br>🗢        |
|---------------------------------------|--------------|--------------------|----------|----------------------|-------------|--------------|------------|-----------|-----------|---------------------|-------------------|
|                                       | Режи         | м MDI              |          | РАБОЧ                | ий          |              |            |           | (         | G54                 |                   |
| 1                                     |              |                    |          | U                    |             |              |            |           | 0.0       | <u>0</u> Θ6         | M3                |
|                                       |              |                    |          | ۰X                   |             | 0.           | 0.000      | ERR       | +6        | ).0F                | M4                |
|                                       |              |                    |          | . <b>Y</b>           | 5           | 56.          | <b>8</b> 2 | ERR       | 0.0<br>+6 | 90∆<br>).0F         | т                 |
|                                       |              |                    |          | Z                    | 7           | 78.          | <b>8</b> 2 | ERR       | 0.0<br>+6 | 90∆<br>).0F         | G0                |
|                                       |              |                    |          | А.                   | 0.000 ERR   | +0.0F        | В          | +0.000 E  | Ø. Ø      | 9 <b>00</b><br>0.0F | 61                |
|                                       |              |                    |          |                      |             |              |            |           |           |                     | 02                |
| S: (<br>об/мин                        | 0.00<br>0.00 | 140%               |          |                      |             |              |            |           |           |                     | G3                |
| F: 6                                  | 0.00<br>0.00 | 120%               | 15 221 2 | 3                    | 1<br>T00.00 | 000          | 0.000      | .0        | 11 000.   | 1 00                | РЕДАКТ.<br>ШАБЛОН |
| журнал                                |              | <b>й</b><br>уст-ки | MDI      | <b>R</b><br>в ячейки | инструм.    | СМЕЩ.        | ГРА        | Д<br>ФИКА | диагн.    | 1                   | î.                |

Рис. 1.5.2: Окно преднабора

# 1.5.4. Автоматический и покадровый режимы

Данные режимы работают с управляющей программой, загруженной в главное окно. Переход в автоматический режим производится с помощью

режимной клавиши на пультах оператора, в покадровый — с помощью клавиши . После запуска какого-либо из режимов в строке состояния появляется соответствующая иконка.

Покадровый режим отличается от автоматического тем, что при отработке УП происходит остановка после каждого выполненного кадра. Допускается переход из автоматического режима в покадровый и обратно во время отработки УП.

# 1.6 Отладка управляющих программ

В автоматическом или покадровом режимах возможно выбрать кадр или строку, на которых будет начато или закончено исполнение программы. Данным функционалом можно воспользоваться через выпадающее меню,

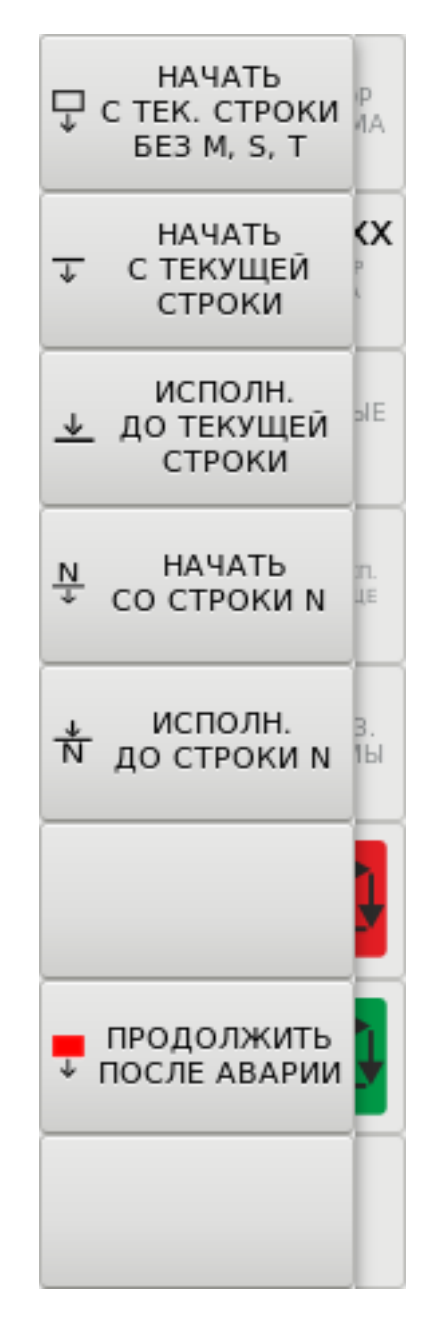

Рис. 1.6.1: Выпадающее меню Выбор кадра

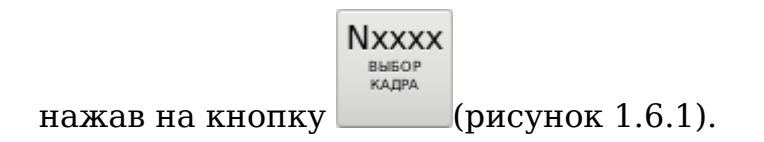

# 1.6.1. Отработка программы с учетом предыдущей траектории и выходом в исходное положение программы

В процессе обработки возникают ситуации, связанные с повторным выходом инструмента на контур обработки. Данные ситуации решаются с помощью специального режима.

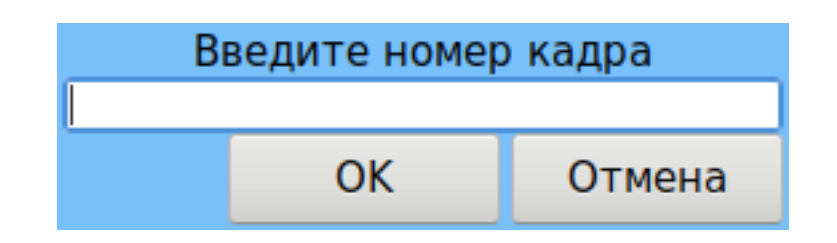

Рис. 1.6.2: Диалоговое окно ввода номера кадра

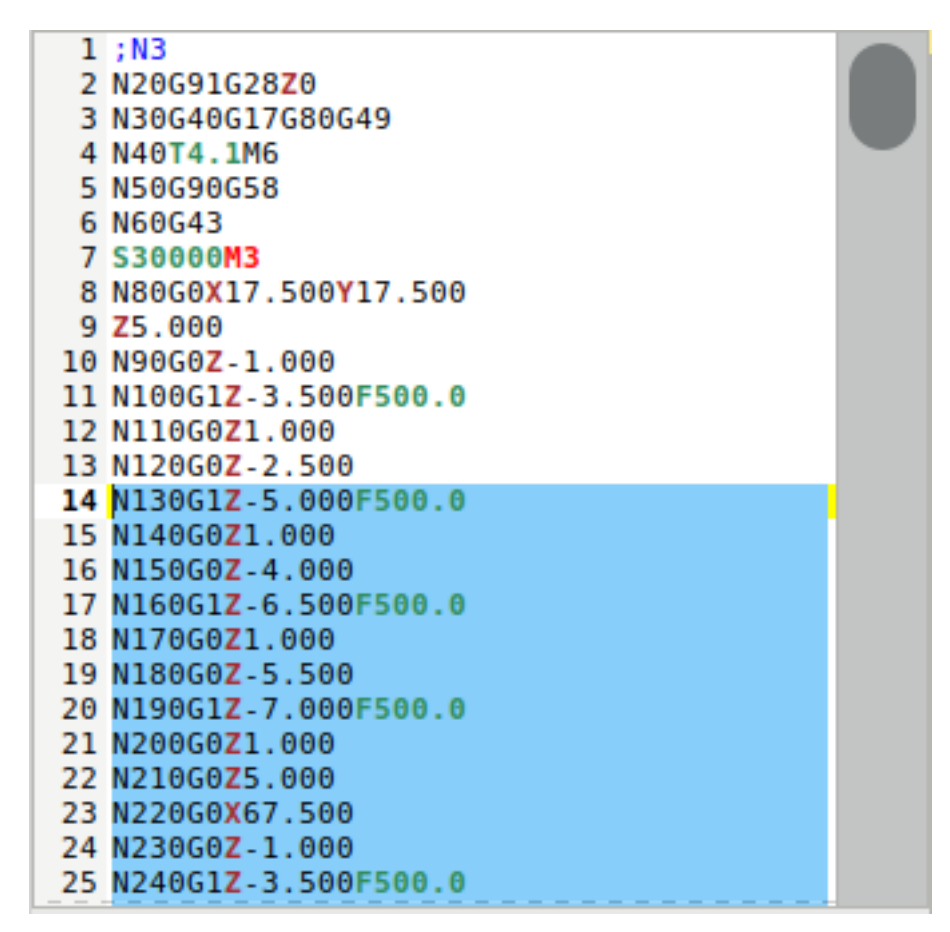

Рис. 1.6.3: Часть программы, которая будет исполнена

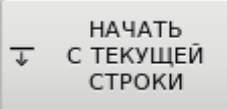

Кнопка

позволяет начать исполнение программы с текущей

строки, на которой стоит курсор. Кнопка

позволяет начать

исполнение программы с кадра, номер которого будет введен пользователем (рисунок 1.6.2).

Часть программы, подлежащая исполнению, выделится голубым цветом (рисунок 1.6.3).

В этом случае системе известны:

• позиция, из которой должна начаться отработка кадра (если она не

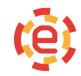

совпадает с текущей, то известно и уравнительное перемещение);

- весь набор G-функций, определяющих обработку;
- номера и величины корректоров на размер инструмента;
- подача;
- код S и код T (однако, они не отработаны станком). Таким образом, система (не станок!) готова для отработки УП с найденного кадра N122. Необходимые технологические операции должны задаваться с пульта станка или в режиме MDI до начала пуска программы.

#### ВНИМАНИЕ!

Следует помнить, что инструмент поедет в расчетную координату кратчайшим путем, поэтому оператор должен предварительно вывести инструмент на безопасную траекторию. Для запуска программы необходимо подать команду «Пуск программы». После завершения выхода на контур программа продолжит исполнение с выбранного кадра.

#### 1.6.2. Отработка программы с произвольного кадра

#### ВНИМАНИЕ!

Режим отработки с произвольного кадра отличается от режима поиска тем, что просчет программы не производится, то есть фрагмент программы до указанного кадра игнорируется.

> НАЧАТЬ ↓ С ТЕК. СТРОКИ БЕЗ М, S, T

Испол-

После выдачи команды «Пуск программы» начинается отработка предварительного кадра и той части программы, которая находится ниже текущего кадра (включая его). Отработка начинается с той точки, в которой находятся координаты в момент пуска.

Выход в исходное положение не производится.

**Примечание.** Если между поиском и пуском отработки выполнялись кадры в режиме MDI, то поиск нужно выполнить заново.

## 1.6.3. Отработка программы до заданного кадра

При отработке УП имеется возможность задания строки, на которой произойдет автоматическая остановка программы.
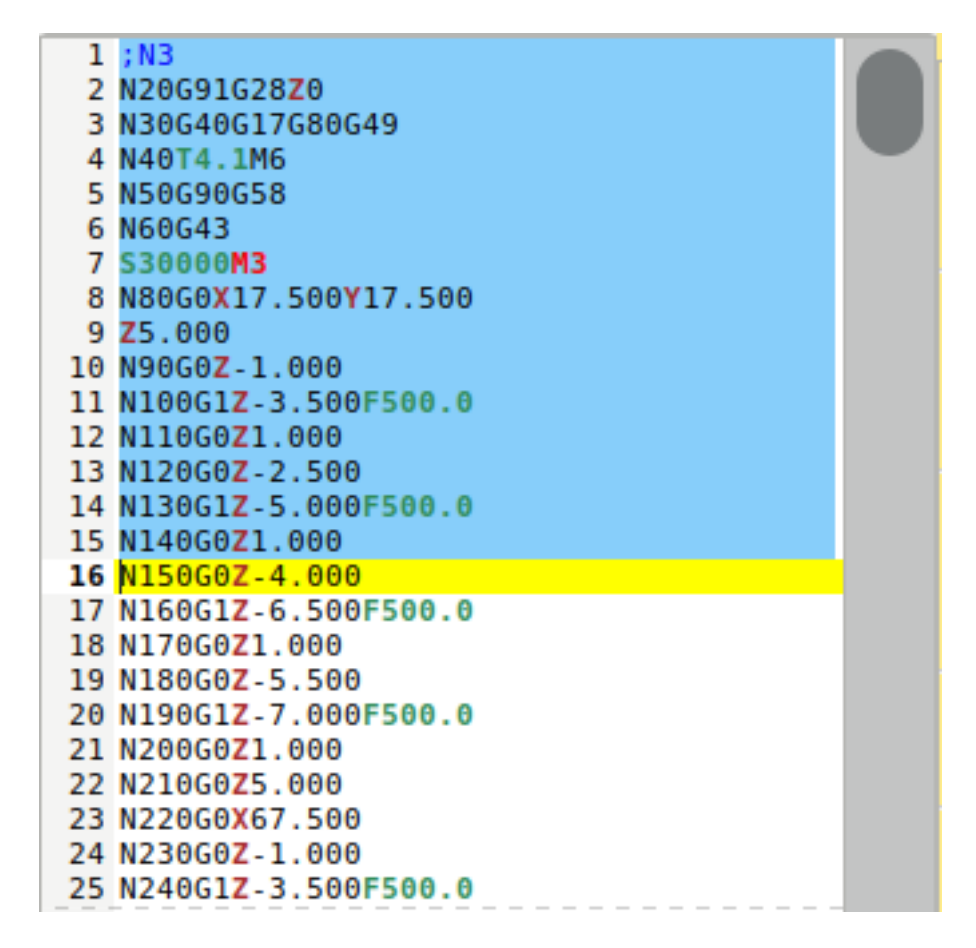

Рис. 1.6.4: Часть программы, которая будет исполнена

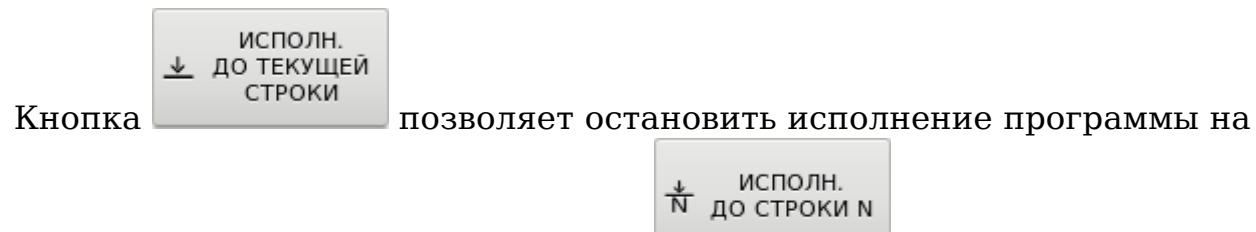

строке, на которой стоит курсор. Кнопка позволяет исполнить программу до кадра, номер которого будет введен пользователем.

Часть программы, подлежащая исполнению, выделится голубым цветом (рисунок 1.6.4).

После того, как система отработает программу до заданного кадра, произойдет остановка программы. После остановки программы в заданном кадре можно продолжить выполнение программы командой «Пуск программы».

## 1.7 Диагностика

Окно диагностики состоит из следующих вкладок (рисунок 1.7.1):

- 1. Bхода (I) Alt+I.
- 2. Выхода (U) Alt+U.

| ЧП)<br>ТГТ,<br>Burn- | / CNC1:<br>ANIUI<br>emula |        |        | да | n (1)           | )           |      |             |          |              | СЧ | ЕТЧИ             | IK: (  | 5    |                 |    |        | ſ   |        |           | 14:57<br>NG ∽         |
|----------------------|---------------------------|--------|--------|----|-----------------|-------------|------|-------------|----------|--------------|----|------------------|--------|------|-----------------|----|--------|-----|--------|-----------|-----------------------|
| 1<br>2               |                           | 2<br>2 | 3<br>• | 4  | 5               | 6<br>       | 7    | 8           | 9        |              |    | 12<br>           | 13<br> |      | 15<br>          |    | 17<br> |     | 19<br> | <b>20</b> | I<br>входа            |
| 3<br>4<br>5          |                           |        |        |    |                 |             |      |             |          |              |    |                  |        |      |                 |    |        |     |        |           | U<br>ВЫХОДА           |
| 6<br>7<br>8          |                           |        |        |    |                 |             |      |             |          |              |    |                  |        |      |                 |    |        |     |        |           | м<br>ячейки           |
|                      |                           |        |        |    |                 |             |      |             |          |              |    |                  |        |      |                 |    |        |     |        |           | D<br>ЯЧЕЙКИ           |
| 1<br>2               | 21<br>•                   | 22     | 23     | 24 | 25              | 26          | 27   | 28          | 29       | 30           | 31 | 32               | 33     | 34   | 35<br>          | 36 | 37     | 38  | 39     | 40        | ТАЙМЕР,<br>СЧЕТЧИК    |
| 3<br>4<br>5          |                           |        |        |    |                 |             |      |             |          |              |    |                  |        |      |                 |    |        |     |        |           | V<br>ОБМЕН.<br>ЯЧЕЙКИ |
| 6<br>7<br>8          |                           |        |        |    |                 |             |      |             |          |              |    |                  |        |      |                 |    |        |     |        |           | ∧ вверх               |
|                      |                           |        |        |    |                 |             |      |             |          |              |    |                  |        |      |                 |    |        |     |        |           | ✔ вниз                |
| ЖУ                   | РНАЛ                      | ко     | Ж      |    | Ether <b>CA</b> | <del></del> | ПРОГ | ∎-<br>Р. ЭА | ЯЧ<br>ПА | ЕЙКИ<br>МЯТИ |    | <b>Е</b><br>ФАЙЛ | ы      | CEPE | <b>⊁</b><br>вис | от | ладки  | ر ۵ | док-ц  | ия        | Ħ                     |

Рис. 1.7.1: Окно диагностики

- 3. Ячейки динамической памяти (М) Alt+М.
- 4. Ячейки статической памяти (D) Alt+D.
- 5. Таймеры и счетчики Alt+Т.
- 6. Обменные ячейки (V) Alt+V.

Вкладки «Входа (I)», «Выхода (U)» и «Ячейки динамической памяти (M)» представляют собой сетку, столбцы которой соответствуют номеру М-ячейки (входу, выходу), а строки — номера битов этой М-ячейки (входа, выхода). Схема сетки изображена на рисунке 1.7.2.

При работе со входами, выходами и М-ячейками допускается изменение их значений в соответствующих вкладках в окне диагностики. Для изменения необходимо в зависимости от типа ввода: коснуться, кликнуть правой клавишей мыши или нажать клавишу Enter, предварительно установив курсор на выбранной ячейке.

**ВАЖНО:** не рекомендуется изменять значения входов/выходов из интерфейса программы. Это может нарушить логику работы программы ЭА и повлечь за собой выход оборудования из строя. При необходимости редактирования уточните логику работы программы ЭА.

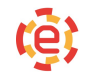

|   | 1 | 2 | 3 | 4 | 5 | 6 | 7 | 8 | 9 | 10 | 11 | 12 | 13 | 14 | 15 | 16 | 17 | 18 | 19 |
|---|---|---|---|---|---|---|---|---|---|----|----|----|----|----|----|----|----|----|----|
| 1 |   |   |   |   |   |   |   |   |   |    |    |    |    |    |    |    |    |    |    |
| 2 |   |   |   |   |   |   |   |   |   |    |    |    |    |    |    |    |    |    |    |
| 3 |   |   |   |   |   |   |   |   |   |    |    |    |    |    |    |    |    |    |    |
| 4 |   |   |   |   |   |   |   |   |   |    |    |    |    |    |    |    |    |    |    |
| 5 |   |   |   |   |   |   |   |   |   |    |    |    |    |    |    |    |    |    |    |
| 6 |   |   |   |   |   |   |   |   |   |    |    |    |    |    |    |    |    |    |    |
| 7 |   |   |   |   |   |   |   |   |   |    |    |    |    |    |    |    |    |    |    |
| 8 |   |   |   |   |   |   |   |   |   |    |    |    |    |    |    |    |    |    |    |

Рис. 1.7.2: Визуализация входов и выходов

Вкладка «Ячейки статической памяти (D)» представляет собой таблицу, в которой присутствует сетка битовых столбцов с возможностью редактирования значений D-ячеек размером байт или два байта простым вводом значений (рисунок 1.7.3).

Редактирование данных размером байт и два байта осуществляется либо изменением отдельных битов ячейки (как при редактировании М-ячеек), либо вводом данных в поле ввода напрямую. При способе ввода напрямую значения битов будут изменены на соответствующее двоичное число из поля ввода.

**ВАЖНО:** при вводе значения размером в два байта (WORD) будут изменены данные следующей ячейки.

Вкладка «Таймеры и счетчики» показана на рисунке 1.7.4. В каждой строке таблиц представлено по одному таймеру или счётчику.

Поля счетчиков:

№ — номер счетчика;

**VAL** — величина счетчика;

**NOW** — текущее значения счетчика;

**RESET** — сигнал сброса таймера;

**С\_I** — значение на прибавляющем входе счетчика;

**С\_D** — значение на вычитающем входе счетчика;

**ОUT** — значение на выходе счетчика.

Поля таймеров:

№ — номер таймера;

**COUNT** — текущее значение таймера;

| ЧПУ CNC11<br>TITANIUM<br>Burn-emulato | Статическ | ая память           | <b>(D)</b><br>счетчик: о |        |           | în 💽    | 💼<br>ENG | 14:57          |
|---------------------------------------|-----------|---------------------|--------------------------|--------|-----------|---------|----------|----------------|
| ><br>NAME                             | 8765432   | 1 BYTE              | : (N)                    |        | WORD (N.N | +1)     |          |                |
| D1                                    | 800000    |                     | )                        | 0      |           |         | E        | I<br>ВХОДА     |
| D2                                    |           |                     | )                        | 0      |           |         | _        |                |
| D3                                    |           |                     | )                        | 0      |           |         | в        | U<br>ЫХОДА     |
| D4                                    |           |                     | )                        | 0      |           |         |          |                |
| D5                                    |           |                     | )                        | 0      |           |         | я        | м<br>ЧЕЙКИ     |
| D6                                    |           |                     | )                        | 0      |           |         |          |                |
| D7                                    |           |                     | )                        | 0      |           |         | я        | чейки          |
| D8                                    |           |                     | )                        | 0      |           |         | Т        | аймер          |
| D9                                    |           |                     | )                        | 0      |           |         | Ċ        | ЕТЧИК          |
| D10                                   |           |                     | )                        | 0      |           |         |          | v              |
| D11                                   |           |                     | )                        | 0      |           |         | Я        | БМЕН.<br>ЧЕЙКИ |
| D12                                   |           |                     | )                        | 0      |           |         |          | DDEDV          |
| D13                                   |           |                     | )                        | 0      |           |         | $ ^{}$   | BBEDX          |
| D14                                   |           |                     | )                        | 0      |           |         |          | BUMD           |
| D15                                   | 000000    |                     | )                        | 0      |           |         | ľ.       | сина           |
| <b>ж</b> урнал                        | КОНФИГ.   | ячейки<br>прогр. ЭА | <b>Е</b><br>ФАЙЛЫ С      | СЕРВИС | отладка   | Док-ция | 1        |                |

Рис. 1.7.3: Ячейки статистической памяти

**INV** — тип таймера: «0» — прямой, «1» — инверсный;

IN — значение на входе таймера;

**ОUT** — значение на выходе таймера.

Подробное описание переменных работы с таймерами и счетчиками смотрите во части второй документации «Описание электроавтоматики».

**ВАЖНО:** редактирование значений таймеров и счетчиков из интерфейса невозможно.

Вкладка «Обменные ячейки» представляет собой две таблицы со значениями обменных ячеек. Левая таблица показывает битовые значения, правая — целые и дробные величины (рисунок 1.7.5). Описание ячеек можно найти во второй части документации «Описание электроавтоматики».

**ВАЖНО:** редактирование обменных ячеек возможно только из программы ЭА!

| ЧПУ С<br>ТІТАМ<br>Burn-en | NC11<br>IIUM<br>nulato |      | ier              | гчи      | ки            | и тайм                              | ер          | )Ы         | четчик:           | 0   |    |         | <b>Ga</b> | ENG    | 14:57             |
|---------------------------|------------------------|------|------------------|----------|---------------|-------------------------------------|-------------|------------|-------------------|-----|----|---------|-----------|--------|-------------------|
| N:                        | VAL                    | MON  | RESET            | с_1      | C_D           | OUT                                 |             | Na         | COUNT             | NNI | IN | OUT     |           | l      | і<br>входа        |
| C1                        | 20                     | Θ    | Θ                | Θ        | Θ             | 0                                   |             | Т1         | Θ                 | Θ   | 1  | 1       |           |        |                   |
| C2                        | 40                     | Θ    | Θ                | Θ        | 0             | Θ                                   |             | T2         | 4                 | Θ   | 1  | Θ       |           |        | U                 |
| C3                        | 16                     | Θ    | Θ                | Θ        | Θ             | Θ                                   |             | тз         | 200               | Θ   | Θ  | 0       |           | 1      | зыхода            |
| C4                        | 2                      | Θ    | 1                | Θ        | Θ             | Θ                                   |             | Т4         | 10                | Θ   | Θ  | Θ       |           |        |                   |
| C5                        | 8                      | Θ    | Θ                | Θ        | 0             | Θ                                   |             | T5         | 5                 | Θ   | Θ  | 0       |           |        | м<br>ячейки       |
| C6                        | Θ                      | Θ    | Θ                | Θ        | Θ             | Θ                                   |             | T6         | 5                 | Θ   | Θ  | Θ       |           |        |                   |
| C7                        | Θ                      | Θ    | Θ                | Θ        | Θ             | Θ                                   |             | Т7         | Θ                 | Θ   | 1  | 1       |           |        | D                 |
| C8                        | 2                      | Θ    | Θ                | Θ        | Θ             | Θ                                   |             | Т8         | 30                | Θ   | Θ  | Θ       |           |        | ячейки            |
| C9                        | 0                      | Θ    | Θ                | Θ        | 0             | Θ                                   |             | Т9         | 30                | Θ   | Θ  | 0       |           |        |                   |
| C10                       | 0                      | Θ    | Θ                | Θ        | 0             | Θ                                   |             | T10        | 5                 | 0   | Θ  | Θ       |           |        | ТАЙМЕР,<br>ЧЕТЧИК |
| C11                       | Θ                      | Θ    | Θ                | Θ        | Θ             | 0                                   |             | T11        | 1                 | Θ   | Θ  | 0       |           |        |                   |
| C12                       | Θ                      | Θ    | Θ                | Θ        | 0             | Θ                                   |             | T12        | 300               | Θ   | Θ  | Θ       |           |        | v                 |
| C13                       | Θ                      | Θ    | Θ                | Θ        | 0             | Θ                                   |             | T13        | 10                | Θ   | Θ  | 0       |           |        | ОБМЕН.<br>ЯЧЕЙКИ  |
| C14                       | Θ                      | Θ    | Θ                | Θ        | Θ             | Θ                                   |             | T14        | 10                | Θ   | Θ  | Θ       | _         | -      |                   |
| C15                       | Θ                      | Θ    | Θ                | Θ        | Θ             | Θ                                   |             | T15        | Θ                 | Θ   | Θ  | Θ       | _         |        | RREPX             |
| C16                       | Θ                      | Θ    | Θ                | Θ        | Θ             | Θ                                   |             | T16        | 1794              | Θ   | 1  | Θ       | _         |        | DDL11             |
| C17                       | 0                      | Θ    | Θ                | Θ        | 0             | Θ                                   |             | T17        | 50                | Θ   | Θ  | Θ       | _         |        |                   |
| C18                       | 0                      | Θ    | Θ                | Θ        | Θ             | Θ                                   |             | T18        | 20                | Θ   | Θ  | Θ       |           | $\sim$ | вниз              |
| C10                       |                        | •    | -                | <u>^</u> | •             |                                     |             | T10        |                   | -   |    | -       |           |        |                   |
| ЖУРН                      | АЛ                     | Конс | <b>С</b><br>ФИГ. | Ethe     | er <b>CAT</b> | <b>_</b> ∎ <b>Т</b> ■-<br>ПРОГР. ЭА | ЯЧЕЙ<br>ПАМ | йки<br>яти | <b>Е</b><br>ФАЙЛЫ | CE  | Ф  | отладка | Док-ция   |        | ħ                 |

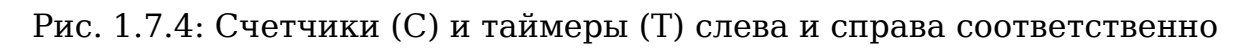

|       |   | 0   | бг               | lei | нн    | ые  | е я | че    | еЙł      | ки (V)                       |                      | <b>1</b>    |    | 1           | .4:57      |
|-------|---|-----|------------------|-----|-------|-----|-----|-------|----------|------------------------------|----------------------|-------------|----|-------------|------------|
|       |   | PAF | RT:              |     |       |     |     |       |          | СЧЕТЧИК: 0                   |                      |             |    | ENG         | $\sim$     |
| Ne    | 8 | 7   | 6                | 5   | 4     | 3   | 2   | 1     |          | SP COUNT R                   |                      | 1           |    |             |            |
| V10   | 0 | 0   | 0                | 0   | 0     | 1   | 1   | 0     |          | SP1_OUT_W                    |                      | 0.00000     |    | BXO         | да         |
| V11   | 0 | 0   | 0                | Θ   | Θ     | Θ   | Θ   | Θ     |          | SP1_GEAR_W                   |                      | 1           |    |             |            |
| V12   | 0 | 0   | 0                | 0   | Θ     | Θ   | 0   | Θ     |          | SP1_IS_AX_IO                 |                      | Θ           |    | U           | J          |
| V13   | 0 | 0   | 0                | 0   | Θ     | Θ   | Θ   | Θ     | <u> </u> | SP1_AX_NUM_R                 |                      | 6           |    | выхо        | ОДА        |
| V14   | 1 | 1   | 1                | 0   | Θ     | Θ   | Θ   | Θ     |          | SP1_RPM_R                    |                      | 0.00000     |    |             |            |
| V15   | 0 | Θ   | 0                | Θ   | Θ     | 1   | Θ   | Θ     |          | SP2_OUT_W                    |                      | 0.00000     |    | м<br>ячей   | і<br>йки   |
| V16   | 0 | Θ   | 0                | Θ   | Θ     | Θ   | Θ   | 0     |          | SP2_GEAR_W                   |                      | Θ           |    |             |            |
| V17   | 0 | 0   | 0                | Θ   | Θ     | Θ   | Θ   | Θ     |          | SP2_IS_AX_I0                 |                      | Θ           |    |             |            |
| V18   | 0 | 0   | 0                | 0   | 0     | 0   | 0   | Θ     |          | SP2_AX_NUM_R                 |                      | Θ           |    | ЯЧЕЙ        | йки        |
| V19   | 0 | 0   | 0                | 0   | 0     | 0   | 0   | 1     |          | SP2_RPM_R                    |                      | 0.00000     |    |             |            |
| V40   | 0 | 0   | 0                | 0   | 0     | 0   | 0   | 0     |          | SP3_OUT_W                    |                      | 0.00000     |    | ТАЙМ        | MEP,       |
| V41   | 0 | 0   | 0                | 0   | 0     | 0   | 0   | 0     |          | SP3_GEAR_W                   |                      | Θ           |    | CILI        | 10 III     |
| V42   | 0 | 0   | 0                | 0   | 0     | 0   | 0   | 0     |          | SP3_IS_AX_IO                 |                      | Θ           |    | v           | ,          |
| V42   | 0 | 0   | 0                | 0   | 0     | 0   | 0   | 0     |          | SP3_AX_NUM_R                 |                      | Θ           |    | ОБМ<br>ЯЧЕЙ | ЕН.<br>ЙКИ |
| V43   | 0 | 0   | 0                | 0   | 0     | 0   | 0   | 0     |          | SP3_RPM_R                    |                      | 0.00000     |    |             |            |
| V44   | 0 | 0   | 0                | 0   | 0     | 0   | 0   | 0     |          | AX4_FLW_VOLT_IO              |                      | 0.00000     |    |             | REDY       |
| V45   | 0 | 0   | 0                | 0   | 0     | 0   | 6   | 0     |          | AX4_FLW_POINT_STAB_10        |                      | 0           |    | 1           | ALT A      |
| V40   | 6 | 0   | 6                | 6   | 0     | 0   | 6   | 0     |          | AX4_FLW_VULI_COURD_R         |                      | 0           |    |             |            |
| V47   | 0 | 0   | 0                | 0   | 0     | 0   | 0   | 0     |          | AA4_FLW_CALIBE_START_K       |                      | 0           |    | ∨ в         | низ        |
| v40   | 3 | 0   | 0                | 0   | 0     | 0   | 0   |       |          | AV4_LTM_CATIRE_LKOC_K        |                      | 0           |    |             |            |
| журна | Л | кон | <b>х</b><br>нфиг |     | Ether | AT. | п   | POFP. | ЭA       | ЯЧЕЙКИ<br>ПАМЯТИ<br>ФАЙЛЫ СЕ | <b>Ф</b><br>ЕРВИС ОТ | ладка док-1 | ия | 1           | 1          |

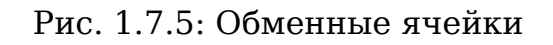

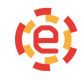

# 1.7.1. Компенсация люфтов и погрешностей ходового винта

Для ввода компенсации люфтов и погрешностей ходовых винтов служит параметр «ПОГРЕШНОСТИ» (рисунок 1.7.6).

Такой параметр существует для каждой оси:

**6029** — 1 ось (Х)

- **6129** 2 ось (Y)
- **6229** 3 ось (Z)
- **6329** 4 ось (А)

ит.д.

| C | 6026 | VBias1    | 0.000000 | [double]  | ИЗ ФАЙЛА  |
|---|------|-----------|----------|-----------|-----------|
| C | 6028 | VPosDiff  | 0.000000 | [double]  |           |
| C | 6029 | BsDelta   | 0.00000  | [double]  | 9         |
| C | 6031 | drfOnMove | 1        | [integer] | ПЕРЕЗАГР. |
| C | 6032 | maxEncTur | 0        | [integer] |           |
| C | 6033 | maxChErro | 1        | [integer] |           |
| 0 | 6034 | RsI imit  | 0 000000 | [double]  | ПЕММЕНИТЬ |

#### Рис. 1.7.6: Параметр «ПОГРЕШНОСТИ»

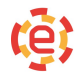

## 1.7.2. Окно «Сервис»

Окно сервис состоит из следующих вкладок:

- 1. Работа с сетью.
- 2. Обновление ПО.
- 3. Настройки сенсора LCD.
- 4. Настройки даты и времени.
- 5. Информация о ЧПУ.
- 6. Служебные функции.

Вкладка «Сеть» позволяет осуществить подключение ЧПУ к сети Wi-Fi (рисунок 1.7.7). Для подключения выберите сеть из списка доступных и нажмите Enter. Если сеть защищена, на экране появится окно ввода пароля (рисунок 1.7.8). В случае успешного подключения рядом с индикацией состояния сети появится зеленая галочка. Переключатель ON/OFF включает/выключает модуль Wi-Fi. Внизу вкладки в виде таблицы показаны адреса ЧПУ в сети.

**ВАЖНО:** ЧПУ ТІТАNIUM<sup>®</sup> не имеет встроенного модуля Wi-Fi! Для подключения используйте внешние устройства, предварительно согласовав модель с производителем ЧПУ.

Вкладка «Калибровка» позволяет откалибровать любые позиционные устройства (рисунок 1.7.9).

Все оборудование, для которого может понадобиться калибровка, описано в таблице, которая в свою очередь может отображать как все позиционные устройста, подключенные к ЧПУ, так и исключительно сенсорные экраны. Режимы отображения таблицы переключаются горячими клавишами Ctrl+A и Ctrl+T соответственно. Если новое подключенное устройство не отображено

> Обновить (Ctrl+R)

в таблице, нажмите кнопку

Для калибровки устройства необходимо выбрать его в таблице и нажать

Калибровать (Ctrl+N)

кнопку . После начала калибровки необходимо последовательно касаться точек на дисплее, после чего программа калибровки получит необходимые данные и запишет их в поля калибровки. Далее необходимо

Сохранить (Ctrl+S)

сохранить результат, нажав кнопку

При ошибке в процес-

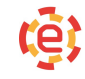

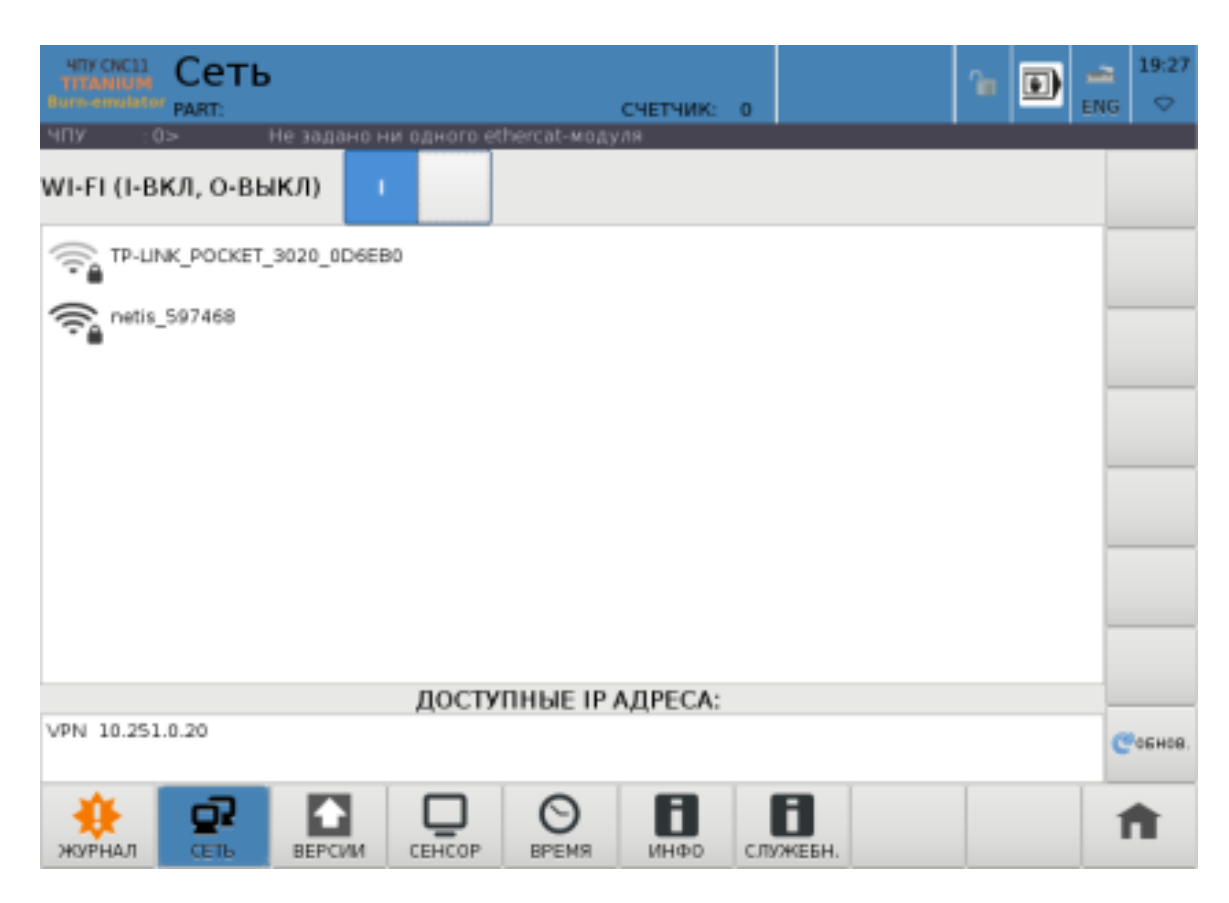

Рис. 1.7.7: Работа с сетью

се калибровки настройки устройства можно сбросить с помощью кнопки

Сбросить (Ctrl+L)

Вкладка «Дата и время» представляет из себя две части: список часовых поясов и поля настройки даты и времени (рисунок 1.7.10).

Для выбора часового пояса переместите курсор на нужную строку и нажмите клавишу Enter. Для настроек даты и времени выберите нужное поле (установите курсор в поле ввода), поле будет обведено оранжевой рамкой и станет доступным для редактирования. Учтите, что на время редактирования (до нажатия одной из кнопок боковой панели) обновление данного виджета будет приоостановлено. Далее необходимо ввести нужное значение (при вводе недопустимых значений запись не произойдет). Изменение значений даты и времени допустимо и методом нажатия на кнопки +/-, расположенные над/под полем ввода соответственно. Для применения или сброса введенных

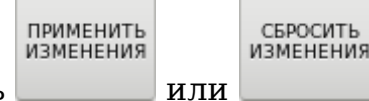

соответственно.

значений необходимо нажать

Формат значений времени — ЧЧ:ММ:СС, формат даты — ДД:ММ:ГГГГ.

Вкладка «Инфо» (рисунок 1.7.11) содержит информацию по следующим пунктам:

| Для                                                                                               | я сети Wi-Fi требует | ся аутентификация |  |  |  |  |  |  |  |  |  |
|---------------------------------------------------------------------------------------------------|----------------------|-------------------|--|--|--|--|--|--|--|--|--|
| Для подключения к сети Wi-Fi "TP-<br>LINK_POCKET_3020_0D6EB0" требутся указать ключ<br>или пароль |                      |                   |  |  |  |  |  |  |  |  |  |
|                                                                                                   |                      |                   |  |  |  |  |  |  |  |  |  |
| 🗌 Показывать пароль                                                                               |                      |                   |  |  |  |  |  |  |  |  |  |
|                                                                                                   | Подключиться         | Отмена            |  |  |  |  |  |  |  |  |  |

Рис. 1.7.8: Аутентификация при подключении к сети

- 1. Информация о станке:
- производитель станка;
- модель станка.
- 2. Версия УЧПУ.
  - 3. Информация о модуле ЭА:
  - название модуля;
  - дата последнего изменения;
  - автор программы ЭА;
  - описание модуля;
  - лицензия ЭА.
- 4. Информация о производителе ЧПУ.
  - 5. Объем свободного места на жестком диске.

|                           | либровк                                       | a                                | счетчик- о                     |               | î | ¥ |                 | 19:38           |
|---------------------------|-----------------------------------------------|----------------------------------|--------------------------------|---------------|---|---|-----------------|-----------------|
| ЧПУ : 0>                  | Резервная к                                   | опия успешно соз                 | дана.                          |               |   |   |                 |                 |
| Сенсорные экр<br>(Ctrl+T) | аны                                           | (                                | О Любые позиционны<br>(Ctrl+A) | ые устройства |   |   | 06н             | вить            |
| Название<br>устройста     | Идентификатор<br>производителя<br>(vendor id) | Код устройства<br>(product code) | Тип устройства                 |               |   |   | (CD             | 1+50            |
| A4Tech USB Mouse          | 0x9da                                         | 0xc10a                           | Позиционное устрой             | йство         |   |   |                 |                 |
|                           |                                               |                                  |                                |               |   |   |                 |                 |
|                           |                                               |                                  |                                |               |   |   |                 |                 |
|                           |                                               |                                  |                                |               |   |   |                 |                 |
|                           |                                               |                                  |                                |               |   |   |                 |                 |
|                           |                                               |                                  |                                |               |   |   | Kopper:<br>(Ctr | ировать<br>I+C) |
|                           |                                               |                                  |                                |               |   |   |                 |                 |
|                           |                                               |                                  |                                |               |   |   | Калиб<br>(Ctr   | ровать<br>I+N)  |
|                           |                                               |                                  |                                |               |   |   | C6pc<br>(Ctr    | 1+L)            |
|                           |                                               |                                  |                                |               |   |   |                 |                 |
| 1280×1024                 |                                               |                                  |                                |               |   |   | Coxp<br>(Ctr    | anatta<br>1+5)  |
| *                         |                                               |                                  |                                | A             | 1 |   |                 |                 |
| *                         |                                               |                                  |                                |               |   |   | 1               |                 |
| JKJPHAJI CE               | ть версии                                     | CEHCOP BPEN                      | им инфо СЛ                     | IV/KEBH.      |   |   |                 |                 |

Рис. 1.7.9: Настройка позиционные устройств

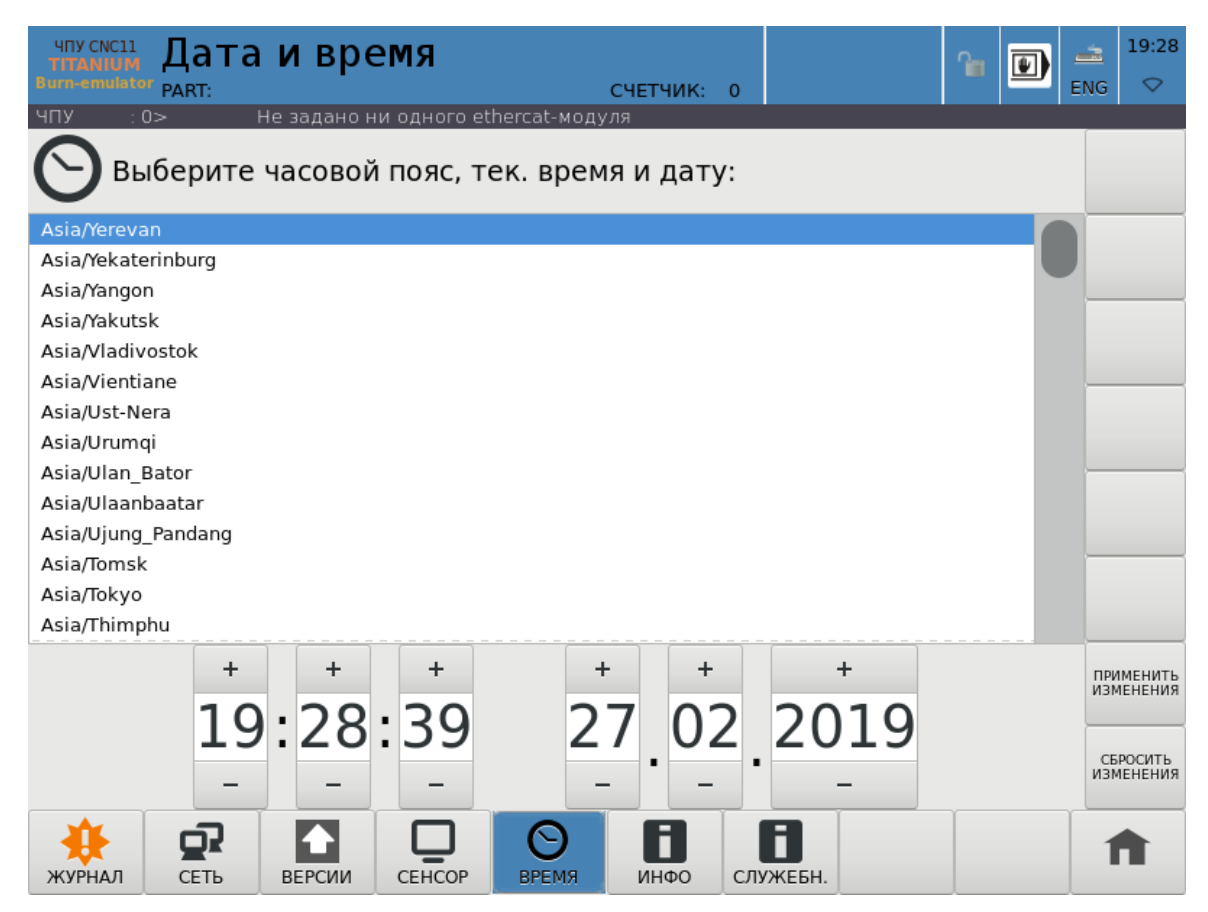

Рис. 1.7.10: Настройка даты и времени

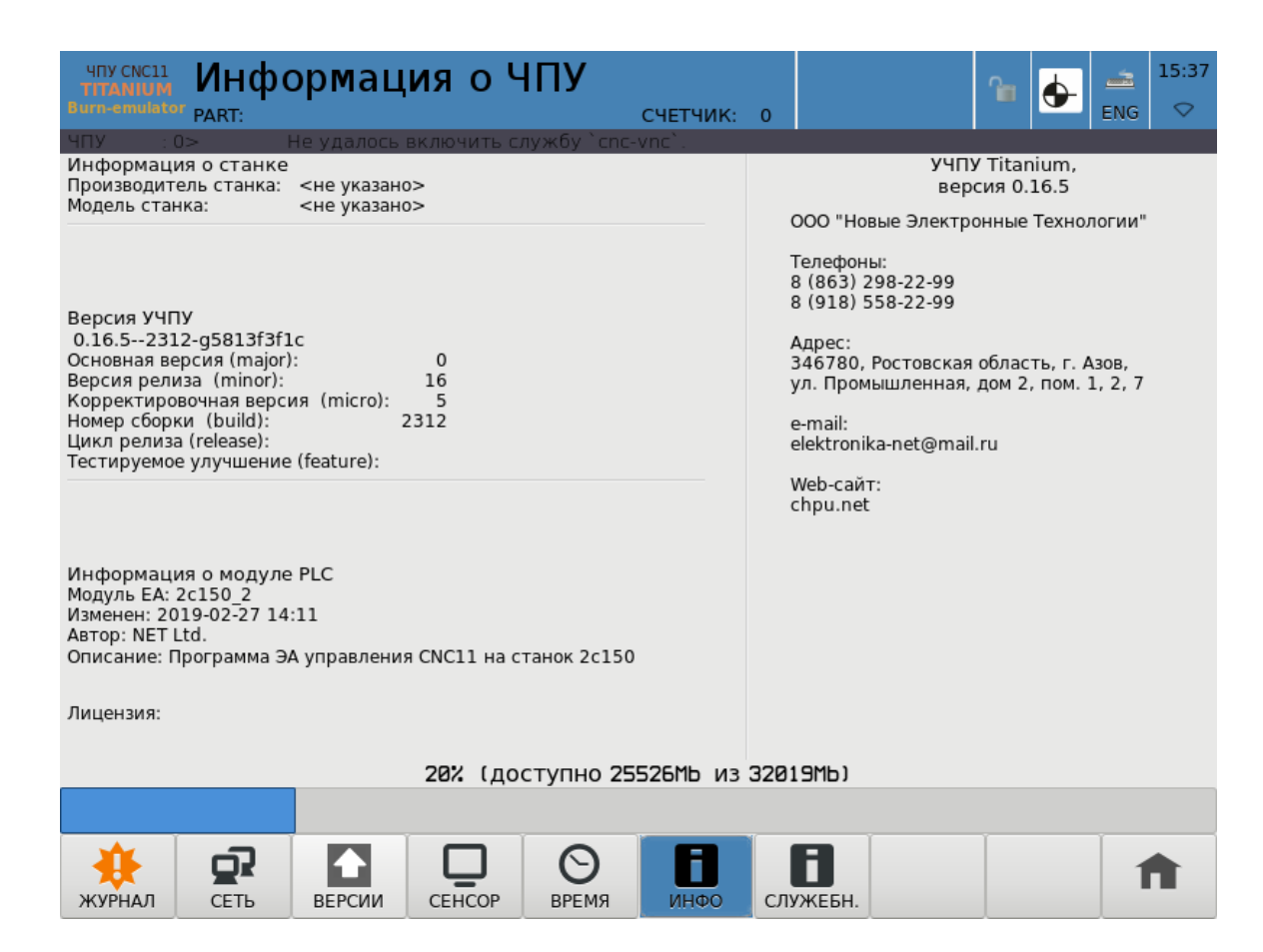

Рис. 1.7.11: Информация о ЧПУ

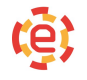

#### 1.7.3. Управление программным обеспечением

Вкладка «Резервные копии» предоставляет возможность обновления ПО и создания резервной копии системы.

Для загрузки резервной копии нажмите кнопку Загрузить из файла (рисунок 1.7.12).

Затем необходимо выбрать путь к файлу резервной копии и ее компоненты (рисунок 1.7.13). Для загрузки полной копии, содержащей все параметры,

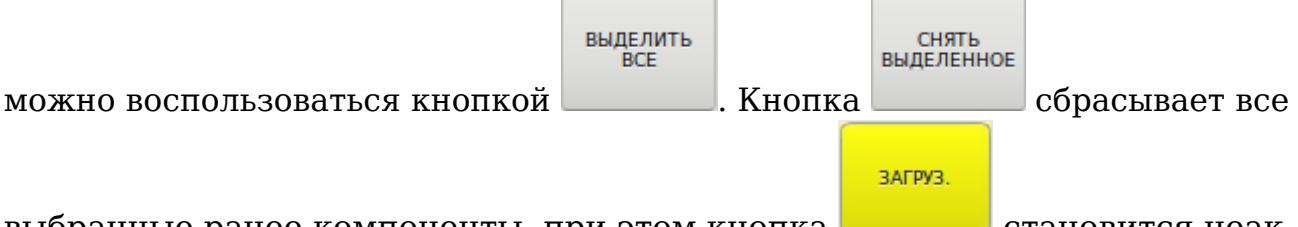

выбранные ранее компоненты, при этом кнопка ————— становится неактивной, блокируя возможность загрузки пустой резервной копии.

Доступна загрузка следующих параметров:

- директория программ ЭА;
- директория конфигурации;
- директория УП;
- таблицы инструментов;
- обновление доступных циклов и подпрограмм;
- ядро системы (базовые компоненты системы).

После выбора файла ПО и его компонентов необходимо нажать кнопку

#### ЗАГРУЗ.

, поле чего начнется инсталляция ПО. По завершению установки необходимо перезагрузить ЧПУ (Ctrl+Q), после чего система будет соответствовать загруженной. В ЧПУ присутствует возможность создания резервной копии системы. Для этого необходимо нажать на соответствующую кнопку, выбрать путь и параметры создания резервной копии (действия аналогичны загрузке ПО).

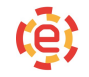

| чпу скс11<br>титамица<br>Вига- anulator<br>PART: | СЧЕТЧИК: 0                                                                                                    |  |  |  |  |  |  |
|--------------------------------------------------|----------------------------------------------------------------------------------------------------|--|--|--|--|--|--|
| ЗАГРУЗИТЬ ИЗ ФАЙЛА                               | Создание полной резервной копии:<br>1. Нажмите кнопку "Создать резервную копию".<br>2. Выберите каталог для сохранения (желательно на<br>внешнем накопителе информации).<br>3. Нажмите кнопку "Выделить все", перейдите в каталог,<br>где будет создан файл с резервной копией, и нажмите<br>кнопку "Создать".                                                                                                    |  |  |  |  |  |  |
| СОЗДАТЬ РЕЗЕВНУЮ КОПИЮ                           | <ul> <li>Загрузка обновления или резервной копии ПО:</li> <li>1. Нажмите кнопку аварийного стопа на станке (при обновлении станок должен игнорировать любые команды от ЧПУ).</li> <li>2. Нажмите кнопку "Загрузить из файла".</li> <li>3. Выберите компоненты "Циклы под программ (cycle)" и "Версия ПО (core)", перейдите в каталог, где лежит файл с резервной копией, выберите его и нажмите кнопку "Загрузить".</li> <li>4. Перейдите в Диагностика → Программирование ЭА. Выберите программу электроавтоматики, которая используется на станке (название каталога записано в параметре N107), и скомпилируйте её.</li> <li>5. Перезапустите ЧПУ (кнопка "Перезап. CNC").</li> </ul> |  |  |  |  |  |  |
| журнал Сбнов.                                    | ЛИЦЕНЗ.                                                                                                    |  |  |  |  |  |  |

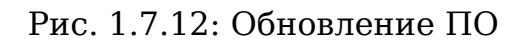

| HIT CNC11<br>TITANIUM<br>Burn-emulator PART:                        | /зка резерв          | зной копии<br>счетчик: о                      | 19:33<br>ENG ∽      |  |  |
|---------------------------------------------------------------------|----------------------|-----------------------------------------------|---------------------|--|--|
| ЧПУ : 0> Р                                                          | езервная копия успеш | но создана.                                   |                     |  |  |
| Выберите компоненты<br>резервной копии:                             | 🔿 Недавние           | ✓ I home →                                    | ВЫДЕЛИТЬ<br>ВСЕ     |  |  |
| Программа ЭА (plc)                                                  | 🏠 Домашняя папка     | Имя                                           |                     |  |  |
| Параметры ЧПУ<br>(configuration)                                    | 🛏 Видео              | ing<br>titanium<br>titanium-2019-02-27 tar.gz | СНЯТЬ<br>ВЫДЕЛЕННОЕ |  |  |
| Управляющие                                                         | 🗋 Документы          |                                               |                     |  |  |
| (program)                                                           | 🕹 Загрузки           |                                               | 1                   |  |  |
| Наборы<br>инструментов,                                             | Изображения          |                                               |                     |  |  |
| <ul> <li>смещения (D,H) и<br/>корректора WORK<br/>(tool)</li> </ul> | 🕢 Музыка             |                                               | ЗАГРУЗ.             |  |  |
| T-6                                                                 | 💮 Корзина            |                                               |                     |  |  |
| Гаолицы лазера/<br>плазмы<br>(burning)                              | 🖿 root               |                                               |                     |  |  |
|                                                                     | + Другие места       |                                               |                     |  |  |
|                                                                     |                      |                                               | 🗶 ОТМЕНА            |  |  |
| 🔅 🧟                                                                 | <b>1</b> Q           | $\Theta$ <b>B B</b>                           | A                   |  |  |
| ЖУРНАЛ СЕТЬ                                                         | ВЕРСИИ СЕНСОР        | ВРЕМЯ ИНФО СЛУЖЕБН.                           |                     |  |  |

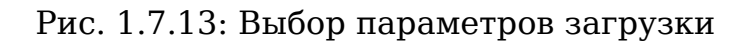

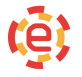

#### 1.7.4. Завершение работы системы

Система ЧПУ допускает выключение питания в любом режиме. Следует избегать выключения питания во время операций сохранения.

## 1.7.5. Общий перечень сообщений

Все сообщения УЧПУ делятся на несколько групп, отличающихся друг от друга назначением и цветом текста. Ниже приведены сообщения, не зависящие от типа подключаемого оборудования. Сообщения, неуказанные в нижеприведенных списках, введены разработчиками программы привязки УЧПУ к станку, разработчиками различных технологических циклов и должны описываться в документации на конкретный станок.

- Аварийные сообщения. Данная группа сообщений выводится с префиксом «ERROR» или «NCU». Данные сообщения приводят к остановке программы или выключению станка.
- Аварийное ограничение в «+» по оси ... или Аварийное ограничение в «-» по оси ... — был произведен наезд на ограничители перемещений в соответствующем направлении. В электроавтоматике были сброшены сигналы V122\_1-V122\_2 — ограничительные К. В. по осям (см. Описание языка электроавтоматики). При остановке отработки программы с таким сообщением продолжение программы по кнопке «ПУСК» невозможно. Съезд с конечных выключателей возможен только в ручном режиме в противоположном направлении;
- Аварийная остановка в программе электроавтоматики был сброшен сигнал V31\_5. При остановке отработки программы с таким сообщением продолжение программы по кнопке «ПУСК» невозможно. Причина появления сообщения должна быть описана в руководстве по эксплуатации на конкретный станок. Сообщение может сопровождаться сообщениями из программы электроавтоматики;
- Остаточное рассогласование по оси ... при неподвижном состоянии оси рассогласование не вошло в зону, заданную осевыми станочными параметрами N6010-6410, за время, заданное осевыми станочными параметрами N6018-N6418. Сообщение может возникать при пуске и остановке технологической программы, а также в конце кадров с точным остановом. При остановке отработки программы с таким сообщением продолжение программы по кнопке «ПУСК» невозможно;

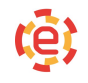

- Программное ограничение в «+» по оси ... или Программное ограничение в «-» по оси ... попытка перемещения по оси в ручном режиме за пределы, заданные осевыми базовыми станочными параметрами N5010-N5410 или N5011-N5411. До тех пор, пока не выполнен съезд с программных ограничений в противоположную сторону, пуск отработки программы невозможен;
- Сбой датчика положения оси ... обнаружено скачкообразное изменение положения оси с нереальным ускорением. Причиной возникновения сообщения может быть наличие помех в измерительной системе или неправильное подключение датчика положения оси. Разрешение контроля такого сбоя устанавливается с помощью осевых станочных параметров N6020-N6320. При таком сбое снимается сигнал готовности УЧПУ и устанавливается признак того, что по оси не было выхода в ноль. Восстановление готовности возможно по сигналу V32\_4. При остановке отработки программы с таким сообщением продолжение программы по кнопке «ПУСК» невозможно;
- Сбой привода оси ... обнаружено рассогласование по оси, превышающее предельно допустимое, заданное осевыми станочными параметрами N6007-N6407, или рассогласование, которое вызвало превышение разрядности кода на ЦАП, или обнаружено несоответствие между заданной и текущей подачей (при использовании осевых станочных параметров N6014-N6414). Причиной возникновения сообщения может быть задание подачи, превышающей возможности привода оси, неисправность привода, измерительной системы или следствие предыдущего сбоя. При таком сбое снимается сигнал готовности УЧПУ. Восстановление готовности возможно по сигналу V32\_4. При остановке отработки программы с таким сообщением продолжение программы по кнопке «ПУСК» невозможно;
- Информационные сообщения. Данная группа сообщений выводится желтым цветом.
- Сообщения об ошибках программирования. Данная группа сообщений выводится красным цветом.
- Будет программное ограничение в «+» по оси задание перемещения за пределы паспортного хода оси в положительном направлении;
- Будет программное ограничение в «-» по оси задание перемещения за пределы паспортного хода оси в отрицательном направлении;

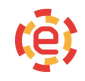

- В следующем кадре радиус инструмента больше или равен радиусу дуги — с введенной коррекцией на радиус инструмента при обработке внутренней части дуги радиус инструмента больше или равен радиусу этой дуги;
- Ошибки программирования циклов. Данная группа сообщений выводится серым цветом.
- Перечень сообщений об ошибках в макропрограммах.